#### BL00004857-G05

# FUJIFILM

# DIGITAL CAMERA

# Podręcznik użytkownika

Dziękujemy za zakup tego produktu. W niniejszym podręczniku opisano, jak używać aparatu cyfrowego FUJIFILM X100F. Przed rozpoczęciem użytkowania aparatu należy dokładnie i ze zrozumieniem przeczytać jego treść.

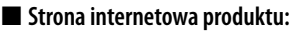

http://fujifilm-x.com/x100f/

Dodatkowe informacje znajdują się w internetowych instrukcjach dostępnych na stronie:

http://fujifilm-dsc.com/manuals/

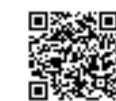

| ł | P | r | z | e | • | ł | r | C | ); | Z | p | 0 | ) | c | z | ę | 0 | ci | e | 21 | r | ۱ |
|---|---|---|---|---|---|---|---|---|----|---|---|---|---|---|---|---|---|----|---|----|---|---|
|   |   |   |   |   |   |   |   |   |    |   |   |   |   |   |   |   |   |    |   |    |   |   |

Pierwsze kroki

Podstawy fotografowania i odtwarzania

> Podstawy nagrywania i odtwarzania filmów

Przycisk Q (szybkie menu) Przyciski Fn (funkcyjne)

Więcej o fotografowaniu i przeglądaniu zdjęć

Menu

Połączenia

Uwagi techniczne

Rozwiązywanie problemów

Załącznik

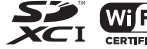

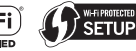

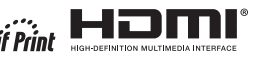

# Dla własnego bezpieczeństwa

| Przed rozpoczęciem użytkowania koniecznie przeczytaj poniższe uwagi                                                                                                    | <u> </u>                                                                                                    |
|----------------------------------------------------------------------------------------------------|----------------------------------------------------------------------------------------------------|
| Uwagi dotyczące bezpieczeństwa                                                                                                    |                                                                                                    |
| <ul> <li>Upewnij się, że aparat jest obsługiwany poprawnie. Przed rozpoczęciem użytkowa-<br/>nia przeczytaj uważnie niniejsze uwagi dotyczące bezpieczeństwa oraz <i>Podręcznik</i><br/>użytkownika.</li> <li>Po przeczytaniu niniejszych uwag dotyczących bezpieczeństwa przechowuj je</li> </ul>                                                                               | Nie wolno <u>Wie wolno używać aparatu w łazience ani pod prysznicem.</u> Może to spowodować<br>używać wła-<br>zience lub pod pożar lub porażenie prądem.<br>zience lub pod                                                                                                    |
| w bezpiecznym miejscu.                                                                                                    | Niady nie podeimować prób modyfikacii lub rozmontowania aparatu (niady nie                                                                                                    |
| Informacje o symbolach                                                                                                    | otwierać obudowy). Nieprzestrzeganie tego zalecenia może prowadzić do                                                                                                    |
| Przedstawione poniżej oznaczenia są używane w niniejszym dokumencie do                                                                                                    | demontować pożaru lub porażenia prądem.                                                                                                    |
| wskazania stopnia obrażeń lub uszkodzeń, które mogą wynikać ze zignorowania<br>towarzyszących im informacji i niepoprawnego użycia urządzenia.<br>Oznaczenie wskazuje prawdopodobieństwo wystąpienia śmierci lub<br>poważnych obrażeń w przypadku zignorowania informacji.                                                                                                    | W przypadku gdy obudowa pęknie, na przykład w wyniku upadku, nie dotykać od-<br>krytych części. Nieprzestrzeganie tego zalecenia może prowadzić do porażenia<br>prądem lub uszkodzenia ciała spowodowanych dotknięciem uszkodzonych<br>części w atychmiast wyjąć akumulator, zachowując ostrożność w celu<br>uniknięcia porażenia prądem lub zranienia, a następnie zanieść produkt do<br>mietrzydł                                                                                |
| <b>CIANTIAN CIARA CIARA I UD USZKODZENIA MIENIA W PRZYPADKU ZIGNOROWANIA INFORMACJI.</b>                                                                                                    | Nie należy wymieniać, naarzewać, zbytnio zawijać lub ciaanać przewodu zasilania.                                                                                                    |
| Przedstawione poniżej oznaczenia są używane do wskazania rodzaju instrukcji, których należy przestrzegać.                                                                                                    | ani umieszcać na nim ciężkich przedmiotów.<br>uszkodzenie przewodu i pożar lub porażenie prądem. Jeśli przewód uległ<br>uszkodzeniu, skontaktuj się ze sprzedawcą firmy FUJIFILM.                                                                                                    |
| Trójkątne oznaczenia informują o konieczności zwrócenia uwagi na daną informację ("Ważne").                                                                                                    | Nie stawiać aparatu na niestabilnej powierzchni. W przeciwnym razie aparat<br>może spaść lub przechylić się i spowodować obrażenia.                                                                                                    |
| Okrągłe oznaczenia z przekreśleniem informują o zakazie wykonywania danej czynności ("Zabronione"). Wypełnione kola ze znakiem wykrzyknika informują o konieczności wykona-                                                                                                    | Nigdy nie próbować robić zdjęć, będąc w ruchu, Nie używać aparatu podczas cho-<br>dzenia ani prowadzenia pojazdu. Może to spowodować upadek użytkownika<br>lub wypadek drogowy.                                                                                                    |
| nia danej czynności ("Wymagane").                                                                                                    | Nie wolno dotykać metalowych części aparatu w czasie burzy. Może to spowodo-<br>wać porażenie prądem wywołane przez ładunek elektryczny pioruna.                                                                                                    |
| OSTRZEŻENIE      Wprzypadku wystąpienia problemu, należy wyłączyć aparat, wyjąć akumulator i odłaczwi zasilacz sięciowy od aparatu i gniazda zasilania. Jeśli z aparatu u wydo-                                                                                                    | Nie używać akumulatora w sposób niezgodny z przeznaczeniem. Wkładać<br>akumulator, dostosowując oznaczenia na akumulatorze do odpowiednich<br>oznaczeń w aparacie.                                                                                                    |
| Odłączyć<br>od gajażad<br>zasilania         staje się dym lub dziwny zapach, lub jeśli aparat jest w innym nietypowym<br>stanie, jego dalsze użytkowanie może spowodować pożar lub porażenie<br>prądem. Skontaktuj się ze sprzedawcą firmy FUJIFILM.                                                                                                    | <u>Nie demontować, nie modyfikować ani nie podgrzewać baterii. Nie upuszczać, nie uderzać, nie rzucać bateriami, ani nie narażać ich na silne uderzenia w inny</u> sposób. Nie należy używać baterii, które wykazują oznaki wycieku, deformacji,                                                                                                    |
| Należy uważać, aby do aparatu nie dostała się ciecz ani ciała obce.         W przypadku           dostania się cieczy lub ciała obcego do aparatu, należy wyłączyć aparat,         wyłączyć zasilacz sieciowy od aparatu i gniazda zasilania.           Dalsze używanie aparatu może spowodować pożar lub porażenie prądem.         Skontaktuj się ze sprzedawcą firmy FUJIFILM. | odbarwienia lub innych nieprawidłowości. Do ładowania akumulatorów należy<br>używać tylko ładowarek do tego przeznaczonych nie należy próbować ładować<br>baterii litowo-jonowych ani baterii alkalicznych. Nie wolno doprowadzać do zwarcia<br>baterii ani przechowywać ich z metalowymi przedmiotami. Nieprzestrzeganie tych<br>zaleceń może spowodować przegrzanie, zapłon, rozerwanie baterii lub wyciek<br>elektrolitu, powodujac pożar, poparzenia lub inne obrażenia ciała. |

|            | A                                                                                                    |            | A                                                                                                    |
|------------|----------------------------------------------------------------------------------------------------|------------|----------------------------------------------------------------------------------------------------|
|            | <u>/!</u> OSTRZEZENIE                                                                                                    |            | <u>/!</u> OSTRZEZENIE                                                                                                    |
| $\bigcirc$ | <u>Używać tylko akumulatorów i zasilaczy sieciowych przeznaczonych do tego aparatu.</u><br><u>Nie używać napięć innych niż wskazane.</u> Używanie innych źródeł zasilania może<br>doprowadzić do pożaru.                                                                                                    | 0          | Przechowywać w miejscu niedostępnym dla małych dzieci. Wśród elementów, które<br>mogą spowodować obrażenia ciała jest pasek, który może owinąć się wokół szyi<br>dziecka, powodując uduszenie oraz lampa błyskowa, która może spowodować                                                                        |
| $\bigcirc$ | Jeśli dojdzie do wycieku elektrolitu z akumulatora, a ciecz dostanie się do oczu lub<br>zetknie ze skórą lub ubraniem, przemyć określony obszar czystą wodą i uzyskać<br>pomoc lekarską lub natychmiast zadzwonić na numer alarmowy.                                                                              | 0          | uszkodzenie wzroku.<br>Postępuj zgodnie z poleceniami pracowników szpitali i linii lotniczych. Ten produkt<br>emituje fale radiowe, które mogą zakłócać sprzęt nawigacyjny i medyczny.                                                                                                    |
| $\bigcirc$ | Do ladowania akumulatora nie używać innych ładowarek niż tutaj określone. Dołączo-<br>na do aparatu ładowarka jest przeznaczona wyłącznie do użytku z akumulatora-<br>mi turu zadomana z dokaczonym do aparatu. Li bwania ładowarti do ładowania                                                                  |            | <u>PRZESTROGA</u>                                                                                                    |
| $\bigcirc$ | z wykłych bateji Ub akumulatorów innych typów może spowodować wyciek<br>z akumulatora/baterii, przegrzanie lub wybuch.                                                                                                    | $\bigcirc$ | Nie używać aparatu w miejscach, w których znajdują się opary benzyny, para, wilgoć<br>Iub kurz. Może to spowodować pożar lub porażenie prądem.                                                                                                    |
| $\bigcirc$ | <u>Używanie lampy błyskowej zbyt blisko oczu fotografowanej osoby może spowodować</u><br>pogorszenie widzenia. Podczas robienia zdjęć niemowlętom i dzieciom należy<br>zachować szczególną ostrożność.                                                                                                    | $\odot$    | Nie pozostawiać aparatu w miejscach narażonych na działanie bardzo wysokiej<br>temperatury. Nie zostawiać aparatu w miejscach, takich jak wnętrze zamknię-<br>tego pojazdu, ani nie wystawiać go na działanie bezpośredniego światła<br>choreczmaco. Moża to spowodować pożar                                   |
| $\bigcirc$ | Nie dotykać gorących powierzchni przez długi okres. Nieprzestrzeganie tego<br>zalecenia może doprowadzić do poparzeń niskotemperaturowych, zwłaszcza<br>przy wysokich temperaturach otoczenia lub w przypadku użytkowników cier-                                                                                  | $\bigcirc$ | Nie umieszcać na aparacie ciężkich przedmiotów. W przeciwnym razle ciężki<br>przedmiot może spaść lub przewrócić się i spowodować obrażenia.                                                                                                    |
|            | piących na słabe krążenie lub ograniczone czucia, a w przypadku takich osob<br>zalecane jest korzystanie ze statywu lub podobnych środków ostrożności.<br>Nie dotykaj produktu tą samą częścią ciała przez długi czas, kiedy produkt jest                                                                         | $\odot$    | nie przenosić aparatu z poładzonym zasłudzem sieciowym. nie ciądad za<br>przewód zasilający w celu odłączenia zasilacza sieciowego. Może to spowodować<br>uszkodzenie przewodu zasilania lub kabli i doprowadzić do pożaru bądź                                                                                 |
| $\bigcirc$ | <u>włączony.</u> Nieprzestrzeganie tego zalecenia może doprowadzić do poparzeń<br>niskotemperaturowych, zwłaszcza podczas długiego użytkowania, przy wy-<br>sokich temperaturach otoczenia lub w przypadku użytkowników ciepiących<br>na słabe krążenie lub ograniczone czucie, przy czym w przypadku takich osób | $\bigcirc$ | poraženia prądem.<br>Nie przykrywać ani nie owijać aparatu, ani zasilacza sieciowego ścierką lub kocem.<br>Może to spowodować nagrzanie aparatu, odkształcenie jego obudowy i grozi<br>pożarem.                                                                                                    |
| 0          | zalecane jest korzystanie ze statywu lub podobnych środków ostrożności.<br>Nie używać w obecności przedmiotów łatwopalnych, gazów wybuchowych lub pyłu.                                                                                                    | 0          | Podczas czyszczenia aparatu lub gdy planujesz nie używać go dłuższy czas, należy<br>wyjąć akumulator oraz odłączyć zasilacz sieciowy od aparatu i gniazdka sieciowego.<br>W przeciwnym razie może dojść do pożaru lub porażenia prądem.                                                                         |
|            | Akumulator należy przenosić w aparacie cyfrowym lub w sztywnym opakowa-<br>niu. Przechowywać akumulator w twardym opakowaniu. Przed wyrzuceniem                                                                                                    | 2          | Po zakończeniu ładowania odłączyć ładowarkę od gniazdka sieciowego. Pozostawie-<br>nie podłączonej ładowarki może spowodować pożar.                                                                                                    |
| U          | <u>akumulatora zakleić jego styki taśmą izolacyjną.</u> Zetknięcie akumulatora z innymi<br>metalowymi przedmiotami lub innym akumulatorem może spowodować<br>zapłon lub wybuch.                                                                                                    | 0          | Wyjmowana karta pamięci może za szybko wysunąć się z gniazda. Należy ją<br>przytrzymywać palcem, a następnie delikatnie wyjąć z gniazda. Osoby uderzone<br>wyjmowaną kartą mogą odnieść obrażenia.                                                                                                    |
| 0          | Karty pamięci, "gorącą stopkę" i inne małe części trzymaj w miejscu niedostępnym.<br>dla dzieci, Dzieci mogą połknąć małe części. Przechowuj je w miejscu niedo-<br>stępnym dla dzieci. Jeśli tziecko połknie małe elementy, niezwłocznie uzyskaj<br>pomoc lekarską lub zadzwoń na telefon alarmowy.              |            | Aparat należy oddawać do okresowej kontroli wewnętrznej i czyszczenia. Kurz<br>zgromadzony w aparacie może spowodować pożar lub porażenie prądem.<br>Skontaktuj się ze sprzedawcą firmy FUJIFILM, aby zamówić czyszczenie wnę-<br>trza aparatu raz na dwa lata. Należy pamiętać, że nie jest to darmowa usługa. |
|            |                                                                                                    |            | Jeśli akumulator zostanie wymieniony na nieodpowiedni, występuje ryzyko eksplo-<br>zji. Akumulator należy wymieniać wyłącznie na identyczny lub zamiennik.                                                                                                    |

#### Akumulator i zasilanie

**Uwaga**: Sprawdź rodzaj akumulatora stosowany w tym aparacie i przeczytaj odpowiednie rozdziały.

▲ OSTRZEŻENIE: akumulatora nie wolno narażać na wpływ nadmiernego gorąca, np. w wyniku działania bezpośredniego nasłonecznienia lub ognia itp.

Poniżej opisano prawidłowe użytkowanie akumulatorów i metody zwiększania ich trwałości. Błędne użytkowanie może skrócić żywotność akumulatora lub spowodować wyciek, przegrzanie, pożar lub wybuch.

#### Akumulatory jonowo-litowe

Przeczytaj ten rozdział, jeśli aparat jest zasilany akumulatorem jonowo-litowym.

W momencie dostawy akumulator nie jest naładowany. Naładuj akumulator przed użyciem. Kiedy nie używasz akumulatora, przechowuj go w opakowaniu.

#### Uwagi dotyczące akumulatora

Kiedy akumulator nie jest używany, poziom jego naładowania zmniejsza się stopniowo. Naładuj akumulator dzień lub dwa przed użyciem.

Żywotność akumulatora można wydłużyć, wyłączając aparat, gdy się z niego nie korzysta.

Pojemność akumulatora spada w niskiej temperaturze. Prawie całkowicie rozładowany akumulator może nie działać w niskiej temperaturze. Przechowuj całkowicie naładowany zapasowy akumulator w ciepłym miejscu i wymień w razie potrzeby lub trzymaj akumulator w kieszeni bądź innym ciepłym miejscu i wkładaj go do aparatu tylko na czas fotografowania. Nie pozwół, by akumulator dotykał bezpośrednio ogrzewaczy rak lub innych urządzeń grzewczych.

#### Ładowanie akumulatora

Ładuj akumulator w dołączonej ładowarce. Czas ładowania wydłuża się w temperaturze otoczenia poniżej +10°C lub powyżej +35°C. Nie próbuj ładować akumulatora w temperaturze powyżej 40°C. W temperaturze poniżej 0°C akumulator nie będzie się ładować.

Nie próbuj ładować w pełni naładowanego akumulatora. Jednakże nie ma potrzeby całkowitego rozładowania akumulatora przed ładowaniem.

Akumulator może być ciepły w dotyku zaraz po ładowaniu lub użyciu. To normalne zjawisko.

#### Żywotność akumulatora

W normalnych temperaturach akumulator można rozładować i ponownie naładować około 300 razy. Zauważalne skrócenie okresu utrzymywania ładunku przez akumulator oznacza, że akumulator osiągnął koniec okresu użytkowania i należy go wymienić.

#### Przechowywanie

Jeśli całkowicie naładowany akumulator pozostawi się nieużywany na długi czas, jego wydajność może spaść. Przed rozpoczęciem przechowywania akumulatora rozładuj go całkowicie.

Jeśli aparat nie będzie używany przez długi czas, należy wyjąć z niego akumulator i przechowywać go w suchym miejscu w temperaturze otoczenia od +15°C do +25°C. Nie przechowuj akumulatora w miejscach narażonych na skrajne temperatury.

#### Przestrogi: Obchodzenie się z akumulatorem

- Nie przenosić ani nie przechowywać z metalowymi przedmiotami, takimi jak naszyjniki czy spinki do włosów.
- Nie narażać na działanie otwartych płomieni ani ciepła.
- · Nie demontować ani nie modyfikować.
- · Ładować jedynie w wyznaczonych ładowarkach.
- Zużyte akumulatory należy niezwłocznie oddać do utylizacji.
- Nie upuszczać ani nie narażać na silne wstrząsy.
- Nie narażać na działanie wody.
- Utrzymywać styki w czystości.
- Akumulator i korpus aparatu mogą być ciepłe w dotyku po długim okresie użytkowania. To normalne zjawisko.

#### Przestroga: Utylizacja

Oddawaj zużyte akumulatory/baterie do utylizacji zgodnie z lokalnymi przepisami. Pamiętać o przeprowadzeniu utylizacji akumulatora zgodnie z zasadami ochrony środowiska. Korzystać z urządzenia w klimacie umiarkowanym.

#### Zasilacze sieciowe (dostępne osobno)

Używaj tylko zasilaczy sieciowych FUJIFILM przeznaczonych do użytku z tym aparatem. Inne zasilacze mogą spowodować uszkodzenie aparatu.

- Zasilacz sieciowy jest przeznaczony do użytku tylko w pomieszczeniach zamkniętych.
- Dopilnuj by wtyczka prądu stałego była dobrze podłączona do aparatu.
- Przed odłączeniem zasilacza wyłącz aparat. Odłączając zasilacz, trzymać za wtyczkę, a nie za kabel.
- Nie używać z innymi urządzeniami.
- Nie wolno demontować.
- Nie narażać na działanie wilgotności ani gorąca.
- Nie narażać na silne wstrząsy.
- Podczas pracy zasilacz sieciowy może buczeć lub być gorący w dotyku. To normalne zjawisko.
- Jeśli zasilacz powoduje zakłócenia radiowe, zmień ustawienie lub położenie anteny odbiorczej.

#### Korzystanie z aparatu

- Nie kieruj aparatu na źródła jasnego światła, takie jak słońce na bezchmurnym niebie. Nieprzestrzeganie tego zalecenia może spowodować uszkodzenie czujnika obrazu aparatu.
- Silne światło słoneczne skupione przez wizjer może uszkodzić matrycę wizjera elektronicznego (EVF). Nie kieruj wizjera elektronicznego na słońce.

#### Zrób zdjęcia próbne

Przed robieniem zdjęć podczas ważnych okazji (np. na ślubie lub przed zabraniem aparatu na wycieczke) należy zrobić zdjęcie próbne i obejrzeć je, aby mieć pewność, że aparat działa prawidłowo. Firma FUJIFILM Corporation nie ponosi odpowiedzialności za szkody ani utracone korzyści wynikające z nieprawidłowego działania produktu.

#### Uwagi dotyczące praw autorskich

Obrazy wykonane za pomocą aparatu cyfrowego nie mogą być używane w sposób naruszający prawa autorskie bez uzyskania uprzedniej zgody ich właściciela, z wyjątkiem ich wykorzystywania wyłącznie do użytku prywatnego. Należy pamiętać, że robienie zdjęć występów scenicznych, wydarzeń rozrywkowych i pokazów jest objęte ograniczeniami, nawet jeśli są one przeznaczone tylko do użytku prywatnego. Należy także pamiętać, że przekazywanie kart pamięci zawierających obrazy lub dane chronione prawami autorskimi jest możliwe tylko w zakresie określonym przez te prawa.

#### Ciekłe kryształy

Aby obrazy były poprawnie zapisywane, podczas zapisywania obrazu nie należy potrząsać aparatem ani narażać go na uderzenia bądź wstrząsy.

#### Obchodzenie się z aparatem

W przypadku uszkodzenia wyświetlacza należy zachować ostrożność, aby uniknąć styczności z ciekłymi kryształami. W przypadku wystąpienia którejkolwiek z poniższych sytuacji należy podjąć natychmiastowe działanie, opisane poniżej:

- Jeśli dojdzie do styczności ciekłego kryształu ze skórą, należy oczyścić to miejsce ściereczką, a następnie przemyć je dokładnie mydłem i bieżącą wodą.
- Jeśli ciekły kryształ dostanie się do oczu, należy przemywać oczy czystą wodą przez co najmniej 15 minut, a następnie uzyskać pomoc lekarską.
- Jeśli ciekłe kryształy zostaną połknięte, wypłucz usta dokładnie wodą. Wypij dużo wody i wywołaj wymioty, po czym uzyskaj pomoc lekarską.

Mimo tego, že ekran został wyprodukowany z użyciem niezwykle precyzyjnej i zaawansowanej technologii, może on zawierać piksele, które świecą się zawsze lub nie świecą się wcale. Nie świadczy to o usterce i nie ma wpływu na obrazy rejestrowane przez aparat.

#### Informacje o znakach handlowych

Digital Split Image jest zastrzeżonym znakiem towarowym firmy FUJIFILM Corporation. *XD-Picture Card* i *222.* są znakami handlowymi firmy FUJIFILM Corporation. Kroje pisma zawarte w niniejszym dokumencie zostały opracowane wyłącznie przez firmę DynaComware Taiwan Inc. Macintosh, Mac OS i macOS są znakami towarowymi firmy Apple Inc. w Stanach Zjednoczonych i innych krajach. Windows jest zarejestrowanym znakiem towarowym firmy Microsoft Corporation w Stanach Zjednoczonych i innych krajach. Wi-Fi® oraz Wi-Fi Protected Setup® są zastrzeżonymi znakami towarowymi Wi-Fi Aliance. Logo SDHC i SDXC są znakami handlowymi SD-3C, LLC. Logo HDMI to znak handlowy. Wszelkie pozostałe nazwy handlowe użyte w niniejszym podręczniku są znakami handlowymi lub zarejestrowanymi

#### Zakłócenia elektryczne

Ten aparat może zakłócać pracę urządzeń szpitalnych lub lotniczych. Przed użyciem aparatu w szpitalu lub w samolocie zapytaj pracowników szpitala lub linii lotniczej o zgodę.

#### Systemy kodowania kolorów telewizyjnych

NTSC (ang. National Television System Committee) to specyfikacja nadawania telewizji kolorowej stosowana głównie w USA, Kanadzie i Japonii. PAL (ang. Phase Alternation by Line) to system telewizji kolorowej stosowany głównie w Europie i Chinach.

#### Exif Print (Exif wersja 2.3)

Exif Print to niedawno zmieniony format plików aparatów cyfrowych, w którym informacje przechowywane wraz ze zdjęciem są wykorzystywane do optymalnej reprodukcji barw podczas drukowania.

#### WAŻNA UWAGA: Przeczytać przed rozpoczęciem korzystania z oprogramowania

Eksport bezpośredni lub pośredni całości lub części licencjonowanego oprogramowania bez zezwolenia odpowiednich instytucji rządowych jest zabroniony.

#### UWAGI

Aby uniknąć pożaru lub ryzyka porażenia prądem, chroń urządzenie przed deszczem i wilgocią.

Przeczytaj uważnie i ze zrozumieniem "Uwagi dotyczące bezpieczeństwa" przed rozpoczęciem użytkowania aparatu.

#### Informacje dla klientów w Kanadzie

#### CAN ICES-3 (B)/NMB-3(B)

UWAGA: To urządzenie cyfrowe klasy B jest zgodne z kanadyjskimi przepisami ICES-003.

Oświadczenie Industry Canada: urządzenie spełnia wymagania licencji Industry Canada z wyłączeniem standardów RSS. Działanie podlega następującym dwóm warunkom: (1) urządzenie nie może powodować zakłóceń oraz (2) urządzenie musi tolerować zakłócenia, łączenie z zakłóceniami, które mogą powodować niepożądane działanie urządzenia.

Urządzenie i jego antena nie mogą się znajdować blisko lub pracować w połączeniu z inną anteną lub nadajnikiem, z wyjątkiem przetestowanego wbudowanego radia. Funkcja wyboru kodu kraju jest wyłączona dla produktów sprzedawanych w Stanach Zjednoczonych/Kanadzie.

Oświadczenie o narażeniu na promieniowanie: dostępne dowody naukowe nie wykazuja, aby jakiekolwiek problemy zdrowotne były związane z używaniem urządzeń bezprzewodowych o niskiej mocy. Jednak nie ma żadnych dowodów, czy te urządzenia bezprzewodowe o niskiej mocy są całkowicie bezpieczne. Urządzenia bezprzewodowe o niskiej mocy podczas używania emitują niskie poziomu energii o częstotliwości radiowej (RF) w zakresie mikrofal. Mimo tego, że wysokie poziomy energii o częstotliwości radiowej mogą mieć wpływ na zdrowie (poprzez podgrzewanie tkanki), ekspozycia na niski poziom promieniowania o czestotliwości radiowej, który nie powoduje efektu ogrzewania, nie powoduje żadnego znanego negatywnego wpływu na zdrowie. W wielu badaniach narażenia na niskie poziomy promieniowania o częstotliwości radiowej nie wykryto żadnych efektów biologicznych. Niektóre badania sugerowały, że mogą występować pewne efekty biologiczne, ale takie ustalenia nie zostały potwierdzone przez dalsze badania. X100F zostało przetestowane i uznane za zgodne z limitami ekspozycji promieniowania IC ustanowionymi dla niekontrolowanego środowiska i spełnia RSS-102 zasad ekspozycji czestotliwości radiowej (RF) IC.

#### Utylizacja zużytych urządzeń elektrycznych i elektronicznych w gospodarstwach domowych

W Unii Europejskiej, Norwegii, Islandii i Liechtensteinie: Ten symbol umieszczony na produkcie lub w instrukcji obsługi i gwarancji oraz/lub na opakowaniu oznacza, że tego produktu nie należy traktować jak zwyklego odpadu z gospodarstw domowych. Należy go natomiast oddać do odpowiedniego punktu zbiórki i recyklingu urządzeń elektrycznych i elektronicznych.

Dzięki właściwej utylizacji tego produktu pomagasz uniknąć potencjalnie negatywnych skutków dla środowiska i zdrowia ludzi, na które mogłoby mieć wpływ nieodpowiednie pozbycie się tego produktu.

Ten symbol na bateriach lub akumulatorach oznacza, że nie można ich traktować jak zwykłych odpadów z gospodarstw domowych.

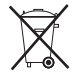

Jeśli urządzenie zawiera łatwo wyjmowane baterie lub akumulatory, oddaj je po wyjęciu do utylizacji zgodnie z lokalnymi przepisami.

Recykling materiałów pomaga oszczędzać zasoby naturalne. Aby uzyskać bardziej szczegółowe informacje na temat recyklingu tego produktu, skontaktuj się lokalnym urzędem miasta, firmą odpowiadającą za wywóz odpadów lub miejscem sprzedaży produktu.

W krajach poza Unią Europejską, Norwegią, Islandią i Liechtensteinem: Jeśli chcesz pozbyć się tego produktu wraz z bateriami lub akumulatorami, skontaktuj się z lokalnymi władzami i zapytaj o właściwy sposób utylizacji.

**W Japonii**: Ten symbol znajdujący się na bateriach oznacza, że należy utylizować je oddzielnie.

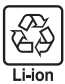

#### Obwieszczenie o przepisach Unii Europejskiej

Ten produkt jest zgodny z następującymi dyrektywami UE:

- Dyrektywa RoHS 2011/65/UE
- Dyrektýwa RE 2014/53/UE

FUJIFILM Corporation niniejszym oświadcza, że typ urządzenia radiowego FF160004 jest zgodny z dyrektywą 2014/53/UE.

Pełny tekst deklaracji zgodności UE jest dostępny pod następującym adresem internetowym: http://www.fujifilm.com/products/digital\_cameras/x/fujifilm\_x100f/ pdf/index/fujifilm\_x100f\_cod.pdf

O tej zgodności informuje następujące oznakowanie zgodności umieszczone na produkcie:

# CE

To oznaczenie obowiązuje dla produktów innych niż telekomunikacyjne i produktów telekomunikacyjnych UE objętych normami zharmonizowanymi (np. Bluetooth).

#### WAŻNE: Przeczytaj następujące uwagi prze rozpoczęciem korzystania z wbudowanego przekaźnika bezprzewodowego aparatu.

- ① Ten produkt, który zawiera funkcję szyfrowania opracowaną w USA, podlega przepisom eksportowym USA i nie wolno go eksportować ani reeksportować do krajów, które są objęte embargiem dotyczącym towarów przez USA.
- <u>Używaj tylko jako elementu sieci bezprzewodowej</u>, Firma FUJIFILM nie ponosi odpowiedzialności za szkody wynikające z nieuprawnionego użytkowania. Nie stosuj urządzenia do zastosowań wymagających wysokiego stopnia niezawodności, np. w urządzeniach medycznych lub innych systemach mogących mieć bezpośredni lub pośredni wpływ na ludzkie życie. Podczas korzystania z urządzenia w systemach komputerowych i innych wymagających wyższego stopnia niezawodności niż zapewniany przez sieci bezprzewodowe, podejmij wszelkie wymagane środki ostrożności, aby zapewnić bezpieczeństwo i zapobiec nieprawidłowej pracy.
- <u>Używaj tylko w kraju, w którym zakupiono urządzenie</u>. To urządzenie jest zgodne z przepisami dotyczącymi urządzeń pracujących w sieciach bezprzewodowych obowiązującymi w kraju zakupu. Przestrzegaj wszystkich lokalnych przepisów podczas korzystania z urządzenia. Firma FUJIFILM nie ponosi odpowiedzialności za problemy wynikające z jego użytkowania w innych jurysdykcjąch.
- Dane przesyłane bezprzewodowo (zdjęcia) mogą zostać przechwycone przez osoby trzecie. Nie gwarantuje się bezpieczeństwa danych przesyłanych w sieciach bezprzewodowych.

- Nie używaj urządzenia w miejscach narażonych na działanie pól magnetycznych, ładunków elektrostatycznych ani zakłóceń radiowych. Nie używaj przekaźnika w pobliżu kuchenek mikrofalowych ani w innych miejscach narażonych na działanie pól magnetycznych, ładunków elektrostatycznych ani zakłóceń radiowych, które mogą uniemożliwiać odbiór sygnałów bezprzewodowych. Wzajemne zakłócenia mogą występować podczas korzystania z przekaźnika w pobliżu innych urządzeń bezprzewodowych pracujących w paśmie 2,4 GHz.
- Przekaźnik bezprzewodowy pracuje w paśmie 2,4 GHz i wykorzystuje modulację DSSS i OFDM.

#### Bezprzewodowe urządzenia sieciowe: Przestrogi

 To urządzenie pracuje z taką samą częstotliwością, co urządzenia handlowe, edukacyjne imedyczne oraz przekaźniki bezprzewodowe. Pracuje również z taką samą częstotliwością, co licencjonowane przekaźniki i specjalne nielicencjonowane niskonapięciowe nadajniki stosowane w układach śledzenia RFID dla linii montażowych i w podobnych zastosowaniach.

 Aby uniknąć zakłócania powyższych urządzeń, przestrzegaj następujących środków ostrożności. Przed rozpoczęciem korzystania z tego urządzenia sprawdź, czy przekaźnik RFID nie pracuje. W przypadku zauważenia, że urządzenie zakłóca licencjonowane przekaźniki służące do śledzenia RFID, niezwłocznie zaprzestań używania danej częstotliwość lub przenieś urządzenie w inne miejsce. Jeśli zauważysz, że to urządzenie powoduje zakłócenia w niskonapięciowych systemach śledzenia RFID, skontaktuj się z przedstawicielem firmy FUJIFILM.

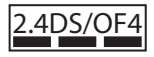

Ta naklejka oznacza, że to urządzenie pracuje w paśmie 2,4 GHz z użyciem modulacji DSSS oraz OFDM i może powodować zakłócenia w promieniu do 40 m.

# Informacje o tym podręczniku

Przed rozpoczęciem użytkowania aparatu przeczytaj ten podręcznik i ostrzeżenia znajdujące się w rozdziale "Dla własnego bezpieczeństwa" (🕮 ii). Aby uzyskać informacje na określony temat, skorzystaj ze źródeł podanych poniżej.

| Spis treści 🕮 xii                                                                                                    | Rozwiązywanie problemów 🕮 152                                     |
|----------------------------------------------------------------------------------------------------|-------------------------------------------------------------------|
| "Spis treści" zawiera przegląd całego podręczni-<br>ka. Podano tu podstawowe czynności związane<br>z obsługą aparatu. | Masz konkretny problem z aparatem? Odpowiedź<br>znajdziesz tutaj. |
|                                                                                                    |                                                                   |
| Komunikaty i ekrany ostrzegawcze 🕮 157                                                                                | Ograniczenia ustawień aparatu 📖 168                               |

#### Karty pamięci

Zdjęcia są przechowywane na opcjonalnych kartach pamięci SD, SDHC i SDXC (🕮 23), nazywanych w tym podręczniku "kartami pamięci".

# Pielęgnacja produktu

Aby zapewnić niezawodne działanie używanego aparatu cyfrowego, po każdym użyciu należy czyścić jego obudowę przy użyciu miękkiej suchej ściereczki. Nie stosować alkoholu, rozcieńczalników ani innych lotnych substancji chemicznych, które mogą odbarwić lub odkształcić skórę na obudowie aparatu. Wszelkie płyny należy natychmiast usuwać z aparatu przy użyciu miękkiej suchej ściereczki. Użyj pojemnika ze sprężonym powietrzem do usunięcia kurzu i pyłu z obiektywu i monitora a następnie delikatnie przetrzyj je suchą i miękką ściereczką. Wszelkie pozostałe zabrudzenia można usunąć, przecierając delikatnie kawałkiem specjalnego papieru do czyszczenia obiektywów produkcji FUJIFILM, zwilżonego niewielką ilością płynu do czyszczenia obiektywów. Należy uważać, by nie zarysować obiektywu ani monitora.

# Cechy produktu

Często używane opcje mogą być dodane do menu **Q**, dostosowanego "mojego" menu lub przypisane do przycisku **Fn** (funkcyjnego) w celu uzyskania bezpośredniego dostępu. Dostosuj sterowanie aparatu, aby dopasować do stylu lub sytuacji.

#### <u>Menu Q (💷 43)</u>

Menu Q można wyświetlić, naciskając przycisk Q.

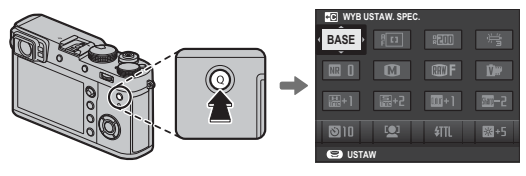

Użyj menu **Q**, aby wyświetlić lub zmienić opcje wybrane dla często używanych elementów menu.

#### <u>"Moje menu" (💷 107)</u>

Dodaj często używane opcje do tego menu użytkownika, które można wyświetlić, naciskając **MENU/OK** i wybierając przycisk **M** ("MOJE MENU").

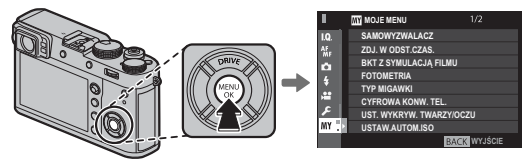

 Zakładka III jest dostępna wyłącznie, jeśli opcje przypisano do "MOJE MENU".

# <u>Przyciski funkcyjne (📖 46)</u>

Użyj przycisków funkcyjnych bezpośredniego dostępu, aby wybrać funkcje.

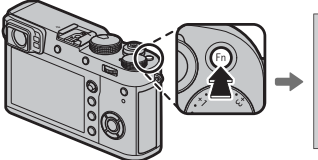

| FOTO | OMETRIA |          |  |
|------|---------|----------|--|
|      | MULTI   | [03]     |  |
|      |         | Ø        |  |
|      |         | <u> </u> |  |
|      |         |          |  |
|      |         |          |  |

llustracja pokazuje przycisk **Fn1** używany do wyświetlania opcji pomiarowych.

# Spis treści

| Dla własnego bezpieczeństwa    | ii |
|--------------------------------|----|
| Uwagi dotyczące bezpieczeństwa | ii |
| UWAGI                          | vi |
| Informacje o tym podręczniku   | ix |
| Pielęgnacja produktu           | x  |
| Cechy produktu                 | xi |
| Menu Q                         | xi |
| "Moje menu"                    | xi |
| Przyciski funkcyjne            | xi |

#### Przed rozpoczęciem

| Symbole i konwencje                              | 1     |
|--------------------------------------------------|-------|
| Dołączone akcesoria                              | 1     |
| Części aparatu                                   | 2     |
| Wybierak                                         | 4     |
| Dźwignia ostrości                                | 5     |
| Pokrętło otwarcia migawki/ISO                    | 5     |
| Pokrętła sterowania                              | 6     |
| Kontrolka                                        | 7     |
| Pierścień kontroli                               | 8     |
| Pierścień przysłony oraz pokrętło czasu otwarcia |       |
| migawki                                          | 9     |
| Wyświetlacz aparatu                              |       |
| Fotografowanie: Wizjer optyczny                  |       |
| Fotografowanie: Wizjer elektroniczny/Monitor LC  | CD 12 |
| Odtwarzanie                                      |       |
|                                                  |       |

| Pierwsze kroki                           |    |
|------------------------------------------|----|
|                                          | 16 |
|                                          | 10 |
| Ładowanie akumulatora                    |    |
| Wkładanie akumulatora i karty pamięci    |    |
| Kompatybilne karty pamięci               |    |
| Włączanie i wyłączanie aparatu           |    |
| Podstawowe ustawienia                    | 25 |
| Zmiana podstawowych ustawień             |    |
| Ustawienia wyświetlacza                  |    |
| Wybieranie wyświetlacza                  |    |
| Przełącznik wizjera                      |    |
| Wyświetlacz wizjera                      |    |
| Regulacja ostrości wizjera               |    |
| Regulacja jasności wyświetlacza          |    |
| Przycisk DISP/BACK                       |    |
| Fotografowanie: Wizjer optyczny          |    |
| Fotografowanie: Wizjer elektroniczny     |    |
| Monitor LCD: Fotografowanie              |    |
| Ustawienia osobiste widoku standardowego |    |
| Wizjer/Monitor LCD: Odtwarzanie          |    |
|                                          |    |

#### Podstawy fotografowania i odtwarzania

| Robienie zdjęć                       |  |
|--------------------------------------|--|
| Wyświetlanie zdjęć                   |  |
| Wyświetlanie zdjęć na pełnym ekranie |  |
| Wyświetlanie informacji o zdjęciu    |  |
| Zoom podczas odtwarzania             |  |
| Odtwarzanie wielu zdjęć              |  |
| Usuwanie zdjęć                       |  |
|                                      |  |

#### Podstawy nagrywania i odtwarzania filmów

| Nagrywanie filmów               | 40 |
|---------------------------------|----|
| Używanie mikrofonu zewnętrznego | 41 |
| Wyświetlanie filmów             | 42 |

#### Przycisk Q (szybkie menu)

| Używanie przycisku Q           | . 43 |
|--------------------------------|------|
| Ekran szybkiego menu           | . 43 |
| Wyświetlanie i zmiana ustawień | . 44 |
| Edytowanie szybkiego menu      | . 45 |

#### Przyciski Fn (funkcyjne)

| Używanie przycisków funkcyjnych                 | 46 |
|-------------------------------------------------|----|
| Przypisywanie funkcji do przycisków funkcyjnych | 47 |
| TTL-BLOKADA                                     | 48 |
| LAMPA MODELUJĄCA                                | 48 |

#### Więcej o fotografowaniu i przeglądaniu zdjęć

| Wybór trybu                             |    |
|-----------------------------------------|----|
| Automatyka programowa (P)               |    |
| Automatyka z preselekcją czasu otwarcia |    |
| migawki (S)                             | 50 |
| Automatyka z preselekcją przysłony (A)  | 51 |
| Ręczny dobór ekspozycji (M)             | 53 |
| Telekonwerter cyfrowy                   | 54 |
| Tryb drive                              |    |
| 💁 Tryb seryjny (ZDJĘCIA SERYJNE)        |    |
| Braketing                               |    |
| A Zaawansowane filtry                   |    |
| 🔤 Panoramy                              |    |
| Przeglądanie zdjęć panoramicznych       | 60 |
| Ekspozycje mozaikowe                    | 61 |
|                                         |    |

| Kompensacja ekspozycji                               | . 62 |
|------------------------------------------------------|------|
| C (osobiste)                                         | . 62 |
| Czułość                                              | . 63 |
| Pomiar                                               | . 64 |
| Symulacja filmu                                      | . 65 |
| Balans bieli                                         | . 66 |
| Tryb ostrości                                        | . 68 |
| Wskaźnik ostrości                                    | . 69 |
| MF Assist                                            | . 70 |
| Opcje autofokusa (Tryb AF)                           | .71  |
| Wybór punktu ostrości                                | . 72 |
| Wyświetlacz punktów ostrości                         | . 73 |
| Pojedynczy punkt AF                                  | . 73 |
| Strefa AF                                            | .74  |
| Śledzenie (Tylko tryb ustawiania ostrości <b>C</b> ) | . 75 |
| Długie ekspozycje (T/B)                              | . 76 |
| Czas (T)                                             | .76  |
| Bardzo długi czas ekspozycji (B)                     | .76  |
| Korzystanie ze zdalnego wyzwalania migawki           | . 77 |
| Samowyzwalacz                                        | . 78 |
| Fotografowanie z odstępem czasu                      | . 79 |
| Blokada ostrości/ekspozycji                          | . 80 |
| Fotografowanie z lampą błyskową                      | . 82 |
| USTAWIANIE FUNKCJI LAMPY                             | . 83 |
| Rejestrowanie zdjęć w formacie RAW                   | . 84 |
| Tworzenie kopii JPEG zdjęć w formacie RAW            | . 85 |
| Zapisywanie ustawień                                 | . 86 |
| Pomoc fotoksiążki                                    | . 87 |
| Tworzenie fotoksiążki                                | . 87 |
| Przeglądanie fotoksiążek                             | . 88 |
| Edycja i usuwanie fotoksiążek                        | . 88 |

#### Spis treści

#### Menu

| Używanie menu: Tryb fotografowania | 89 |
|------------------------------------|----|
| Używanie menu fotografowania       | 89 |
| 🔟 USTAWIENIA JAKOŚCI OBRAZU        | 90 |
| ROZMIAR ZDJĘCIA                    | 90 |
| JAKOŚĆ ZDJĘCIA                     | 90 |
| ZAPIS RAW                          | 90 |
| SYMULACJA FILMU                    | 91 |
| EFEKT ZIARNISTOŚCI                 | 91 |
| ZAKRES DYNAMICZNY                  | 91 |
| BALANS BIELI                       | 91 |
| PODŚWIETL TON                      | 91 |
| PRZYCIEMNIJ TON                    | 91 |
| KOLOR                              | 92 |
| WYOSTRZENIE                        | 92 |
| REDUKCJA ZAKŁÓCEŃ                  | 92 |
| DŁUGA EKSPOZ. RZ                   | 92 |
| PRZESTRZEŃ KOLORU                  | 92 |
| ODWZOROWANIE PIKSELI               | 93 |
| WYB USTAW. SPEC                    | 93 |
| ED/ZAP UST. SPEC                   | 93 |
| 🕅 USTAWIENIA AF/MF                 | 94 |
| OBSZAR OSTROŚCI                    | 94 |
| TRYB AF                            | 94 |
| OBRAZ PUNKTU AF 🗉 🚺                | 94 |
| LICZBA PUNKTÓW OSTROŚCI            | 94 |
| PRE-AF                             | 94 |
| OŚWIETLACZ AF                      | 95 |
| UST. WYKRYW. TWARZY/OCZU           | 95 |
| AF+MF                              | 96 |
| MF ASSIST                          | 96 |
|                                    |    |

| PODGLĄD OSTROŚCI          |  |
|---------------------------|--|
| SPRZĘŻ. AN I OBSZ. OSTR   |  |
| USTAWIENIE STAŁEGO AF     |  |
| SKALA GŁĘBI OSTROŚCI      |  |
| PRIORYTET ZWOLN./OSTROŚCI |  |
| SKORYGOWANA RAMKA AF      |  |
| USTAWIENIA ZDJĘĆ          |  |
| SAMOWYZWALACZ             |  |
| ZDJ. W ODST.CZAS          |  |
| BKT Z SYMULACJĄ FILMU     |  |
| FOTOMETRIA                |  |
| TYP MIGAWKI               |  |
| USTAW.AUTOM.ISO           |  |
| KONWERTER DO OBIEKTYWU    |  |
| CYFROWA KONW. TEL         |  |
| FILTR ND                  |  |
| KOMUN. BEZPRZEW.          |  |
| USTAWIENIA LAMPY          |  |
| USTAWIANIE FUNKCJI LAMPY  |  |
| USUWANIE CZRW OCZU        |  |
| TTL- TRYB BLOKADY         |  |
| USTAWIENIA LAMPY LED      |  |
| USTAWIENIA GŁÓWNE         |  |
| USTAWIENIA CH             |  |
| Wbudowana lampa błyskowa  |  |
| USTAWIENIA FILMU          |  |
| TRYB FILMU                |  |
| TRYB AF FILMU             |  |
| WYJŚCIE HDMI WYŚW. INFO   |  |
| REGUL. POZ. MIKR          |  |
| MIKR./ZDALNE WYZW         |  |
| MOJE MENU                 |  |

| Używanie menu: Tryb odtwarzania |     | ZMIANA GŁOŚNOŚCI               | 117 |
|---------------------------------|-----|--------------------------------|-----|
| Używanie menu odtwarzania       |     | GŁOŚNOŚĆ MIGAWKI               | 117 |
| MENU ODTWARZANIA                |     | DŹWIĘK MIGAWKI                 | 117 |
| Konwersja Raw                   |     | POZIOM DŹWIĘKU                 | 117 |
| KASUJ                           |     | SUSTAWIENIA EKRANU             | 118 |
| KADROWANIE                      |     | JASNOŚĆ EVF                    | 118 |
| ZMIEŃ ROZMIAR                   |     | KOLOR EVF                      | 118 |
| CHROŃ                           | 110 | JASNOŚĆ LCD                    | 118 |
| OBRÓT ZDJĘCIA                   |     | KOLOR LCD                      | 118 |
| USUWANIE CZRW OCZU              |     | WYŚWIETLANIE                   | 118 |
| KOMUN. BEZPRZEW.                |     | AUTO OBRÓT OBRAZU WIZJERA      | 119 |
| POKAZ SLAJDÓW                   |     | PODG. NAŚW. /BB W MAN          | 119 |
| POMOC FOTOKSIĄŻKI               |     | PODGLĄD EFEKTU ZDJĘCIA         | 119 |
| AUTOMAT. ZAPIS PC               |     | WSPOM. KADR                    | 119 |
| ZAMÓWIENIE (DPOF)               | 112 | AUT. OBR. OBRAZU               | 120 |
| WYDRUK NA DRUK. instax          |     | JEDN. SKALI ODL                | 120 |
| WSPÓŁ. PROPORCJI                |     | USTAW. SPECJ. WYŚ              | 120 |
| Menu ustawień                   |     | USTAWIENIA PRZYCISKÓW/POKRĘTŁA | 121 |
| Korzystanie z menu ustawień     |     | USTAWIENIA DŹWIGNI OSTROŚCI    | 121 |
| 🗷 KONFIGURUJ Opcje menu         | 114 | EDYTUJ/ZAPISZ SZ. MENU         | 121 |
| USTAWIENIA UŻYTKOWNIKA          | 114 | UST. FUNKCJI (Fn)              | 121 |
| FORMATOWANIE                    | 114 | USTAW. POKRĘTŁA ISO (H)        | 121 |
| DATA/CZAS                       | 114 | USTAW. POKRĘTŁA ISO (A)        | 121 |
| RÓŻNICA CZASU                   |     | KRĄG OSTROŚCI                  | 122 |
| 言語/LANG                         | 115 | UST. PIER. KONTR               | 122 |
| USTAWIENIA MOJEGO MENU          | 115 | TRYB BLOK. AE/AF               | 122 |
| LICZNIK MIGAWKI                 |     | 🛽 ZARZĄDZANIE ENERGIĄ          | 123 |
| DŹWIĘK I LAMPA                  | 115 | WYŁĄCZENIE PO:                 | 123 |
| RESETUJ                         | 116 | OPCJE ZASILANIA                | 123 |
| 🛛 USTAWIENIA DŹWIĘKU            | 117 | USTAWIENIA ZAPISU DANYCH       | 124 |
| GŁOŚN. BRZĘCZYKA AF             | 117 | NUMERACJA ZDJĘĆ                | 124 |
| GŁOŚN. BRZĘCZYKA MINUTNIKA      | 117 | ZAPIS ORYGINAŁU                | 124 |
|                                 | l.  |                                |     |

| EDYT. NAZWĘ PLIKU             |  |
|-------------------------------|--|
| INFO. NT. PRAW AUTORSKICH     |  |
| 🛽 USTAWIENIA POŁĄCZENIA       |  |
| USTAW. BEZPRZ                 |  |
| UST. PC AUT. ZAP              |  |
| KONFIG. GEOZNACZ.             |  |
| USTAW. POŁ Z DR. instax       |  |
| "Moje menu"                   |  |
| Edycja "moje menu"            |  |
| Domyślne ustawienia fabryczne |  |
|                               |  |

#### Połaczenia Bezprzewodowe przesyłanie danych (FUJIFILM Camera Remote/FUJIFILM PC AutoSave) ..... 131 Połączenia bezprzewodowe: Smartfony ......131 Połączenia bezprzewodowe: Komputery......131 Wyświetlanie zdjęć na komputerze Podłaczanie aparatu ......133 Tworzenie zamówienia drukowania DPOF 135 Z DATA C /BEZ DATY ......135 RESETUJ WSZYSTKIE ......136 Nawiązywanie połączenia.....137 Drukowanie zdjęć ......138 Wyświetlanie zdjęć na ekranie telewizora......139

#### Uwagi techniczne

| Akcesoria opcjonalne                      | 140     |
|-------------------------------------------|---------|
| Akcesoria firmy FUJIFILM                  | 140     |
| Podłączanie aparatu do innych urządzeń    | 143     |
| Używanie lamp błyskowych mocowanych na st | opce144 |
| Podłączanie pierścieni adaptera           | 148     |
| Podłączanie osłony obiektywu              | 149     |
| Podłączanie filtrów ochronnych            | 149     |
| Używanie konwerterów do obiektywu         | 149     |
| Obchodzenie się z aparatem                | 151     |
| Przechowywanie i użytkowanie              | 151     |
| Podróżowanie                              | 151     |
|                                           |         |

#### Rozwiązywanie problemów

| Problemy i rozwiązania           | .152 |
|----------------------------------|------|
| Komunikaty i ekrany ostrzegawcze | .157 |

#### Załącznik

| Pojemność kart pamięci                  | 160 |
|-----------------------------------------|-----|
| Odnośniki                               |     |
| FUJIFILM X100F Informacje o produkcie   |     |
| Aktualizacje oprogramowania sprzętowego | 161 |
| Dane techniczne                         | 162 |
| Ograniczenia ustawień aparatu           | 168 |

# Przed rozpoczęciem

# Symbole i konwencje

W niniejszym podręczniku zastosowano następujące symbole:

- ① Należy przeczytać tę informację przed rozpoczęciem użytkowania, aby zapewnić poprawną pracę.
- > Dodatkowe informacje, które mogą być przydatne podczas użytkowania aparatu.

📖 Inne strony w tym podręczniku, na których można znaleźć powiązane informacje.

Menu i inne informacje tekstowe widoczne na wyświetlaczu są **pogrubione**. Ilustracje mają wyłącznie charakter poglądowy, rysunki mogą być uproszczone, a zdjęcia nie muszą być wykonane z użyciem modelu aparatu opisanego w tej instrukcji.

# Dołączone akcesoria

Poniższe akcesoria zostały dołączone do aparatu:

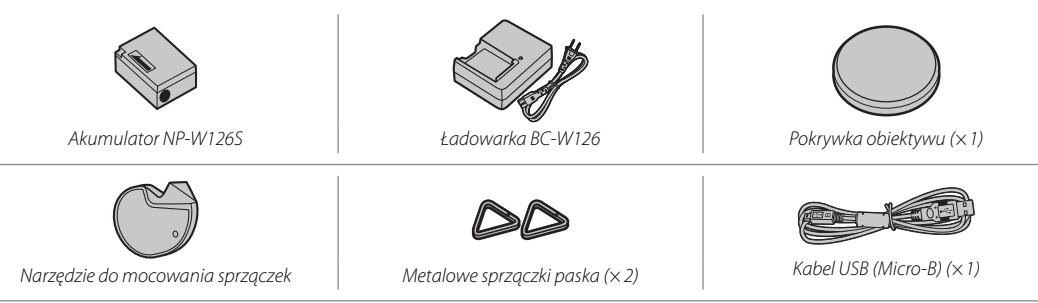

- Pokrywy ochronne (×2)
- Pasek na ramię
- Podręcznik użytkownika (ten podręcznik)

# Części aparatu

Aby uzyskać więcej informacji, należy przejść do strony, której numer podano na prawo od każdego elementu.

| (9—<br>(8—<br>(7—<br>(6—            |                                          |                                         |
|-------------------------------------|------------------------------------------|-----------------------------------------|
| 1) Przycisk pomiaru64               | ⑦ Mikrofon                               | (15) Przedni pierścień                  |
| Przycisk funkcyjny ( <b>Fn1</b> )46 | 8 Lampa błyskowa82                       | (16) Przycisk opcji pokrętła sterowania |
| 2 Pokrętło kompensacji ekspozycji62 | (9) Okienko wizjera 10, 27, 30           | Przycisk funkcyjny ( <b>Fn2</b> )46     |
| ③ Przycisk migawki                  | (1) Ucho na pasek                        | (17) Wybierak wizjera                   |
| 4 Pokrętło czasu otwarcia migawkil/ | (1) Wybierak trybu ostrości68            | 18 Przednie pokrętło sterowania6        |
| pokrętło czułości5, 49, 50, 51, 53  | (2) Pierścień przysłony9, 49, 50, 51, 53 | (19) Przełącznik ON/OFF                 |
| (5) Oświetlacz wspomagający AF95    | (13) Pierścień kontroli                  |                                         |
| Lampa samowyzwalacza78              | Krąg ostrości68, 69, 96, 122             |                                         |
| 6 Gniazdo lampy błyskowej82         | (14) Obiektyw                            |                                         |

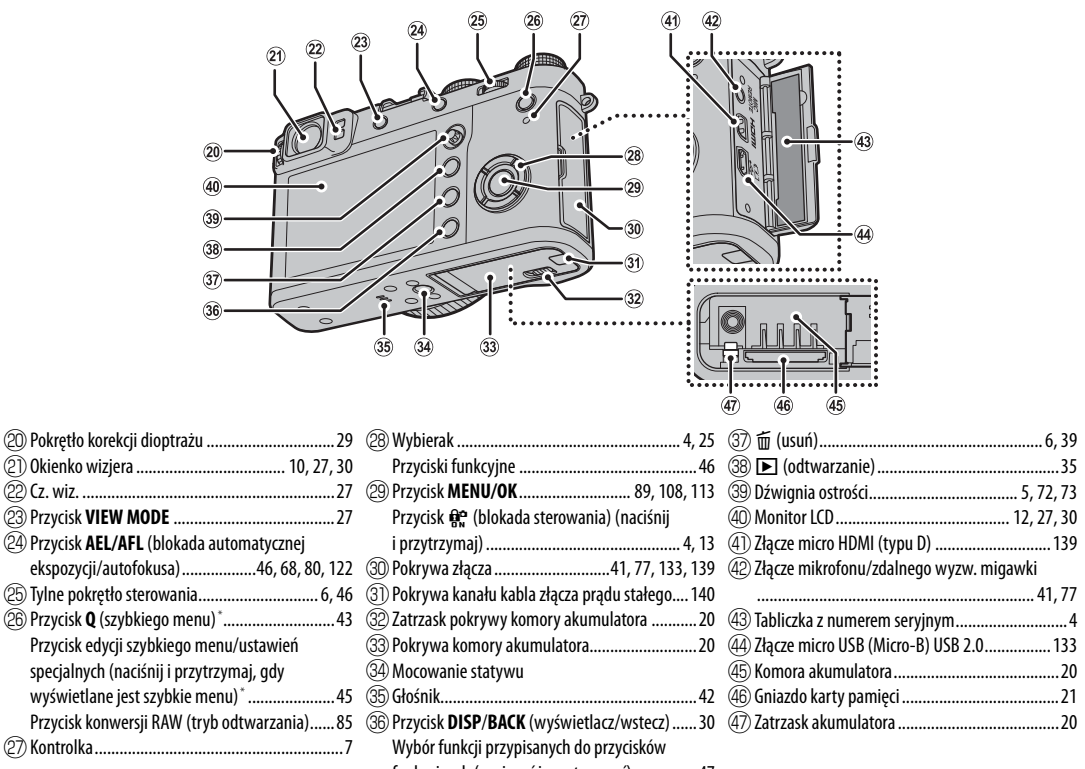

funkcyjnych (nacisnąć i przytrzymać) ......47

\* W trybie fotografowania, naciśnij i zwolnij, aby wyświetlić szybkie menu lub naciśnij i przytrzymaj, aby wyświetlić opcje edycji szybkiego menu. Gdy wyświetlone jest szybkie menu, naciśnij i przytrzymaj, aby edytować ustawienia specjalne. Przed rozpoczęciem

#### Tabliczka z numerem seryjnym

Nie usuwaj tabliczki z numerem seryjnym, która zawiera identyfikator FCC ID, znak KC, numer seryjny i inne ważne informacje.

#### 🐌 Blokada sterowania

Aby uniknąć przypadkowego użycia wybieraka oraz przycisku Q podczas robienia zdjęć, należy przycisnąć MENU/OK do czasu aż zostanie wyświetlony 🏦 . Te elementy sterujące można odblokować, naciskając MENU/OK, aż zniknie z wyświetlacza 🏦.

#### <u>Wybierak</u>

Naciśnij wybierak w górę (①), w prawo (③), w dół (④) lub w lewo (②), aby podświetlić pozycje. Przyciski w górę, w lewo, w prawo i w dół również działają jako przyciski **DRIVE** ( 55), **Fn3** (symulacja filmu; 65), **Fn4** (balans bieli; 66) i **Fn5** (tryb AF; 71), odpowiednio ( 46).

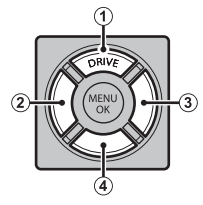

#### Dźwignia ostrości

Przechylić lub nacisnąć dźwignię ostrości, aby wybrać obszar ostrości (🕮 72). Drążek może być również używany do przewijania zdjęć podczas odtwarzania z powiększeniem oraz poruszania się po menu.

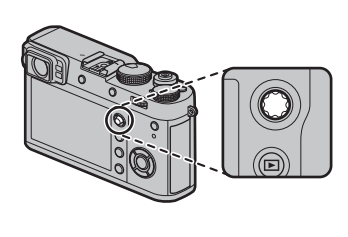

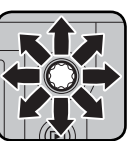

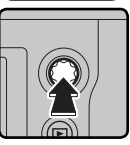

#### Pokrętło otwarcia migawki/ISO

Wybierz czas otwarcia migawki i czułość ISO.

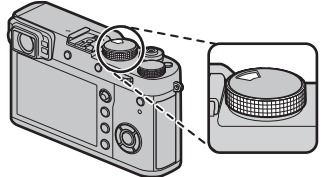

**Obracaj** pokrętłem, aby wybrać czas otwarcia migawki (🕮 49, 50, 51, 53).

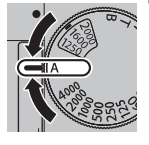

Podnieś i obróć pokrętło, aby wybrać czułość ISO (🕮 63).

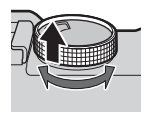

#### Pokrętła sterowania

Obrócić lub nacisnąć pokrętła sterowania, aby:

| Przednie pokrętło sterowania                                                                                                    |          | Tylne pokrętło sterowania                                                                                                    |
|----------------------------------------------------------------------------------------------------|----------|----------------------------------------------------------------------------------------------------|
|                                                                                                    |          |                                                                                                    |
| Wybieraj karty menu lub przełączaj strony menu (🕮 89, 108,<br>113), ustawiaj kompensację ekspozycji lub czułość (patrz<br>poniżej), wybieraj rozmiar ramki ostrości (🕮 73, 74), lub<br>przeglądaj inne zdjęcia w trybie odtwarzania bez zmiany<br>stopnia zoomu (🕮 35, 37). | Obróć    | Wyróżniaj elementy menu (🕮 89, 108, 113), wybieraj żądaną<br>kombinację czasu otwarcia migawki i przysłony (zmiana<br>programu; 🕮 49), wybieraj czas otwarcia migawki (🕮 50,<br>53), wybieraj opcje na ekranie szybkiego menu (🕮 44),<br>wybieraj rozmiar ramki ostrości (🕮 73, 74) lub też przybliżaj<br>albo oddalaj zdjęcia w widoku pełnoekranowym lub widoku<br>miniatur (🕮 37, 38). |
| Przełączaj w tył i w przód pomiędzy kompensacją ekspozycji<br>a czułością (patrz poniżej).                                                                                                    | Naciśnij | Przybliżyć wybrany obszar ostrości lub (w trybie odtwarza-<br>nia) aktywny punkt ostrości. Nacisnąć i przytrzymać, aby<br>wybrać ekran ostrości trybu ostrości ręcznej.                                                                                                    |

#### Kompensacja ekspozycji i czułość

Przedniego pokrętła sterowania można używać do regulacji kompensacji ekspozycji, gdy wybrano **C** przy pomocy pokrętła kompensacji ekspozycji, a także aby wyregulować czułość, gdy pokrętło czułości jest ustawione na **A**, a **POLEC.** jest wybrane dla **Z USTAWIENIA PRZYCISKÓW/POKRĘTŁA > USTAW. POKRĘTŁA ISO (A)**. Środka przedniego pokrętła sterowania można używać do przełączania pomiędzy kompensacją ekspozycji a czułością, gdy spełnione są oba powyższe warunki.

#### Formatowanie karty pamięci

Menu formatowania można również wyświetlić, naciskając środek tylnego pokrętła sterowania, jednocześnie naciskając i przytrzymując przycisk 🖆.

#### <u>Kontrolka</u>

Gdy wizjer nie jest w użyciu (🕮 27), kontrolka pokazuje stan aparatu.

| Kontrolka                         | Stan aparatu                                                                                   |  |
|-----------------------------------|------------------------------------------------------------------------------------------------|--|
| Świeci na zielono                 | Ostrość zablokowana.                                                                           |  |
| Miga na zielono                   | Ostrzeżenie dotyczące ostrości lub długiego czasu otwarcia migaw-<br>ki. Można zrobić zdjęcia. |  |
| Miga na zielono<br>i pomarańczowo | Zapisywanie zdjęć. Można robić dalsze zdjęcia.                                                 |  |
| Świeci na pomarańczowo            | Zapisywanie zdjęć. W tej chwili nie można robić kolejnych zdjęć.                               |  |
| Miga na pomarańczowo              | Ładowanie lampy błyskowej; lampa błyskowa nie zadziała podczas robienia zdjęcia.               |  |
| Miga na czerwono                  | Błąd obiektywu lub pamięci.                                                                    |  |

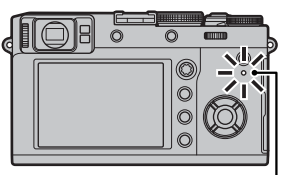

Kontrolka

Przed rozpoczęciem

Sotrzeżenia mogą pojawić się również na ekranie (🕮 157).

Kontrolka nie zapala się, gdy oko zbliżone jest do wizjera (E 27).

#### <u>Pierścień kontroli</u>

Użyj pierścienia kontroli, aby uzyskać szybki dostęp do funkcji kamery podczas robienia zdjęć. Funkcja przypisana do pierścienia kontroli może zostać wybrana poprzez naciśnięcie przycisku opcji pierścienia kontroli. Wybierz z opcji:

• DOMYŚLNE

SYMULACIA FILMU

- BALANS BIELI
- CYFROWA KONW. TEL.
- Funkcję przypisaną do pierścienia kontroli można również wybrać przy pomocy Z USTAWIENIA PRZYCISKÓW/POKRĘTŁA > UST. PIER. KONTR. (# 122).

# DOMYŚLNE

Kiedy wybrane jest **DOMYŚLNE**, funkcja przypisana do pierścienia kontroli zmienia się z trybem robienia zdjęć.

| Tryb fotografowania             | Funkcja               |
|---------------------------------|-----------------------|
| P, S, A, M                      | Telekonwerter cyfrowy |
| Filtr zaawans.                  | Wybór filtra          |
| Panorama/Wielokrotna ekspozycja | Symulacja filmu       |

Niezależnie od wybranej opcji, gdy wybierak trybu ustawiania ostrości jest przekręcony w pozycję M (ręczny) w trybie P, S, A lub M, pierścień kontroli może zostać użyty jedynie do ręcznego ustawiania ostrości.

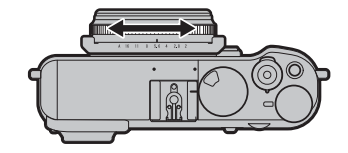

#### Pierścień przysłony oraz pokrętło czasu otwarcia migawki

Przy pomocy pierścienia przysłony oraz pokrętła czasu otwarcia migawki dokonaj wyboru pomiędzy trybami **P**, **S**, **A** i **M**.

Pokrętło czasu otwarcia migawki

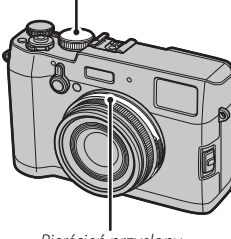

Pierścień przysłony

#### 🔳 Tryb P: automatyka programowa

Przysłonę i czas otwarcia migawki można regulować przy pomocy przesunięcia programu.

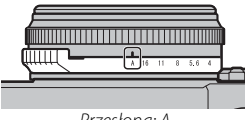

Przesłona: A

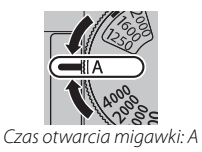

# Tryb S: automatyka z preselekcją czasu otwarcia migawki

Rób zdjęcia z wybranym czasem otwarcia migawki. Aparat automatycznie dostosowuje przysłonę.

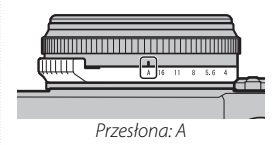

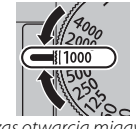

Czas otwarcia migawki: Wybierz szybkość

# Tryb A: automatyka z preselekcją przysłony

Rób zdjęcia z wybraną przysłoną. Aparat automatycznie dostosowuje czas otwarcia migawki.

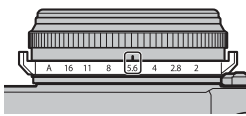

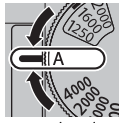

Przesłona: Wybierz przysłonę

Czas otwarcia migawki: A

# Tryb M: manualny tryb ekspozycji

Rób zdjęcia z wybraną przysłoną i wybranym czasem otwarcia migawki.

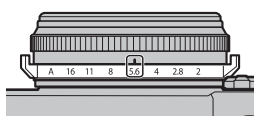

Przesłona: Wybierz przysłonę

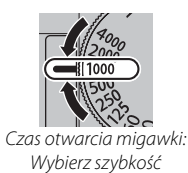

#### Wyświetlacz aparatu

Następujące rodzaje wskaźników mogą być wyświetlane podczas fotografowania i odtwarzania. W poniższym opisie, wszystkie dostępne wskaźniki zostały pokazane w celach ilustracyjnych; w rzeczywistości wyświetlane wskaźniki różnią się w zależności od ustawień aparatu. Należy zwrócić uwagę, że monitor LCD i wizjer elektroniczny mają różne proporcje.

#### Fotografowanie: Wizjer optyczny

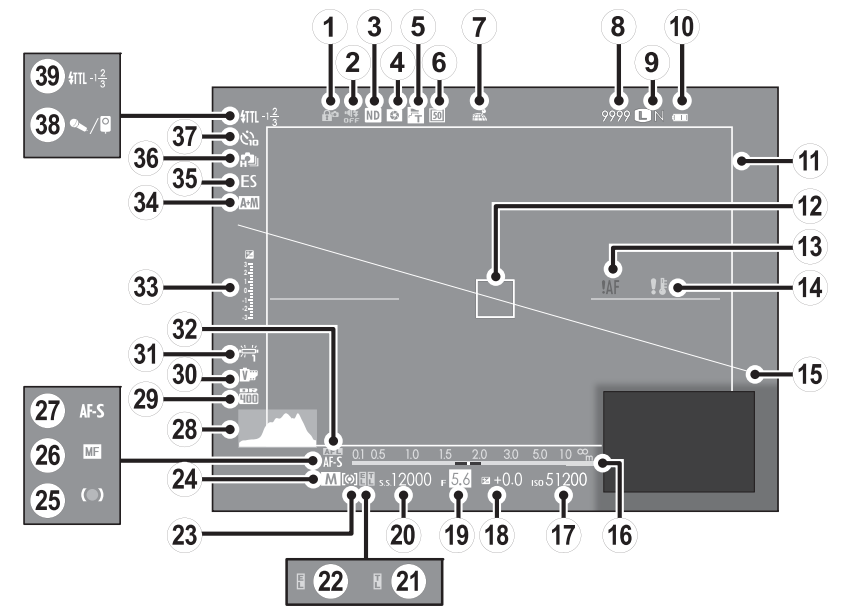

| 1) Blokada sterowania4                         | (14) Ostrzeżenie o temperaturze 154, 159 | 27 Tryb ostrości                                  |
|------------------------------------------------|------------------------------------------|---------------------------------------------------|
| 2 Wskaźnik dźwięku i lampy błyskowej 115       | (15) Wirtualny horyzont                  | 28 Histogram                                      |
| ③ Wskaźnik filtra ND (neutralnej gęstości) 101 | 16 Wskaźnik odległości68                 | 29 Zakres dynamiczny91                            |
| ④ Podgląd głębi ostrości52                     | (17) Czułość                             | 3 Symulacja filmu65                               |
| (5) Konwerter do obiektywu                     | 18 Kompensacja ekspozycji62              | ③ Balans bieli                                    |
| 6 Telekonwerter cyfrowy54                      | (19) Przesłona 49, 51, 53                | 32) Blokada AF80                                  |
| ⑦ Stan pobierania informacji o lokalizacji     | 20 Czas otwarcia migawki 49, 50, 53      | 33 Wskaźnik ekspozycji 53, 62                     |
| 8 Liczba dostępnych zdjęć <sup>*</sup> 160     | 2) Blokada TTL                           | 34) Wskaźnik AF+MF96                              |
| (9) Jakość i rozmiar zdjęcia90                 | 22 Wskaźnik blokady AE 80                | 35 Typ migawki                                    |
| 10 Poziom naładowania akumulatora              | 23 Pomiar                                | 36 Tryb ciągły55                                  |
| 1) Jasne zdjęcie 150                           | 24 Tryb fotografowania49, 50, 51, 53     | 37 Wskaźnik samowyzwalacza78                      |
| 12 Ramka ostrości                              | 25 Wskaźnik ostrości69                   | 38 Mikrofon/zdalne wyzw 41, 77, 106               |
| (3) Ostrzeżenie dotyczące ostrości             | 26 Wskaźnik ręcznej regulacji ostrości   | (39) Tryb lampy błyskowej (TTL)/korekcja błysku82 |
|                                                |                                          |                                                   |

\* Wyświetla "9999", jeśli jest miejsce na ponad 9999 klatek.

# Blokada sterowania Naciśnięcie zabl

Naciśnięcie zablokowanego elementu sterowania (🕮 4) wyświetla ikonę 🎡

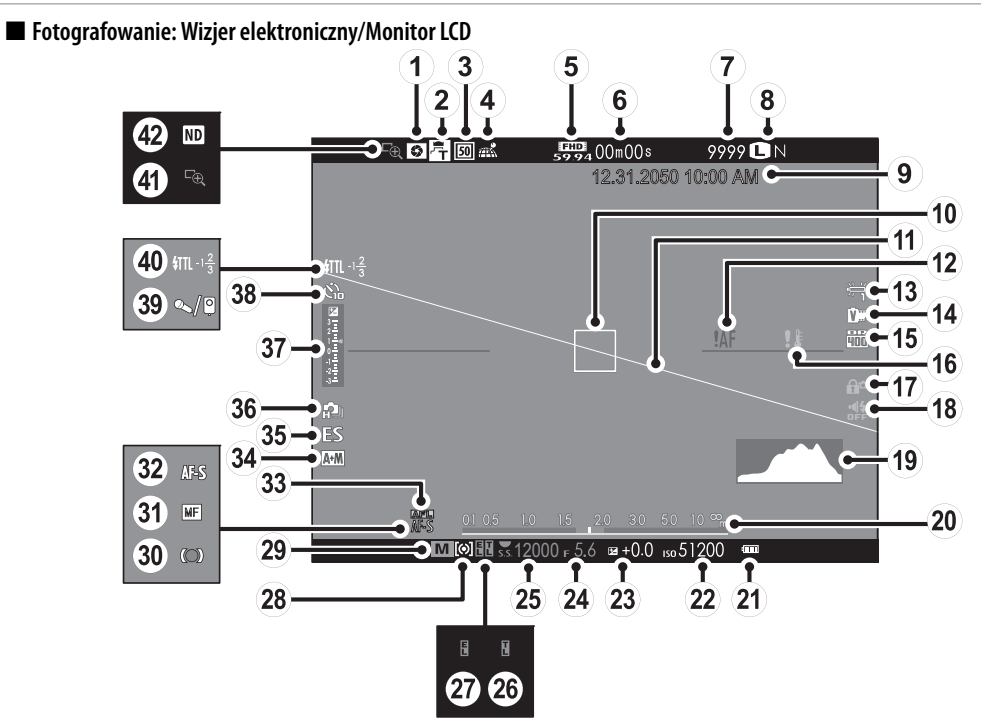

| ① Podgląd głębi ostrości52                      | (15) Zakres dynamiczny91                 | (29) Tryb fotografowania                          |    |
|-------------------------------------------------|------------------------------------------|---------------------------------------------------|----|
| (2) Konwerter do obiektywu 149                  | (16) Ostrzeżenie o temperaturze 154, 159 | 30 Wskaźnik ostrości69                            |    |
| ③ Telekonwerter cyfrowy                         | (17) Blokada sterowania                  | ③1) Wskaźnik ręcznej regulacji ostrości           |    |
| (4) Stan pobierania informacji o lokalizacji    | (18) Wskaźnik dźwięku i lampy błyskowej  | 32 Tryb ostrości                                  | P  |
| (5) Tryb filmu 40, 105                          | (19) Histogram                           | 33 Blokada AF80                                   | Ň  |
| 6 Pozostały czas nagrywania40                   | 2 Wskaźnik odległości68                  | 34) Wskaźnik AF+MF96                              | ē  |
| ⑦ Liczba dostępnych zdjęć*160                   | (21) Poziom naładowania akumulatora      | 35 Typ migawki                                    | Ô, |
| (8) Jakość i rozmiar zdjęcia90                  | 22 Czułość                               | 36 Tryb ciągły55                                  | ğ  |
| (9) Data i godzina                              | 23 Kompensacja ekspozycji62              | ③ Wskaźnik ekspozycji                             | ă  |
| 10 Ramka ostrości                               | 24 Przesłona 49, 51, 53                  | 38 Wskaźnik samowyzwalacza78                      | ë  |
| 1 Wirtualny horyzont                            | (25) Czas otwarcia migawki 49, 50, 53    | (39) Mikrofon/zdalne wyzw 41, 77, 106             | ē  |
| (12) Ostrzeżenie dotyczące ostrości 7, 154, 157 | (26) Blokada TTL 48, 103                 | (40) Tryb lampy błyskowej (TTL)/Korekcja błysku82 | 3  |
| (13) Balans bieli                               | 2 Wskaźnik blokady AE 80                 | (41) Podgląd ostrości69                           |    |
| 14) Symulacja filmu65                           | 28 Pomiar                                | 42 Wskaźnik filtra ND (neutralnej gęstości) 101   |    |

\* Wyświetla "9999", jeśli jest miejsce na ponad 9999 klatek.

#### Blokada sterowania

Naciśnięcie zablokowanego elementu sterowania (💷 4) wyświetla ikonę 😭 .

#### Odtwarzanie

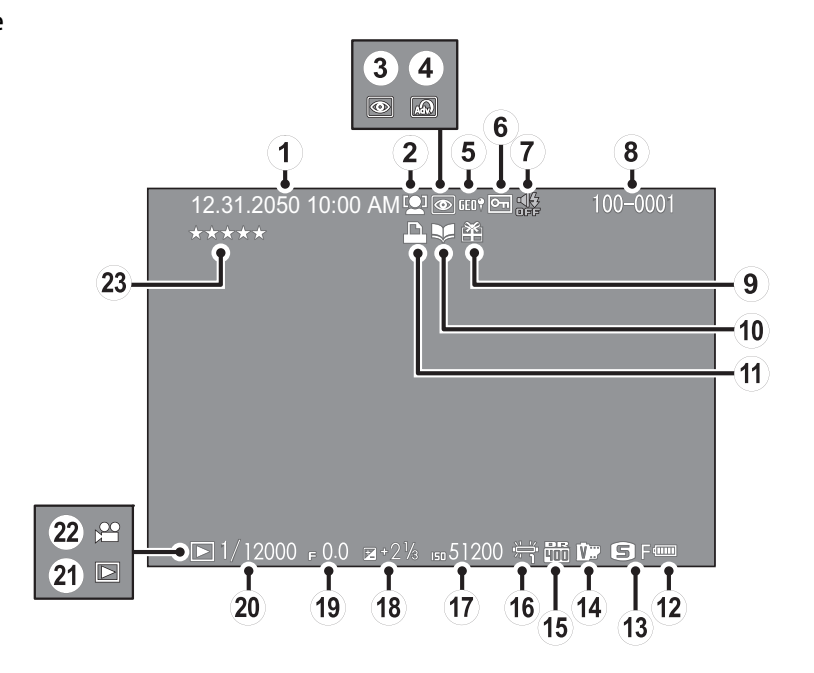

| 1) Data i godzina 25, 26                   | (8) Numer zdjęcia124                | 16 Balans bieli                     |
|--------------------------------------------|-------------------------------------|-------------------------------------|
| 2 Wskaźnik inteligentnego wykrywania       | 9 Podarowane zdjęcie                | (17) Czułość                        |
| twarzy95                                   | 10 Wskaźnik pomocy fotoksiążki87    | 18 Kompensacja ekspozycji62         |
| (3) Wskaźnik usuwania czrw oczu111         | 1) Wskaźnik drukowania DPOF 135     | (19) Przysłona                      |
| (4) Zaawansowane filtry58                  | (12) Poziom naładowania akumulatora | 20 Czas otwarcia migawki 49, 50, 53 |
| (5) Informacje o lokalizacji               | 13 Rozmiar zdjęcia/Jakość90         | 2) Wskaźnik trybu odtwarzania       |
| 6 Zdjęcie chronione110                     | (14) Symulacja filmu65              | 22 Ikona filmu                      |
| (7) Wskaźnik dźwięku i lampy błyskowej 115 | 15 Zakres dynamiczny91              | 23 Ocenianie                        |

# Przed rozpoczęciem

# Pierwsze kroki

# Mocowanie paska

Przypnij sprzączki paska do aparatu, a następnie zamocuj pasek.

### 1 Otwórz sprzączkę paska.

Należy użyć narzędzia do mocowania klamerki, aby otworzyć klamerkę paska, upewniając się przy tym, że narzędzie i klamerka są ułożone w pokazanych, odpowiednich kierunkach.

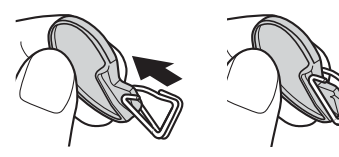

① Narzędzie należy przechowywać w bezpiecznym miejscu. Będzie ono potrzebne do otwierania sprzączek paska podczas zdejmowania paska.

#### 2 Umieść sprzączkę paska w uchu.

Zawieś sprzączkę w otworze ucha paska. Odłącz narzędzie, drugą dłonią utrzymując sprzączkę na miejscu.

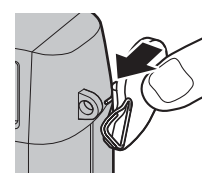

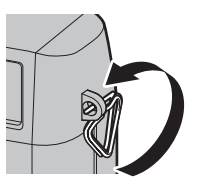

3 Przeprowadź sprzączkę przez ucho paska.

Całkowicie obróć sprzączkę w uchu paska, aż do jej zamknięcia.

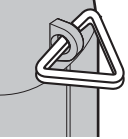

#### 4 Zamocuj pokrywę ochronną.

Umieść pokrywę ochronną na uchu w sposób pokazany na ilustracji — czarną stroną pokrywy zwróconą w stronę aparatu. Potwórz czynności 1–4 w przypadku drugiego ucha.

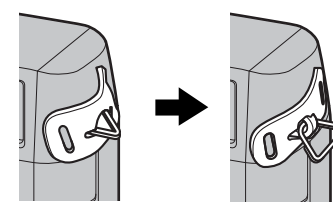

#### 5 Włóż pasek.

Przełóż pasek przez pokrywę ochronną i przez sprzączkę paska.

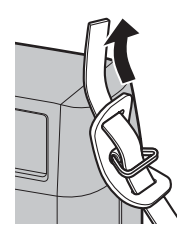

# 6 Zamocuj pasek.

Zamocuj pasek zgodnie z ilustracją. Potwórz czynności 5–6 w przypadku drugiego ucha.

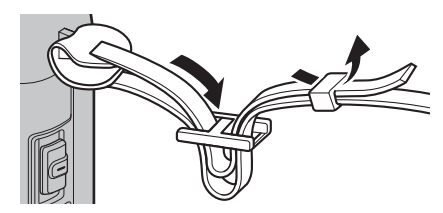

① Aby uniknąć upuszczenia aparatu, należy się upewnić, że pasek jest prawidłowo zamocowany.

# Ładowanie akumulatora

W momencie dostawy akumulator nie jest naładowany. Przed użyciem naładuj akumulator za pomocą znajdującej się w zestawie ładowarki.

#### 1 Włóż akumulator do ładowarki.

Włóż akumulator do dołączonej ładowarki zgodnie z ilustracją.

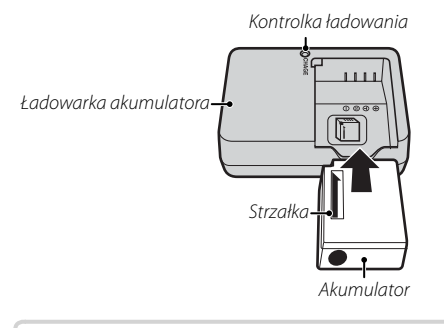

Aparat korzysta z akumulatora NP-W126S.

Dołączony do zestawu kabel zasilający jest przeznaczony wyłącznie do użytku z dołączoną ładowarką. Nie używaj dołączonej do zestawu ładowarki z innymi kablami zasilającymi ani dołączonego kabla zasilającego z innymi urządzeniami.

# 2 Podłącz ładowarkę do gniazda zasilania.

Podłącz ładowarkę do gniazda zasilania w pomieszczeniu. Zaświeci się kontrolka ładowania.

#### Ҏ Kontrolka ładowania

Kontrolka ładowania informuje o stanie ładowania akumulatora w następujący sposób:

| Kontrolka<br>ładowania | Stan akumulatora                       | Działanie                                                |
|------------------------|----------------------------------------|----------------------------------------------------------|
| 10.04                  | Akumulator nie jest<br>włożony.        | Włóż akumulator.                                         |
| vv y1.                 | Akumulator całko-<br>wicie naładowany. | Wyjmij akumulator.                                       |
| Wł.                    | Trwa ładowanie<br>akumulatora.         | _                                                        |
| Miga                   | Usterka akumu-<br>latora.              | Odłącz ładowarkę<br>od zasilania i wyjmij<br>akumulator. |

#### 3 Naładuj akumulator.

Wyjmij akumulator po zakończeniu ładowania. Skorzystaj z danych technicznych (🗐 166), aby uzyskać informacje o czasie ładowania (zwróć uwagę, że czas ładowania wydłuża się w niskiej temperaturze).

① Kiedy ładowarka nie jest używana, odłącz ją od gniazda zasilania.

#### Ładowanie przez komputer

Akumulator można ładować podłączając aparat do komputera. Podłącz kabel USB zgodnie z ilustracją, sprawdzając, czy złącza zostały włożone do końca.

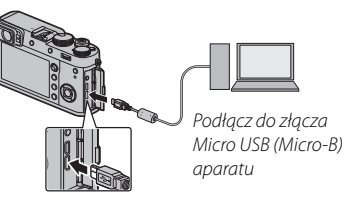

- $\oplus$  Podłączaj aparat bezpośrednio do komputera. Nie używaj koncentratora (huba) USB ani klawiatury.
- Ładowanie zatrzyma się, jeśli komputer przejdzie w tryb uśpienia. Aby kontynuować ładowanie, uruchom kom-puter, odłącz i ponownie podłącz kabel USB.
- Ładowanie może nie być obsługiwane w zależności od modelu komputera, ustawień komputera oraz bieżącego stanu komputera.
- ${\ensuremath{\textcircled{}}}$  Akumulator nie będzie się ładować, gdy aparat jest włączony.
- Sontrolka informuje o stanie ładowania akumulatora w następujący sposób:

| Kontrolka | Stan akumulatora            |  |
|-----------|-----------------------------|--|
| WŁ.       | Trwa ładowanie akumulatora. |  |
| WYŁ.      | Ładowanie zakończone.       |  |
| Miga      | Akumulator uległ usterce.   |  |

# Wkładanie akumulatora i karty pamięci

Po naładowaniu akumulatora włóż akumulator do aparatu zgodnie z opisem poniżej.

#### 1 Otwórz pokrywę komory akumulatora.

Przesuń zatrzask komory akumulatora zgodnie z ilustracją i otwórz pokrywę komory akumulatora.

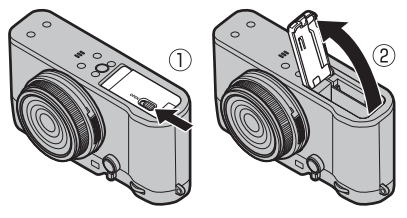

- ① Nie wolno otwierać pokrywy komory akumulatora, kiedy aparat jest włączony. Nieprzestrzeganie tego środka ostrożności może spowodować uszkodzenie plików zdjęć lub kart pamięci.
- ① Nie należy stosować nadmiernej siły do otwierania i zamykania pokrywy komory akumulatora.

#### 2 Włóż akumulator.

Włóż akumulator do komory akumulatora stykami skierowanymi w stronę pokazaną przez strzałkę, trzymając zatrzask akumulatora dociśnięty do boku akumulatora. Upewnij się, że bateria została właściwie włożona.

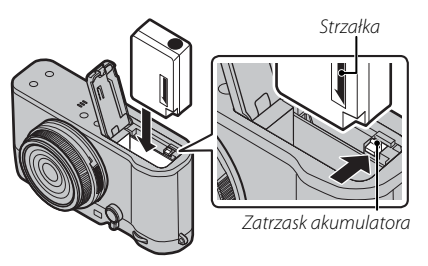

 Włóż akumulator w kierunku pokazanym na ilustracji. Nie wolno używać siły ani próbować włożyć akumulatora do góry nogami lub tyłem do przodu. Gdy akumulator jest ułożony poprawnie, daje się łatwo wsunąć do aparatu.
# 3 Włóż kartę pamięci.

Trzymając kartę pamięci w sposób pokazany na ilustracji, wsuń ją do końca gniazda do czasu zatrzaśnięcia się na miejscu.

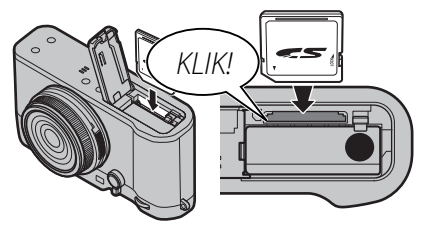

 Dopilnuj, aby karta była ułożona poprawnie; nie wkładaj karty pod kątem ani na siłę. **4** Zamknij pokrywę komory akumulatora.

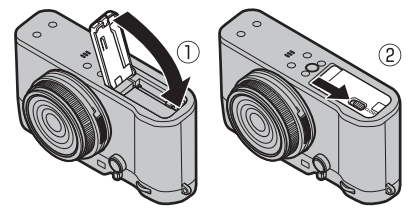

#### ① Akumulatory

- Oczyść styki akumulatora miękką, suchą ściereczką. Nieprzestrzeganie tego środka ostrożności może uniemożliwić naładowanie akumulatora.
- Nie przyklejaj naklejek ani żadnych przedmiotów do akumulatora. Nieprzestrzeganie tego zalecenia może uniemożliwić wyjęcie akumulatora z aparatu.
- Nie zwieraj styków akumulatora. Akumulator może się przegrzać.
- Przeczytaj przestrogi z rozdziału "Akumulator i zasilanie" (El iv).
- Używaj tylko ładowarek przeznaczonych do użytku z tym akumulatorem. Nieprzestrzeganie tego środka ostrożności może spowodować błędne działanie produktu.
- Nie usuwaj oznaczeń z akumulatora ani nie próbuj oddzielać ani odklejać zewnętrznej obudowy.
- Kiedy akumulator nie jest używany, poziom jego naładowania zmniejsza się stopniowo. Naładuj akumulator dzień lub dwa przed użyciem.

#### Wyjmowanie akumulatora

Przed wyjęciem akumulatora lub karty pamięci, należy **wyłączyć aparat** i otworzyć pokrywę komory akumulatora.

Aby wyjąć akumulator, naciśnij zatrzask akumulatora w bok, a następnie wysuń akumulator z aparatu zgodnie z ilustracją.

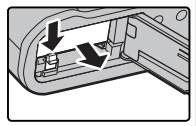

Dedczas pracy w wysokich temperaturach akumulator może robić się gorący. Zachowaj ostrożność, wyjmując akumulator.

#### Wyjmowanie kart pamięci

Przed wyjęciem kart pamięci, należy **wyłączyć aparat** i otworzyć pokrywę komory akumulatora.

Naciśnij i zwolnij kartę, aby ją częściowo wysunąć (aby zapobiec wypadnięciu karty pamięci z gniazda, należy nacisnąć środek karty i zwolnić ją powoli, nie zdejmując palca z karty). Kartę można potem wyjąć ręką.

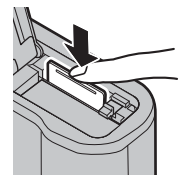

### 🔳 Kompatybilne karty pamięci

Karty pamięci FUJIFILM i SanDisk SD, SDHC i SDXC zostały zatwierdzone do użytkowania w tym aparacie. Pełna lista zatwierdzonych kart pamięci jest dostępna pod adresem *http://www.fujifilm.com/support/digital\_cameras/compatibility/*. Nie gwarantuje się poprawnej pracy innych kart. W aparacie nie można stosować kart *xD-Picture Card* ani urządzeń **M**ulti**M**edia**C**ard (MMC).

#### ① Karty pamięci

- Nie wyłączaj aparatu i nie wyjmuj karty pamięci podczas formatowania karty pamięci, ani podczas zapisywania albo usuwania danych z karty. Nieprzestrzeganie tego środka ostrożności może spowodować uszkodzenie karty.
- Karty pamięci należy sformatować przed ich pierwszym użyciem. Należy również pamiętać o ponownym sformatowaniu wszystkich kart pamięci po ich użyciu w komputerze lub urządzeniu innym od tego aparatu. Aby uzyskać więcej informacji na temat formatowania kart, patrz strona 114.
- Karty pamięci są małe i mogą zostać połknięte. Przechowuj je w miejscu niedostępnym dla dzieci. Jeśli dziecko połknie kartę pamięci, należy natychmiast zgłosić się po pomoc lekarską.
- Adaptery miniSD i microSD, które są większe lub mniejsze od standardowych wymiarów karty SD/SDHC/SDXC, mogą nie wysuwać się normalnie. Jeśli karta się nie wysuwa, zanieś aparat do autoryzowanego serwisu. Nie wyjmuj karty na siłę.
- Nie przyklejaj etykiet do kart pamięci. Odklejająca się etykieta może spowodować usterkę aparatu.
- Nagrywanie filmów może być przerywane w przypadku niektórych rodzajów kart pamięci SD/SDHC/SDXC. Użyj karty UHS szybkości klasy 1 lub lepszej dla filmów i zdjęć seryjnych.
- Formatowanie karty pamięci w aparacie powoduje utworzenie folderu, w którym są przechowywane zdjęcia. Nie wolno zmieniać ani usuwać tego folderu, ani też używać komputera lub innego urządzenia w celu edycji, usuwania lub zmiany nazwy plików zdjęć. Zawsze używaj aparatu do usuwania zdjęć. Przed rozpoczęciem edycji lub zmiany nazw plików, skopiuj zdjęcia do komputera i edytuj oraz zmieniaj nazwy kopii, a nie oryginałów. Zmiana nazw plików w aparacie może spowodować problemy podczas odtwarzania.

# Włączanie i wyłączanie aparatu

Obróć przełącznik **ON/OFF** w położenie **ON**, aby włączyć aparat. Wybierz położenie **OFF**, aby wyłączyć aparat.

- Naciśnij przycisk D, aby rozpocząć odtwarzanie. Naciśnij spust migawki do połowy, aby powrócić do trybu fotografowania.
- Aparat wyłączy się automatycznie, jeśli nie są wykonywane żadne działania przez okres czasu wybrany dla ZARZĄDZANIE ENERGIĄ > ZARZĄDZ. ZASILAN. > WYŁĄCZENIE PO: (E 123). Aby włączyć

aparat ponownie po automatycznym wyłączeniu, naciśnij spust migawki do połowy lub przekręć przełącznik **ON/OFF** na **OFF**, a następnie z powrotem na **ON**.

① Odciski palców i inne zabrudzenia na obiektywie lub wizjerze mogą mieć negatywny wpływ na jakość zdjęć lub widoczność przez wizjer. Obiektyw i wizjer należy utrzymywać w czystości.

| Poziom naładowania akumulatora |                                                                         |   |  |  |  |  |
|--------------------------------|-------------------------------------------------------------------------|---|--|--|--|--|
| Po włączeniu apar              | atu, należy sprawdzić poziom naładowania akumulatora na wyświetlaczu.   |   |  |  |  |  |
| Wskaźnik                       | Opis                                                                    |   |  |  |  |  |
| (                              | Akumulator częściowo rozładowany.                                       |   |  |  |  |  |
| (111)                          | Akumulator jest naładowany w 80%.                                       |   |  |  |  |  |
| <b>C</b> III                   | Akumulator jest naładowany w 60%.                                       |   |  |  |  |  |
|                                | Akumulator jest naładowany w 40%.                                       |   |  |  |  |  |
|                                | Akumulator jest naładowany w 20%.                                       |   |  |  |  |  |
| Czerwony)                      | Niski poziom naładowania akumulatora. Należy naładować jak najszybciej. | • |  |  |  |  |
| (miga na czerwono)             | Akumulator jest rozładowany. Wyłącz aparat i naładuj akumulator.        | - |  |  |  |  |

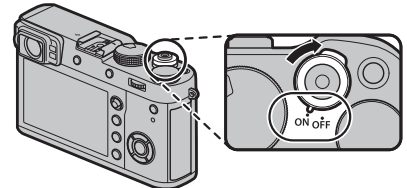

# Podstawowe ustawienia

Po pierwszym włączeniu aparatu pojawi się okno dialogowe wyboru języka.

### 1 Wybierz język.

Wyróżnij język i naciśnij przycisk MENU/OK.

Naciśnij DISP/BACK, aby pominąć bieżący krok. Pominięte kroki zostaną wyświetlone przy następnym uruchomieniu aparatu.

### 2 Ustaw datę i godzinę.

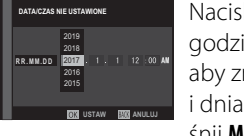

Naciskaj wybierak w lewo lub w prawo, aby wyróżnić rok, miesiąc, dzień, godzinę lub minutę, a następnie naciskaj wybierak do góry lub w dół, aby zmienić wartość. Aby zmienić kolejność wyświetlania roku, miesiąca i dnia, wyróżnij format daty i naciskaj wybierak do góry lub w dół. Naci-śnij **MENU/OK**, aby przejść do trybu fotografowania po zakończeniu regulacji ustawień.

Jeśli akumulator zostanie wyjęty na długi czas, zegar aparatu zostanie zresetowany, a po włączeniu aparatu zostanie wyświetlone okno dialogowe wyboru języka.

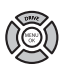

#### Zmiana podstawowych ustawień

Aby zmienić język lub ponownie ustawić zegar:

### 1 Wyświetl żądaną opcję.

Wyświetl menu ustawień i wybierz **Z USTAWIENIA UŻYTKOWNIKA** > 言語/LANG., aby zmienić język lub DATA/CZAS, aby ponownie ustawić zegar (圓 113).

#### 2 Dostosuj ustawienia.

Aby wybrać język, wyróżnij żądaną opcję i naciśnij **MENU/OK**. Aby ustawić zegar, naciskaj wybierak w lewo lub w prawo, aby wyróżnić rok, miesiąc, dzień, godzinę lub minuty, a następnie naciskaj wybierak w górę lub w dół, aby zmienić wartość. Gdy zegar zostanie odpowiednio ustawiony, naciśnij **MENU/OK**.

# Ustawienia wyświetlacza

Aparat jest wyposażony w hybrydowy wizjer optyczny/elektroniczny (OVF/EVF) oraz w monitor LCD (LCD).

### Wybieranie wyświetlacza

Naciśnij przycisk **VIEW MODE**, aby przełączać po kolei wskaźniki zgodnie z ilustracją poniżej.

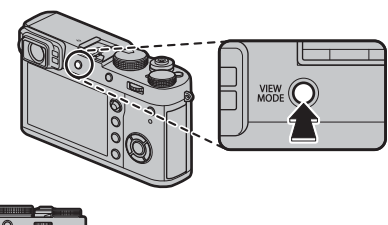

CZ. WIZ.: Automatyczny wybór wyświetlania z wykorzystaniem cz. wiz.

**TYLKO CELOWNIK + Seni**: Tylko wizjer; cz. wiz. włącza lub wyłącza wyświetlacz

#### 

### Cz. wiz.

Cz. wiz. włącza się automatycznie po przyłożeniu do niego oka, a wyłącza się po odsunięciu oka (należy pamiętać, że cz. wiz. może reagować na obiekty inne niż oko oraz na światło padające bezpośrednio na czujnik). Jeśli automatyczny wybór wyświetlania jest włączony, monitor LCD włączy się, gdy wizjer się wyłączy.

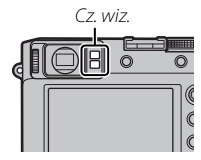

### Przełącznik wizjera

Używaj przełącznika wizjera, aby przełączać pomiędzy wizjerem elektronicznym (EVF), wizjerem optycznym (OVF) i podwójnym wyświetlaniem wizjera optycznego/elektronicznego wskaźnika ostrości (ERF).

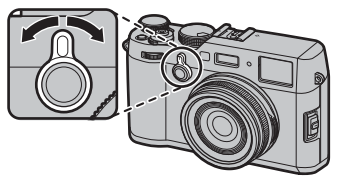

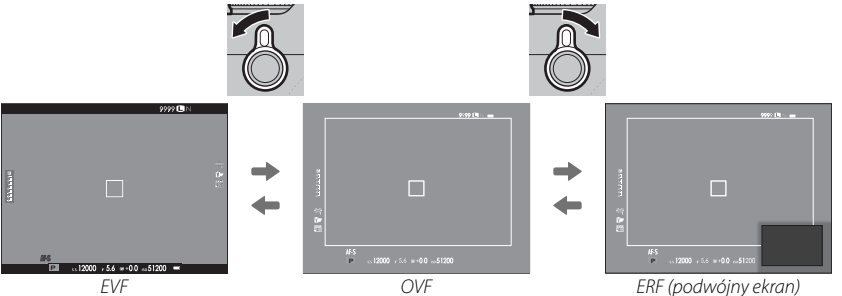

#### Wizjer hybrydowy (EVF/OVF/ERF)

Cechy różnych widoków wizjera są opisane poniżej.

| Ekran                   | Opis                                                                                                    |
|-------------------------|----------------------------------------------------------------------------------------------------|
| Wizjer optyczny         | Wyświetlacz optyczny zapewnia ostry i nieporuszony obraz, dzięki czemu wyraz twarzy fotografowanej osoby<br>jest zawsze widoczny. Poza tym, OVF przedstawia obszar nieznacznie przekraczający obszar kadru, co ułatwia<br>szybką kompozycję ujęć. Jednakże, ponieważ okienko wizjera znajduje się w pewnej odległości od obiektywu,<br>obszar widoczny na zdjęciach może się nieznacznie różnić od widoku w wizjerze z powodu błędu paralaksy. |
| Wizjer elektroniczny    | Widok podglądu na żywo zapewnia podgląd gotowego zdjęcia, wliczając głębię ostrości, ostrość, ekspozycję<br>i balans bieli. Pokrycie kadru wynosi około 100%, co zapewnia precyzyjne kadrowanie we wszystkich warunkach.                                                                                                    |
| ERF<br>(podwójny ekran) | Jak dla wizjera optycznego, ale z podglądem ostrości. Powiększony widok obszaru kadru łącznie z aktualnym<br>punktem ostrości jest wyświetlony w prawym dolnym rogu ekranu.                                                                                                    |

# <u>Wyświetlacz wizjera</u>

Gdy wybrano WŁ. dla 🖾 USTAWIENIA EKRANU > AUTO OBRÓT OBRAZU WIZJERA (🕮 119), wskaźniki w wizjerze będą się automatycznie obracać

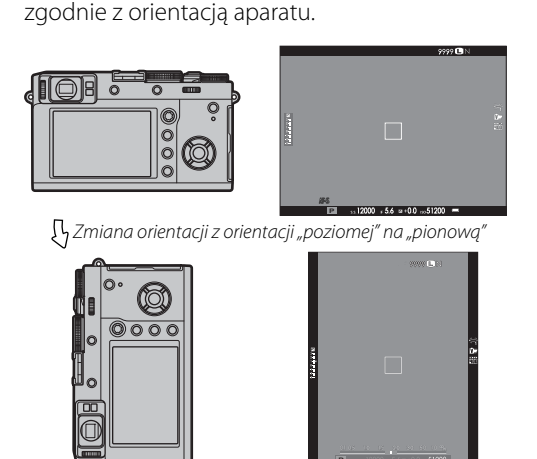

① Wyświetlacz na monitorze LCD pozostaje niezmieniony.

### <u>Regulacja ostrości wizjera</u>

Aparat jest wyposażony w regulację korekcji dioptrażu w zakresie –2 do +1 m<sup>-1</sup>, aby dostosować się do indywidualnych różnic wzroku. Obracaj pokrętłem korekcji dioptrażu dopóki wyświetlacz wizjera nie będzie odpowiednio wyostrzony.

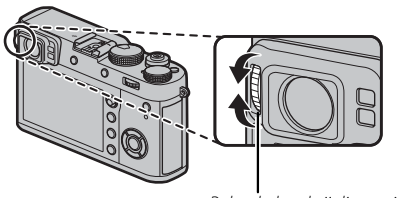

Pokrętło korekcji dioptrażu

# <u>Regulacja jasności wyświetlacza</u>

Jasność i odcień wizjera i monitora LCD można ustawić przy pomocy opcji **Z USTAWIENIA EKRANU**. Wybierz **JASNOŚĆ EVF** lub **KOLOR EVF**, aby ustawić jasność wizjera lub odcień (🕮 118), **JASNOŚĆ LCD** lub **KOLOR LCD**, aby zrobić to samo dla monitora LCD (🕮 118).

# Przycisk DISP/BACK

Przycisk **DISP/BACK** służy do sterowania wyświetlaniem wskaźników widzianych w wizjerze i na monitorze LCD.

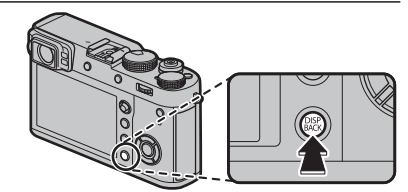

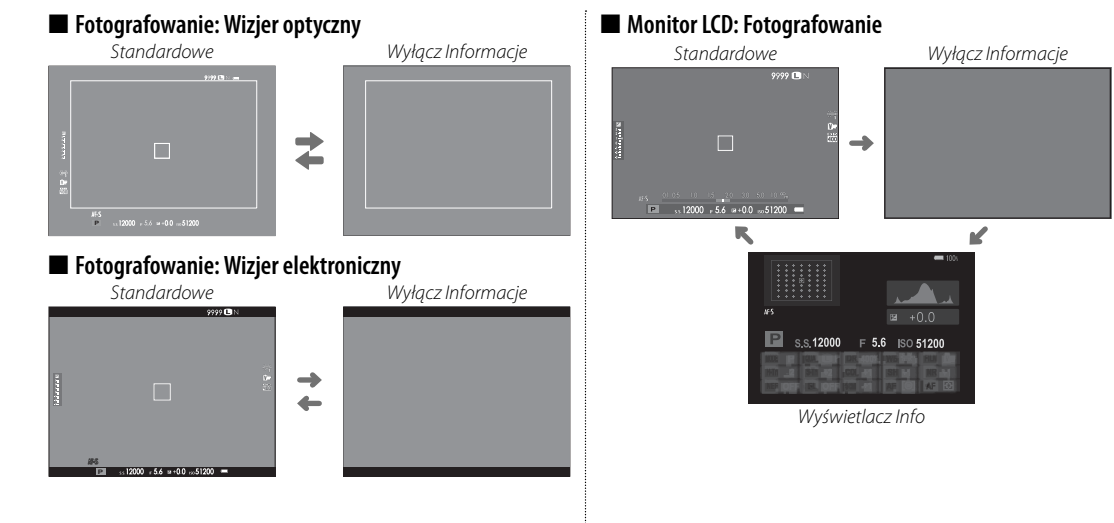

### 🗖 Ustawienia osobiste widoku standardowego

Aby wybrać pozycje wyświetlane na ekranie standardowym:

### 1 Wyświetl standardowe wskaźniki.

Naciskaj przycisk DISP/BACK, aż pojawią się wskaźniki standardowe.

### 2 Wybierz USTAW. SPECJ. WYŚ. Wybierz II USTAWIENIA EKRANU > USTAW. SPECJ. WYŚ (III 120) w menu konfiguracji.

### **3** Wybierz wyświetlacz.

Podświetl OVF lub EVF/LCD i naciśnij MENU/OK.

# 4 Wybierz pozycje.

Wyróżnij zdjęcia i naciśnij **MENU/OK**, aby wybrać lub cofnąć wybór.

| Opcja                   | OVF          | EVF          | Opcja                      | OVF          | EVF          | Opcja                        | OVF          | EVF          |
|-------------------------|--------------|--------------|----------------------------|--------------|--------------|------------------------------|--------------|--------------|
| WSPOM. KADR.            |              |              | Komp. Naświetlenia (Cyfra) |              |              | ZAKRES DYNAMICZNY            | $\checkmark$ | $\checkmark$ |
| POZIOM ELEKTRONICZNY    |              |              | Komp. Naświetlenia (Skala) | $\checkmark$ | $\checkmark$ | POZOSTAŁE KLATKI             | $\checkmark$ | $\checkmark$ |
| OSTROŚĆ RAMKI           | ✓            | $\checkmark$ | TRYB OSTROŚCI              | $\checkmark$ | $\checkmark$ | ROZM. OBRAZU/JAKOŚĆ          | $\checkmark$ | $\checkmark$ |
| WSKAŹNIK ODLEGŁ. AF     |              |              | FOTOMETRIA                 | $\checkmark$ | $\checkmark$ | TRYB FILMU I CZAS NAGRYWANIA |              | $\checkmark$ |
| WSKAŹNIK ODLEGŁ. MF     |              |              | TYP MIGAWKI                | $\checkmark$ | $\checkmark$ | CYFROWA KONW. TEL.           | $\checkmark$ | $\checkmark$ |
| HISTOGRAM               |              |              | LAMPA BŁYSKOWA             | $\checkmark$ | $\checkmark$ | KONWERTER DO OBIEKTYWU       | $\checkmark$ | $\checkmark$ |
| TRYB FOTOGRAFOWANIA     |              |              | TRYB CIĄGŁY                | $\checkmark$ | $\checkmark$ | MOC BATERII                  | $\checkmark$ | $\checkmark$ |
| APERTURA/CZAS NAŚW./ISO | $\checkmark$ | $\checkmark$ | BALANS BIELI               | $\checkmark$ | $\checkmark$ | OBRYS RAMKI                  | —            |              |
| INFORMACJE O TLE        | -            |              | SYMULACJA FILMU            | $\checkmark$ | $\checkmark$ |                              |              |              |

# 5 Zapisz zmiany.

Naciśnij DISP/BACK, aby zapisać zmiany.

# 6 Wyjdź z menu.

Naciskaj DISP/BACK, tak aby wyjść z menu i powrócić do ekranu fotografowania.

Aby dowiedzieć się o lokalizacji tych pozycji na wyświetlaczach, patrz strona 10.

### Wirtualny horyzont

Wybranie **POZIOM ELEKTRONICZNY** powoduje wyświetlenie wirtualnego horyzontu. Aparat jest ustawiony równo, gdy dwie linie nachodzą na siebie.

Seśli obiektyw aparatu jest skierowany w górę lub w dół, wirtualny horyzont może nie być wyświetlany.

#### Obrys ramki

Włącz OBRYS RAMKI, aby obramowanie zdjęcia było bardziej czytelne na ciemnych tłach.

### ■ Wizjer/Monitor LCD: Odtwarzanie

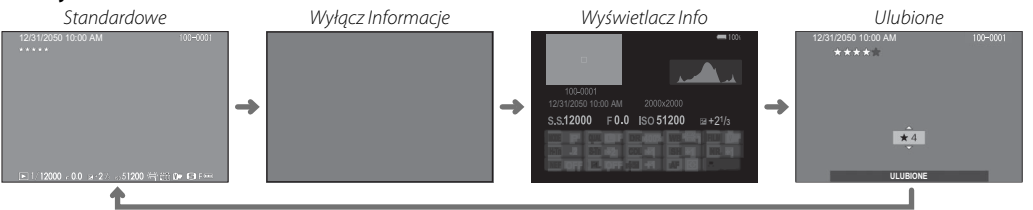

#### Histogramy

Histogramy pokazują rozkład tonalny zdjęcia. Na osi poziomej znajduje się jasność, a na osi pionowej liczba pikseli.

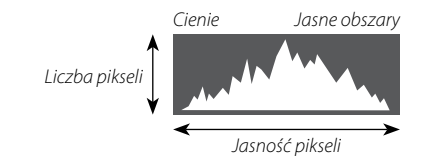

**Optymalna ekspozycja**: Piksele są rozłożone w formie równomiernej krzywej w całym zakresie tonalnym.

**Prześwietlenie**: Piksele są zgrupowane po prawej stronie wykresu.

Niedoświetlenie: Piksele są zgrupowane po lewej stronie wykresu.

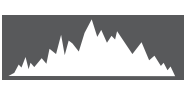

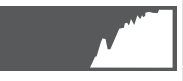

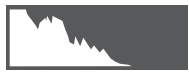

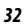

# Podstawy fotografowania i odtwarzania

# Robienie zdjęć

Ten rozdział opisuje jak robić zdjęcia przy używając programów AE (tryb **P**). Patrz strony 49–53 w celu uzyskania informacji o trybach **S**, **A** i **M**.

1 Wyreguluj ustawienia dla automatyki programowej ekspozycji.

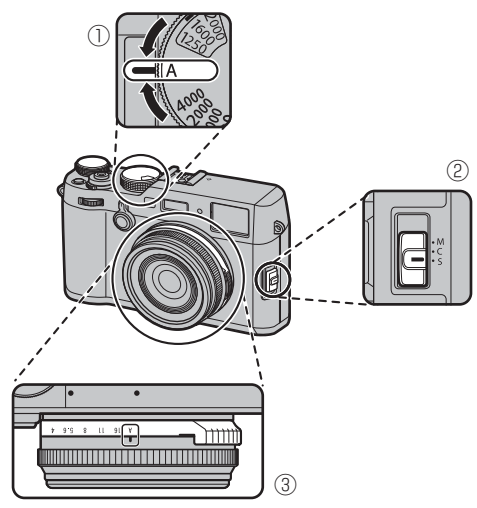

- 1) Czas otwarcia migawki: wybierz A (automatycz-
- ny) (2) Tryb ustawiania ostrości: wybierz S (pojedynczy AF)
- ③ Przysłona: wybierz A (automatyczna)

Sprawdź, czy **P** pojawia się na wyświetlaczu.

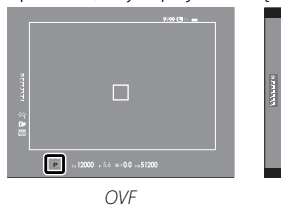

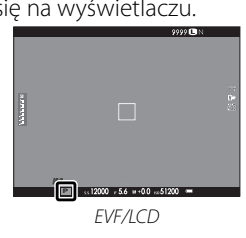

### Wybór widoku wizjera

Używaj przełącznika wizjera do przełączania między widokiem wizjera optycznego (OVF) a widokiem wizjera elektronicznego (EVF).

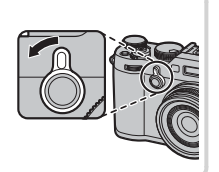

# 2 Przygotuj aparat.

Przytrzymaj stabilnie aparat obydwoma rękami przytrzymaj łokcie przy bokach swojego ciała. Potrząsanie rękami lub niestabilne trzymanie aparatu może powodować rozmycie zdjęcia.

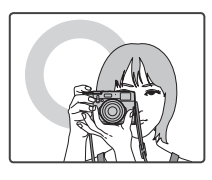

Aby zapobiec robieniu zdjęć, które są nieostre lub zbyt ciemne (niedoświetlone), trzymaj palce i inne przedmioty z dala od obiektywu i lampy błyskowej.

# 3 Wykadruj zdjęcie.

# 4 Ustaw ostrość.

Wykadruj zdjęcie tak, aby fotografowany obiekt znajdował się w środkowym obszarze wyświetlacza i naciśnij spust migawki do połowy, aby ustawić ostrość.

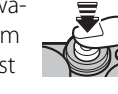

Jeśli aparat może ustawić ostrości, włączą się dwa sygnały dźwiękowe, a obszar ostrości i wskaźnik ostrości zaświecą się na zielono. Po naciśnięciu do połowy spustu migawki, ostrość i ekspozycja zostaną zablokowane.

Jeśli aparat nie jest w stanie ustawić ostrości, ramka ostrości zmieni kolor na czerwony, wyświetli się !AF, a wskaźnik ostrości zamiga na biało.

# 5 Zrób zdjęcie.

Płynnie naciśnij spust migawki do końca, aby zrobić zdjęcie.

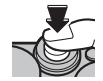

Lampa błyskowa może wyemitować błysk, jeśli oświetlenie jest słabe. Aby zapobiec emisji błysku przez lampę błyskową, można zmienić ustawienia aparatu (
82).

# Wyświetlanie zdjęć

### <u>Wyświetlanie zdjęć na pełnym ekranie</u>

Zdjęcia można wyświetlać w wizjerze lub na monitorze LCD. W przypadku wykonywania ważnych zdjęć, wykonaj zdjęcie próbne i sprawdź rezultat na monitorze.

Aby wyświetlić zdjęcie na pełnym ekranie, należy nacisnąć przycisk **D**.

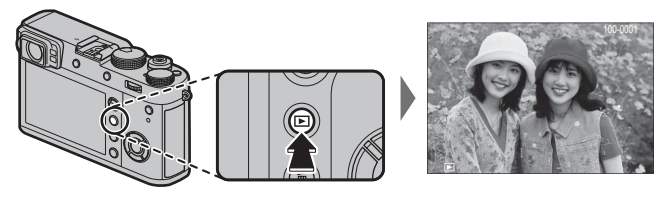

Następne zdjęcia można wyświetlić, naciskając wybierak w lewo lub w prawo lub obracając przednim pokrętłem sterowania. Naciśnij wybierak lub obracaj pokrętłem w prawo, aby wyświetlać zdjęcia w kolejności ich wykonania, lub w lewo, aby wyświetlać je w odwrotnej kolejności. Aby szybko przejść do wybranego zdjęcia, przytrzymaj wybierak wciśnięty.

Zdjęcia wykonane przy użyciu innych aparatów są oznaczone ikoną # ("obrazek prezentu"), co oznacza, że mogą one nie być wyświetlane poprawnie i że powiększenie podczas odtwarzania może nie być dostępne.

### Ulubione: Ocenianie zdjęć

Aby ocenić bieżące zdjęcie, naciśnij przycisk **DISP/BACK**, a następnie naciskaj wybierak do góry i w dół, aby wybrać od zera do pięciu gwiazdek.

#### <u>Wyświetlanie informacji o zdjęciu</u>

Ekran informacji o zdjęciu zmienia się po każdym naciśnięciu wybieraka do góry.

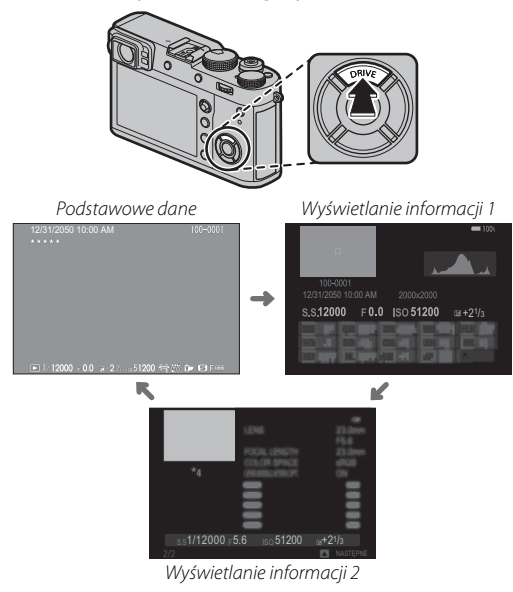

 Obracaj przednim pokrętłem sterującym, aby wyświetlać inne zdjęcia.

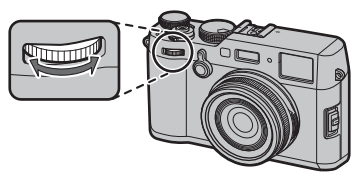

#### Wykonywanie zbliżenia na punkt ostrości

Naciśnij środek tylnego pokrętła sterowania, aby wykonać zbliżenie na punkt ostrości. Naciśnij ponownie, aby powrócić do odtwarzania na pełnym ekranie.

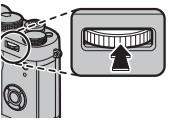

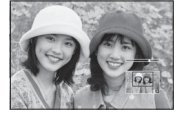

### Zoom podczas odtwarzania

Obróć tylne pokrętło sterowania w prawo, aby przybliżyć bieżące zdjęcie, lub w lewo, aby oddalić zdjęcie (aby wyświetlić mozaikę zdjęć, obracaj pokrętłem sterowania w lewo, kiedy zdjęcie jest wyświetlone na pełnym ekranie; 🗐 38). Gdy zdjęcie jest przybliżone, wybierakiem można przesuwać powiększony obraz tak, aby wyświetlić fragmenty obrazu obecnie niewidoczne na ekranie. Aby wyłączyć zoom, naciśnij przycisk **DISP/BACK** lub **MENU/OK**.

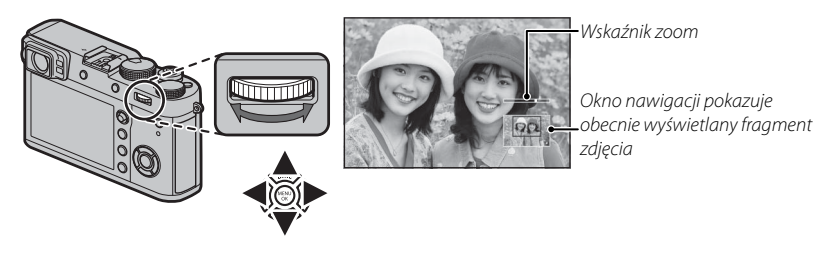

- Maksymalne przybliżenie zależy od rozmiaru zdjęcia (= 90). Zoom w trybie odtwarzania nie jest dostępny w przypadku kopii przyciętych lub o zmienionym rozmiarze, które zostały zapisane w rozmiarze M (= 109, 110).
- Obracaj przednim pokrętłem sterowania, aby wyświetlać inne zdjęcia bez zmiany stopnia zoomu.

### <u>Odtwarzanie wielu zdjęć</u>

Aby zmienić liczbę wyświetlanych zdjęć, obróć tylne pokrętło sterowania w lewo, kiedy zdjęcie jest wyświetlone na pełnym ekranie.

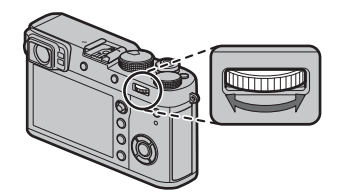

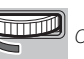

Obróć w lewo, aby wyświetlić więcej zdjęć.

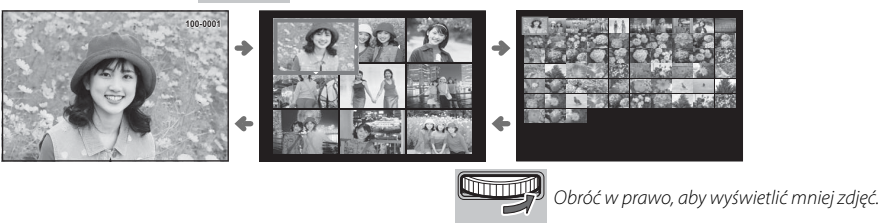

Użyj wybieraka, aby podświetlić zdjęcia i naciśnij **MENU/OK**, aby wyświetlić wyróżnione zdjęcie w widoku pełnoekranowym (aby powiększyć wybrane zdjęcie, obróć tylne pokrętło sterowania w prawo, kiedy zdjęcie jest wyświetlone na pełnym ekranie; 💷 37). W widoku dziewięciu i stu zdjęć można wyświetlić więcej zdjęć, naciskając wybierak do góry i w dół.

# Usuwanie zdjęć

Aby usunąć pojedyncze zdjęcia, wiele wybranych zdjęć lub wszystkie zdjęcia, naciśnij przycisk **m**, gdy zdjęcie jest wyświetlane na pełnym ekranie, a następnie wybierz jedną z opcji poniżej. *Zwróć uwagę, że usuniętych zdjęć nie można odzyskać. Przed rozpoczęciem usuwania skopiuj ważne zdjęcia do komputera lub na inne urządzenie magazynujące.* 

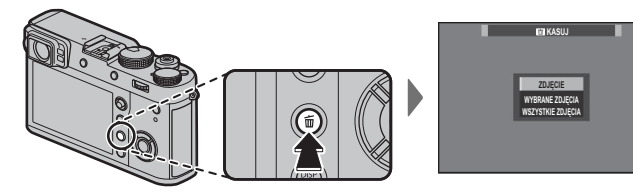

| Opcja             | Opis                                                                                                    |
|-------------------|----------------------------------------------------------------------------------------------------|
| ZDJĘCIE           | Naciskaj wybierak w lewo lub w prawo, aby przewijać zdjęcia, po czym naciśnij <b>MENU/OK</b> , aby usunąć bieżące zdjęcie (aparat nie wyświetli okna dialogowego potwierdzenia).                                                                                                    |
| WYBRANE ZDJĘCIA   | Wyróżnij zdjęcia i naciśnij MENU/OK, aby je wybrać lub cofnąć ich wybór (zdjęcia z fotoksiążek i z zamówień są<br>oznaczone ikoną III). Po zakończeniu czynności naciśnij DISP/BACK, aby wyświetlić okno dialogowe potwierdzenia,<br>następnie wyróżnij TAK i naciśnij MENU/OK, aby usunąć wybrane zdjęcia. |
| WSZYSTKIE ZDJĘCIA | Wyświetli się okno dialogowe potwierdzenia. Wyróżnij <b>TAK</b> i naciśnij <b>MENU/OK</b> , aby usunąć wszystkie niechronione<br>zdjęcia. Naciśnięcie <b>DISP/BACK</b> anuluje usuwanie. Zwróć uwagę, że zdjęć usuniętych przed naciśnięciem przycisku<br>nie można odzyskać.                               |

- Chronionych zdjęć nie można usunąć. Wyłącz ochronę zdjęć, które zamierzasz usunąć (III 110).
- Zdjęcia można również usuwać z menu przy pomocy opcji I MENU ODTWARZANIA > KASUJ (19 109).
- Jeśli pojawi się komunikat informujący, że wybrane zdjęcia są częścią polecenia wydruku DPOF, naciśnij MENU/OK, aby je usunąć.

# Podstawy nagrywania i odtwarzania filmów

# Nagrywanie filmów

Aparatu można używać do nagrywania filmów w wysokiej rozdzielczości. Dźwięk jest nagrywany w jakości stereo poprzez wbudowany mikrofon. Nie należy zakrywać mikrofonu w czasie nagrywania.

1 Naciśnij przycisk **DRIVE** (▲), aby wyświetlić opcje trybu wyzwalania migawki.

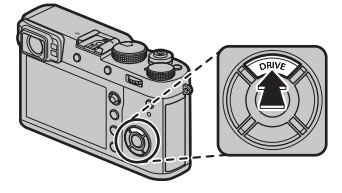

- 2 Wyróżnij 📽 (FILMOWANIE) i naciśnij MENU/OK, aby wejść w tryb gotowości do filmowania.
- **3** Naciśnij przycisk migawki, aby rozpocząć nagrywanie.

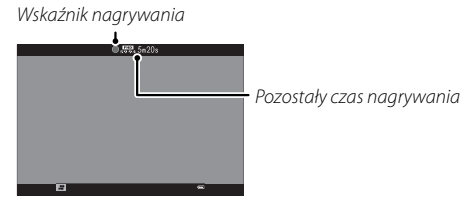

① Podczas nagrywania filmów świeci kontrolka.

- **4** Naciśnij przycisk ponownie, aby zakończyć nagrywanie. Nagrywanie kończy się automatycznie, kiedy film osiągnie maksymalną długość lub po zapełnieniu karty pamięci.
- Rozmiar kadru i liczbę klatek na sekundę można wybrać przy pomocy opcji I USTAWIENIA FILMU > TRYB FILMU (III 105). Tryb ustawiania ostrości jest wybierany przy użyciu wybieraka trybu ustawiania ostrości (IIII 68); w celu ciągłej regulacji ostrości wybierz C lub wybierz S i włącz inteligentne wykrywanie twarzy (IIII 95). Inteligentne wykrywanie twarzy jest niedostępne w trybie ustawiania ostrości M.
- Wizjer automatycznie przełącza się na ekran wizjera elektronicznego (EVF), gdy # (FILMOWANIE) zostało wybrane dla trybu wyzwalania migawki.
- Podczas nagrywania, kompensacja ekspozycji może być zmieniana w zakresie do ±2 EV.
- ① Mikrofon może rejestrować dźwięki pochodzące od obiektywu oraz inne dźwięki emitowane przez aparat podczas nagrywania.
- ① W filmach zawierających bardzo jasne obiekty mogą się pojawiać pionowe lub poziome smugi. Jest to normalne zjawisko i nie oznacza usterki.

#### Głębia ostrości

Przed rozpoczęciem nagrywania ustaw przysłonę. Wybierz mniejsze liczby przysłony w celu zmiękczenia szczegółów tła.

### <u>Używanie mikrofonu zewnętrznego</u>

Dźwięk może być nagrywany za pomocą mikrofonów zewnętrznych podłączanych do gniazd 2,5 mm średnicy; nie można używać mikrofonów, które wymagają zasilania z magistrali. Szczegółowe informacje znajdują się w instrukcji mikrofonu.

Komunikat widoczny po prawej stronie zostanie wyświetlony po podłączeniu mikrofonu do złącza mikrofonu/zdalnego wyzwalania migawki. Przyciśnij MENU/OK i wybierz MIKR./ZDAL-NE WYZW > MIKR..

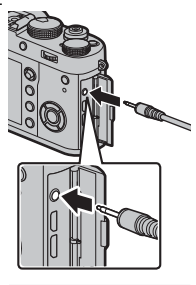

SPRAWDŹ USTAWIENIE MIKROFON/ZDALNE WYZWALANIE OI3 USTAW (2023) POMIŃ

# Wyświetlanie filmów

Podczas odtwarzania filmy są wyświetlane w sposób pokazany po prawej stronie. Podczas odtwarzania filmu można wykonywać poniższe operacje:

| Operacja                            | Opis                                                                                                    |  |  |  |  |
|-------------------------------------|----------------------------------------------------------------------------------------------------|--|--|--|--|
| Rozpocznij/wstrzymaj<br>odtwarzanie | Naciśnij wybierak w dół, aby rozpocząć odtwarzanie. Naciśnij go ponownie, aby wstrzy-<br>mać odtwarzanie. Kiedy odtwarzanie jest wstrzymane, naciskając wybierak w lewo<br>lub w prawo można przewijać film do przodu lub wstecz klatka po klatce.                                                                                 |  |  |  |  |
| Zakończ odtwarzanie                 | Naciśnij wybierak do góry, aby zakończyć odtwarzanie.                                                                                                    |  |  |  |  |
| Dostosuj prędkość                   | Naciskaj wybierak w lewo lub w prawo, aby dostosować szybkość odtwarzania podczas odtwarzania.                                                                                                    |  |  |  |  |
| Dostosuj poziom<br>głośności        | Naciśnij MENU/OK, aby wstrzymać odtwarzanie i wyświetlić elementy sterowania<br>głośnością. Naciskaj wybierak do góry lub w dół, aby wyregulować poziom głośności.<br>Naciśnij MENU/OK ponownie, aby wznowić odtwarzanie. Poziom głośności można<br>również regulować przy pomocy Z USTAWIENIA DŹWIĘKU > POZIOM DŹWIĘKU<br>( 117). |  |  |  |  |

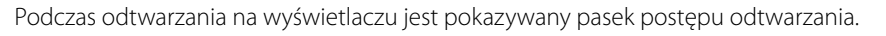

- ① Nie zakrywaj głośnika podczas odtwarzania.
- ① Wybranie WYŁ. dla D USTAWIENIA UŻYTKOWNIKA > DŹWIĘK I LAMPA wycisza odtwarzanie dźwięku.

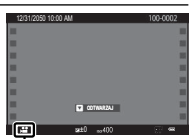

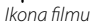

Pasek postępu

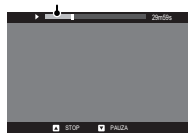

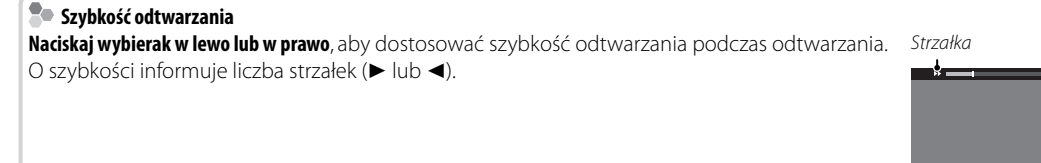

# Przycisk Q (szybkie menu)

# Używanie przycisku Q

Naciśnij Q, aby uzyskać szybki dostęp do wybranych opcji.

### <u>Ekran szybkiego menu</u>

Przy ustawieniach domyślnych, szybkie menu zawiera następujące elementy.

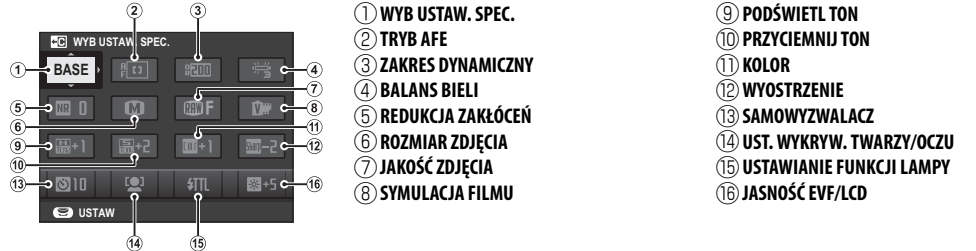

Szybkie menu przedstawia opcje obecnie wybrane dla pozycji (2)—(16), które można zmienić, jak opisano na stronie 45. Pozycja (12) USTAWIENIA JAKOŚCI OBRAZU > WYB USTAW. SPEC. (pozycja (12)) przedstawia bank obecnych ustawień osobistych:

- BASE: Nie wybrano banku ustawień osobistych.
- ・ C1— C7: Wybierz bank, aby wyświetlić ustawienia zapisane przy pomocy opcji 四 USTAWIENIA JAKO-ŚCI OBRAZU > ED/ZAP UST. SPEC. (風 86).
- 😂 😂 : Bank obecnych ustawień osobistych.

#### Wyświetlanie i zmiana ustawień

1 Naciśnij Q, aby wyświetlić szybkie menu podczas fotografowania.

- **2** Wyróżniaj pozycje przy pomocy wybieraka i obracaj tylnym pokrętłem sterowania, aby je zmieniać.
  - ♥ Zmiany nie są zapisywane w banku obecnych ustawień (𝗮 43). Ustawienia, które różnią się od tych w banku obecnych ustawień (C1 — C7) są wyświetlane na czerwono.
- 3 Naciśnij Q, aby wyjść z menu po zakończeniu regulacji ustawień.

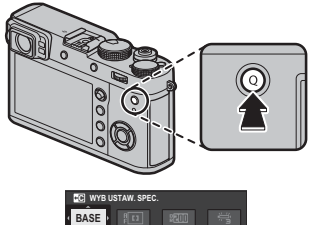

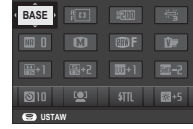

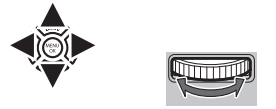

#### Edytowanie szybkiego menu

Aby wybrać pozycje wyświetlane w szybkim menu:

1 Naciśnij i przytrzymaj przycisk Q podczas fotografowania.

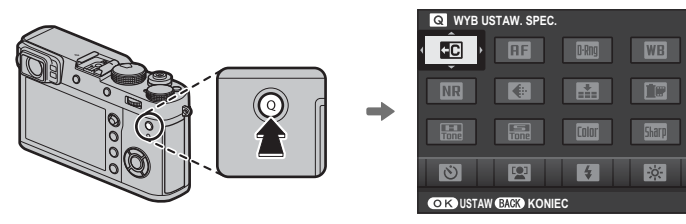

- 2 Wyświetli się bieżące szybkie menu; użyj wybieraka, aby wyróżnić element, który chcesz zmienić, a następnie naciśnij **MENU/OK**. Przedstawiona zostanie następująca lista wybranych elementów do przypisania do wybranej pozycji:
  - ROZMIAR ZDJĘCIA
  - JAKOŚĆ ZDJĘCIA
  - SYMULACJA FILMU\*
  - EFEKT ZIARNISTOŚCI\*
  - ZAKRES DYNAMICZNY\*
  - BALANS BIELI\*
  - PODŚWIETL TON \*

- PRZYCIEMNIJ TON \*
  KOLOR \*
- WYOSTRZENIE\*
- REDUKCJA ZAKŁÓCEŃ\*
  WYB USTAW. SPEC.\*
- TRYB AF
- UST. WYKRYW. TWARZY/OCZU

- MF ASSIST
   SAMOWY7WAI AC7
- FOTOMFTRIA
- TYP MIGAWKI
- KONWERTER DO OBIEKTYWU
- FILTR ND
- USTAWIANIE FUNKCJI LAMPY

- KOREKCJA BŁYSKU
- TRYB FILMU
- REGUL. POZ. MIKR.
- DŹWIĘK I LAMPA
- JASNOŚĆ EVF/LCD
- KOLOR EVF/LCD
- BRAK

- \* Zapisane w banku ustawień osobistych.
- Wybierz BRAK, aby nie przypisać żadnej opcji do wybranej pozycji. Gdy wybrane jest WYB USTAW. SPEC., bieżące ustawienia są przedstawione w szybkim menu oznaczeniem BASE.
- 3 Wyróżnij żądany element i naciśnij MENU/OK, aby przypisać go do wybranej pozycji.

# Przyciski Fn (funkcyjne)

# Używanie przycisków funkcyjnych

Funkcje pełnione przez każdy z przycisków funkcyjnych można wybrać, naciskając i przytrzymując przycisk. Domyślne ustawienia są przedstawione poniżej:

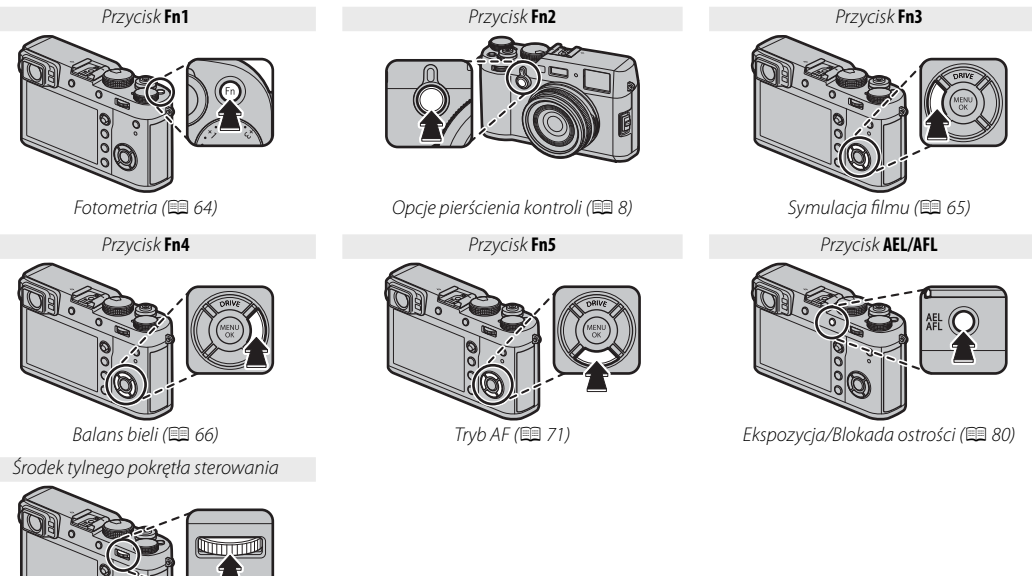

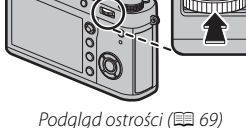

### Przypisywanie funkcji do przycisków funkcyjnych

Aby przypisać funkcje do przycisków funkcyjnych, naciśnij i przytrzymaj przycisk DISP/BACK aż pojawi się poniższe menu. Wybierz przyciski, aby wybrać ich funkcje.

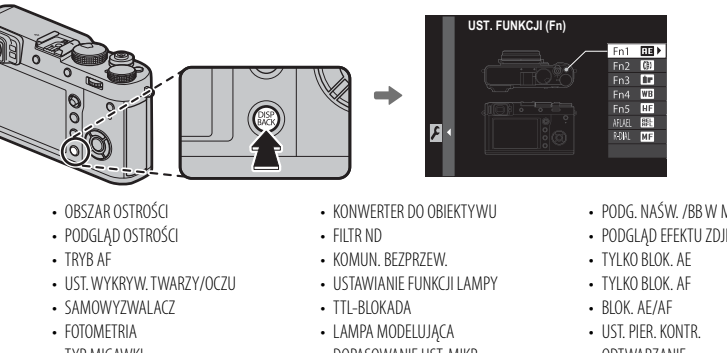

- ROZMIAR ZDJĘCIA
- JAKOŚĆ ZDJĘCIA
- RAW
- SYMULACIA FILMU
- FFFKT 7IARNISTOŚCI
- 7AKRES DYNAMICZNY
- BALANS BIFLL
- WYB USTAW, SPEC.

- TYP MIGAWKI
- USTAW.AUTOM.ISO
- DOPASOWANIE UST. MIKR.
- PODGLĄD GŁĘBI POLA

- PODG, NAŚW, /BB W MAN.
- PODGLAD EFEKTU ZDJĘCIA
- ODTWAR7ANIF
- BRAK

Przyciski Fn (funkcyjne)

- Aby wyłączyć wybrany przycisk, wybierz BRAK.
- Można również wyświetlić opcje dla któregokolwiek z przycisków funkcyjnych poprzez naciśniecie i przytrzymanie przycisku. Nie ma to zastosowania do przycisków, do których jest obecnie przypisany PODGLAD OSTROŚCI, TYL-KO BLOK. AE, TYLKO BLOK. AF lub BLOK. AE/AF.
- Funkcję pełnioną przez sześć przycisków funkcyjnych można również wybrać przy pomocy Z USTAWIENIA PRZY-CISKÓW/POKRETŁA > UST. FUNKCJI (Fn) (E 121).

### TTL-BLOKADA

Jeśli wybrane jest **TTL-BLOKADA**, można nacisnąć element sterujący w celu zablokowania mocy błysku zgodnie z opcją wybraną dla **¥ USTAWIENIA LAMPY** > **TTL- TRYB BLOKADY** (■ 103).

### LAMPA MODELUJĄCA

Jeżeli wybrana jest opcja **LAMPA MODELUJĄCA**, gdy podłączona jest kompatybilna lampa błyskowa, mocowana do gorącej stopki, można nacisnąć element sterowana, aby przetestować błysk lampy i sprawdzić cienie itp. (lampa modelująca).

# Wybór trybu

# <u>Automatyka programowa (P)</u>

Aby umożliwić aparatowi regulację czasu otwarcia migawki i wartość przysłony w celu zapewnienia optymalnej ekspozycji, ustaw czas otwarcia migawki oraz przysłonę na **A**. Na wyświetlaczu pojawi się **P**.

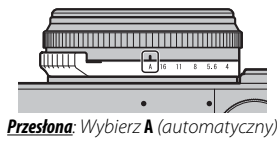

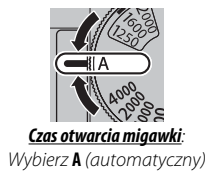

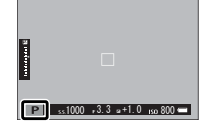

① Jeśli fotografowany obiekt znajduje się poza zakresem pomiaru aparatu, zamiast wartości przysłony i czasu otwarcia migawki na ekranie wyświetli się "---".

### Zmiana programu

W razie potrzeby można przekręcać tylne pokrętło sterowania, aby wybierać inne kombinacje czasu otwarcia migawki i wartości przysłony bez wpływu na ekspozycję (zmiana programu). Zmiana programu jest niedostępna, jeśli dołączona lampa bły-skowa korzysta z automatycznego TTL, lub jeśli opcja auto jest wybrana dla **© USTA-WIENIA JAKOŚCI OBRAZU** > **ZAKRES DYNAMICZNY** (🕮 91). Aby anulować zmianę programu, wyłącz aparat.

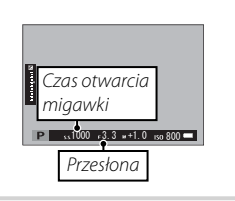

### <u>Automatyka z preselekcją czasu otwarcia migawki (S)</u>

Aby ręcznie ustawić czas otwarcia migawki, jednocześnie pozwalając aparatowi na dobór przysłony, należy ustawić przysłonę na **A** i użyć pokrętła czasu otwarcia migawki. Na wyświetlaczu pojawi się **S**.

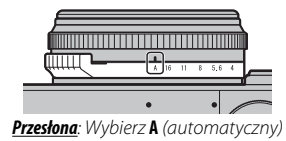

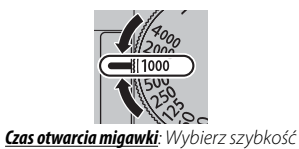

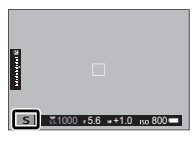

- Czas otwarcia migawki można również regulować w krokach co <sup>1</sup>/<sub>3</sub> EV, obracając tylne pokrętło sterowania. Czas otwarcia migawki można ustawić, nawet jeśli spust migawki został wciśnięty do połowy.
- Deśli nie można uzyskać prawidłowej ekspozycji przy wybranym czasie otwarcia migawki, po naciśnięciu spustu migawki do połowy wartość przysłony będzie wyświetlana na czerwono. Reguluj czas otwarcia migawki, aż do uzyskania prawidłowej ekspozycji.

Więcej o fotografowaniu i przeglądaniu zdjęć

### <u>Automatyka z preselekcją przysłony (A)</u>

Aby regulować przysłonę ręcznie, jednocześnie pozwalając aparatowi na dobór czasu otwarcia migawki w celu uzyskania optymalnej ekspozycji, przekręć pokrętło czasu otwarcia migawki w położenie **A** i dostosuj przysłonę zgodnie z potrzebami. Na wyświetlaczu pojawi się **A**.

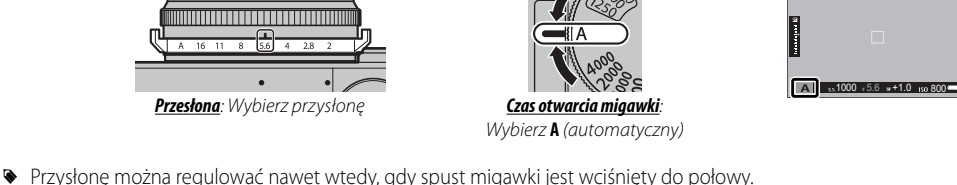

- Deśli nie można uzyskać prawidłowej ekspozycji przy wybranej wartości przysłony, po naciśnięciu spustu migawki do połowy czas otwarcia migawki będzie wyświetlany na czerwono. Reguluj wartość przysłony aż do uzyskania poprawnej ekspozycji.
- Jeśli fotografowany obiekt znajduje się poza zakresem pomiaru aparatu, na wskaźniku czasu otwarcia migawki wyświetli się "---".

#### Podgląd głębi ostrości Kiedy PODGLĄD GŁĘBI POLA jest przypisany do przycisku funkcyjnego (🖽 47), naciśniecie przycisku blokuje bieżące ustawienie przysłony, umożliwiając podgląd ołebi pola na wyświetlaczu.

Jeśli zarówno **WSKAŹNIK ODLEGŁ. AF**, jak i **WSKAŹNIK ODLEGŁ. MF** są wybrane z listy **Z USTAWIENIA EKRANU > USTAW. SPECJ. WYŚ**, podgląd głębi ostrości można wykonać również przy pomocy wskaźnika głębi ostrości na standardowym wyświetlaczu (🛱 31). Naciskaj **DISP/BACK**, aby przełączać pomiędzy trybami wyświetlania, aż do wyświetlenia wskaźników w trybie standardowym.

Użyj opcji M USTAWIENIA AF/MF > SKALA GŁĘBI OSTROŚCI (
97), aby wybrać, jak wyświetlana jest głębia pola. Wybierz PODSTAWA FORMATU FILMU, aby wykonać praktyczne oceny głębi pola dla zdjęć, które oglądane jako grafiki itp., PODSTAWA PIKSELI, aby pomóc ocenić głębię pola dla zdjęć, które będą oglądane przy wysokiej rozdzielczości na komputerach lub innych wyświetlaczach elektronicznych.

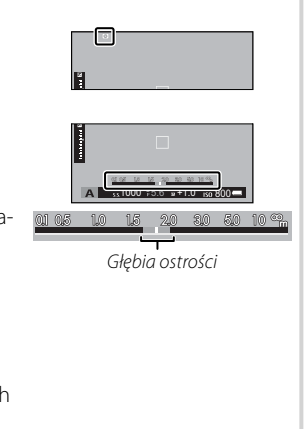

### <u>Ręczny dobór ekspozycji (M)</u>

Ekspozycja może być zmieniona z wartości proponowanej przez aparat, przez ustawienie zarówno czasu otwarcia migawki jak i wartości przysłony na inne niż **A**. Na wyświetlaczu pojawi się **M**.

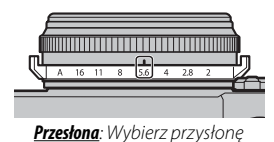

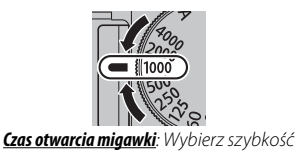

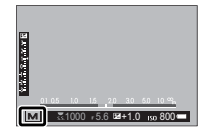

- Czas otwarcia migawki można również regulować w krokach co ¼EV, obracając tylne pokrętło sterowania.
- Czas otwarcia migawki i wartość przysłony można ustawić, nawet jeśli spust migawki został wciśnięty do połowy.

#### Podgląd ekspozycji

Aby wyświetlić podgląd ekspozycji na monitorze LCD, wybierz opcję inną niż **WYŁ.** dla **Z USTAWIENIA EKRANU** > **PODG. NAŚW. /BB W MAN.** (I 119). Wybierz **WYŁ.** podczas korzystania z lampy błyskowej lub w innych wypadkach, gdy ekspozycja może się zmienić w momencie robienia zdjęcia.

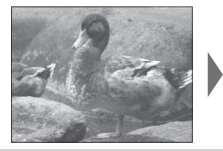

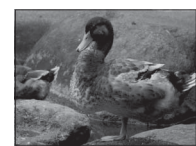

# Telekonwerter cyfrowy

Użyj cyfrowego telekonwertera, aby jeszcze bardziej powiększyć obraz w czasie przeprowadzania wyostrzenia obrazu o wysokiej rozdzielczości.

- 1 Przypisz CYFROWA KONW. TEL. do pierścienia kontroli (💷 8).
- 2 Wybierz współczynnik powiększenia przy użyciu pierścienia kontroli.

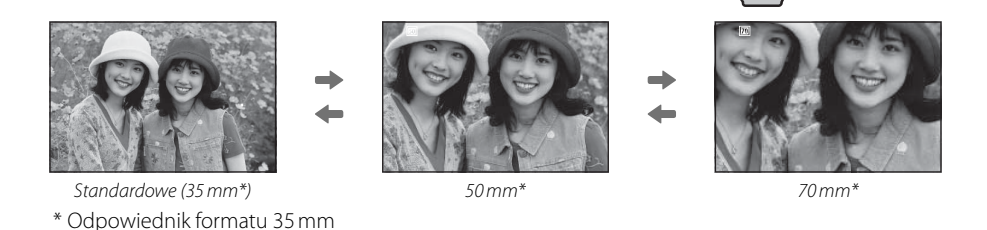

- 3 Rób zdjęcia z wybranym współczynnikiem powiększenia.
- Security CYFROWA KONW. TEL. jest również dostępna z menu fotografowania (🕮 100).
- Dostępne kąty zoomu, gdy konwerter do obiektywu jest podłączony, to 72 i 100 mm dla konwerterów do teleobiektywów (telekonwerterów) oraz 41 i 58 mm dla szerokokątnych konwerterów do obiektywów.
- ① Jakość obrazu spada nieznacznie przy ustawieniach dla CYFROWA KONW. TEL. wynoszących 50 i 70 mm.
- ① Telekonwerter cyfrowy nie jest dostępny, gdy opcja RAW jest wybierana dla jakości obrazu; wybranie opcji RAW automatycznie dezaktywuje telekonwerter cyfrowy. Cyfrowy telekonwerter może być niedostępny w niektórych trybach.

# Tryb drive

Użyj przycisku **DRIVE** (▲), aby wybrać tryb drive.

1 Naciśnij przycisk **DRIVE** (▲), aby wyświetlić opcje trybu drive.

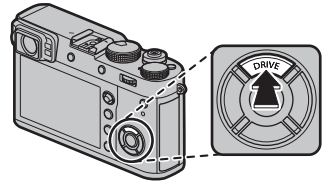

2 Naciskaj wybierak do góry lub w dół, aby wyróżnić tryb drive.

| <b>D</b> |       |       |    |         |       |    |
|----------|-------|-------|----|---------|-------|----|
| Q.       |       |       | Bł | (T Z AB |       |    |
| 5        | ± 1/3 | ± 2/3 | ±1 | ±11⁄3   | ±12/3 | ±2 |
| 180      |       |       |    |         |       |    |
|          |       |       |    |         |       |    |
| MB J     |       |       |    |         |       |    |
| DR       |       |       |    |         |       |    |
| Adv      |       |       |    |         |       |    |
| ASP      |       |       |    |         |       |    |
|          |       |       |    |         |       |    |

| Tryb drive               |    |
|--------------------------|----|
| 🗖 ZDJĘCIE                | —  |
| 🖳 ZDJĘCIA SERYJNE        | 56 |
| 🕾 BKT Z AE               |    |
| 150 BKT                  | 57 |
| 🗔 BKT Z SYMULACJĄ FILMU  |    |
| 🖽 BKT BAL. B.            |    |
| 🖾 BKT Z DYNAM. ZM. ZAKR. |    |
| TRYB Adv.                |    |
| PANORAMA                 | 59 |
| 🖻 WIELOKROTNA EKSPOZYCJA | 61 |
| A FILTR ZAAWANS.         | 58 |
| FILMOWANIE               | 40 |

- **3** Naciskaj wybierak w lewo lub w prawo, aby wybrać ustawienie.
  - Tryb zdjęć seryjnych (CIĄGŁY): wybierz odgórną ilość klatek.
  - AE/ISO/WB BKT: wybierz przyrost bracketingu.
  - TRYB Adv.: wybierz tryb.
  - FILTR ZAAWANSOWANY: wybierz efekt filtra.
- 4 Naciśnij MENU/OK.
- 5 Zrób zdjęcia.

### 💁 Tryb seryjny (ZDJĘCIA SERYJNE)

Uchwyć ruch w serii zdjęć. Aparat rejestruje zdjęcia tak długo, jak spust migawki jest wciśnięty. Fotografowanie zakończy się po zwolnieniu spustu migawki, po zrobieniu maksymalnej liczby zdjęć lub gdy karta pamięci jest pełna.

- Liczba klatek na sekundę różni się w zależności od fotografowanego obiektu, czasu otwarcia migawki, czułości oraz trybu ustawiania ostrości i może spadać wraz ze zwiększaniem się liczby zrobionych zdjęć.
- W zależności od warunków fotografowania, ilość klatek może spaść lub lampa może nie zadziałać.
- Zapisanie zdjęć po zakończeniu fotografowania może wymagać dodatkowego czasu.
- Jeśli numeracja plików osiągnie 999 przed zakończeniem robienia zdjęć, pozostałe zdjęcia zostaną zapisane w nowym folderze (E 124).
- Fotografowanie w trybie zdjęć seryjnych może się nie rozpocząć, jeżeli na karcie pamięci jest za mało wolnego miejsca.

### Ostrość i ekspozycja

Aby różnicować ekspozycję i ostrość przy każdym zdjęciu, wybierz tryb ustawiania ostrości **C**. W innych trybach, ostrość i ekspozycja są ustalane przez pierwsze zdjęcie w każdej seri.

- 🕦 Wybranie szybkości rejestracji zdjęć wynoszącej 8 kl./s, w trybie ostrości C, ogranicza wybór ramek ostrości (🕮 75).
- Wydajność śledzenia ekspozycji i ostrości może się różnić w zależności od przysłony, czułości i warunków fotografowania.
#### <u>Braketing</u>

Automatyczne modyfikowanie ustawień serii zdjęć.

| Opcja                        | Opis                                                                                                    |
|------------------------------|----------------------------------------------------------------------------------------------------|
| 🖻 BKT Z AE                   | Wybierz stopień braketingu. Z każdym naciśnięciem spustu migawki, aparat zarejestruje trzy zdjęcia:<br>jedno z użyciem zmierzonej wartości ekspozycji (🕮 62), drugie prześwietlone o wybraną wartość,<br>a następnie trzecie niedoświetlone o taką samą wartość (niezależnie od wybranej wartości, ekspozycja nie<br>przekroczy limitów układu pomiaru ekspozycji).                                                                     |
| 國 ISO BKT                    | Wybierz stopień braketingu. Przy każdym wyzwoleniu migawki aparat rejestruje zdjęcia z bieżącym ustawieniem czułości (🕮 63), a następnie przetwarza zdjęcia, tworząc dwie dodatkowe kopie: jedną z czułością zwiększoną o określoną wartość oraz drugą z czułością zmniejszoną o taką samą wartość (niezależnie od wybranej wartości, czułość nie przekroczy wartości ISO 12800 ani nie spadnie poniżej wartości ISO 200).              |
| 🖽 BKT Z SYMULACJĄ FILMU      | Po każdym naciśnięciu spustu migawki aparat robi jedno zdjęcie, a następnie przetwarza je w celu<br>utworzenia kopii z ustawieniami wybranymi przy pomocy <b>I USTAWIENIA ZDJĘĆ</b> > <b>BKT Z SYMULACJĄ</b><br><b>FILMU</b> (III) 65, 98).                                                                                                    |
| 🔟 BKT BAL. B.                | Wybierz stopień braketingu. Za każdym razem, kiedy spust migawki zostanie naciśnięty, aparat wykonuje trzy zdjęcia: jedno z aktualnym ustawieniem balansu bieli (🕮 66), jedno z korektą podniesioną o wybraną wartość, i jedno z korektą zmniejszoną o wybraną wartość.                                                                                                    |
| ात्रा BKT Z DYNAM. ZM. ZAKR. | Każdorazowe naciśnięcie spustu migawki powoduje zrobienie przez aparat trzech zdjęć o różnych zakresach dynamicznych (🕮 91): 100% dla pierwszego, 200% dla drugiego i 400% dla trzeciego. Kiedy działa braketing zakresu dynamicznego, czułość jest ustawiona na co najmniej ISO 800 (lub minimalnie na ISO 200 do 800, gdzie dla czułości wybrano opcję auto). Czułość ustawiona wcześniej jest przywracana po zakończeniu braketingu. |

#### Adv Zaawansowane filtry

Rób zdjęcia z efektem filtra.

| Filter                    | Description                                                                                          |  |  |
|---------------------------|----------------------------------------------------------------------------------------------------|--|--|
| 🕰 APARAT ZABAWKOWY        | Nybierz, aby uzyskać efekt użycia aparatu zabawkowego w stylu retro.                                 |  |  |
| 😂 MINIATURA               | órne i dolne części zdjęć są rozmyte w celu uzyskania efektu zdjęcia dioramy.                        |  |  |
| 🙉 KOLOR POP               | wórz zdjęcia o wysokim kontraście i nasyconych kolorach.                                             |  |  |
| 🕼 WYSOKA TONACJA          | Twórz jasne zdjęcia o niskim kontraście.                                                             |  |  |
| 🏔 NISKA TONACJA           | Fwórz równomiernie ciemne tony z kilkoma strefami zaakcentowanych obszarów oświetlonych.             |  |  |
| A DYNAMICZNY TON          | Dynamiczna tonacja stosowana w celu uzyskania fantazyjnego efektu.                                   |  |  |
| 🖓 OBRAZ MIĘKKI            | Uzyskaj efekt równomiernego zmiękczenia całości zdjęcia.                                             |  |  |
| 🕰 CZĘŚC. KOLOR (CZERWONY) |                                                                                                    |  |  |
| 🕰 CZĘŚC. KOL. (POMARAŃCZ) |                                                                                                    |  |  |
| 🕰 CZĘŚC. KOLOR (ŻÓŁTY)    | Strefy zdjęcia o kolorze zgodnym z wybranym zostają zapisane w tym kolorze. Pozostałe strefy zdjęcia |  |  |
| 🕰 CZĘŚC. KOLOR (ZIELONY)  | są zapisywane jako czarno-białe.                                                                     |  |  |
| 🕰 CZĘŚC. KOL. (NIEBIESKI) |                                                                                                    |  |  |
| 🕰 CZĘŚC. KOL (FIOLETOWY)  |                                                                                                    |  |  |

W zależności od fotografowanego obiektu i ustawień aparatu, w niektórych przypadkach zdjęcia mogą być ziarniste lub ich jasność i odcień mogą być zróżnicowane.

#### <u> Panoramy</u>

Aby utworzyć zdjęcie panoramiczne, postępuj zgodnie z instrukcjami wyświetlanymi na ekranie.

- 1 Wybierz Adv. > (PANORAMA) dla trybu wyzwalania migawki ( 55).
- 2 Aby wybrać kąt, o jaki aparat zostanie przesunięty w poziomie podczas fotografowania, naciśnij wybierak w lewo. Wyróżnij rozmiar i naciśnij MENU/OK.
- 3 Naciśnij wybierak w prawo, aby wyświetlić dostępne orientacje panoramy. Wyróżnij kierunek przesuwania i naciśnij **MENU/OK**.
- **4** Naciśnij spust migawki do końca, aby rozpocząć nagrywanie. Nie ma potrzeby przytrzymywania spustu migawki wciśniętego podczas nagrywania.

5 Przesuwaj aparat w kierunku wskazanym przez strzałkę. Fotografowanie zakończy się automatycznie po zakończeniu przesuwania aparatu zgodnie ze wskazówkami na ekranie i zakończeniu nagrywania panoramy.

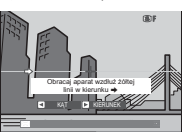

Fotografowanie zakończy się, jeśli spust migawki zostanie naciśnięty do końca podczas nagrywania panoramy. Zarejestrowanie panoramy nie będzie możliwe, jeśli spust migawki zostanie naciśnięty przed zakończeniem nagrywania panoramy.

#### Aby uzyskać najlepsze rezultaty

Aby uzyskać najlepsze rezultaty, oprzyj łokcie na obu stronach tułowia i poruszaj aparatem po niewielkim okręgu ze stałą prędkością, trzymając aparat cały czas poziomo i uważając, aby powoli obracać go tylko w kierunku wskazanym strzałkami. Lepsze wyniki można uzyskać, korzystając ze statywu. Jeśli nie uzyskałeś pożądanych rezultatów, spróbuj przesuwać aparat z inną prędkością.

- Zdjęcia panoramiczne powstają w wyniku połączenia wielu klatek, ale o ekspozycji dla całej panoramy decy- duje pierwsza klatka. W pewnych przypadkach idealne połączenie zdjęć przez aparat może nie być możliwe lub aparat może zarejestrować zdjęcie panoramiczne o większym lub mniejszym kącie obrotu, niż wybrany. Ostatni fragment zdjęcia panoramicznego może nie zostać zarejestrowany, jeśli fotografowanie zakończy się przed zakończeniem nagrywania panoramy.
- D Fotografowanie może zostać przerwane, jeśli aparat będzie przesuwany zbyt szybko lub zbyt wolno.
   Przesuwanie aparatu w kierunku innym, niż wskazany, powoduje anulowanie rejestracji zdjęć.
- ① Uzyskanie zadowalających rezultatów może nie być możliwe w przypadku obiektów ruchomych, obiektów znajdujących się blisko aparatu, obiektów jednolitych, takich jak niebo czy trawnik, obiektów w stałym ruchu, takich jak fale czy wodospady, oraz obiektów o znacznie zmieniającej się jasności. Zdjęcia panoramiczne mogą być rozmyte, jeśli obiekt jest słabo oświetlony.

### Przeglądanie zdjęć panoramicznych

W trybie odtwarzania na pełnym ekranie, można użyć tylnego pokrętła sterowania, aby przybliżyć lub oddalić zdjęcie panoramiczne. Alternatywnie, można odtwarzać panoramę za pomocą wybieraka.

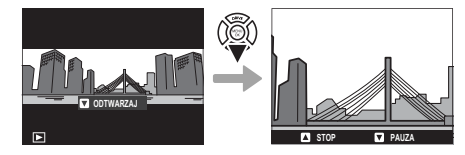

Naciskaj wybierak w dół, aby rozpocząć odtwarzanie, po czym naciśnij go ponownie, aby wstrzymać odtwarzanie. Kiedy odtwarzanie jest wstrzymane, można przewijać panoramę ręcznie naciskając wybierak w lewo lub w prawo, a pionowe i poziome panoramy będą przewijane pionowo i poziomo. Aby wyjść z trybu wyświetlania zdjęć na pełnym ekranie, naciśnij wybierak do góry.

#### 🖻 Ekspozycje mozaikowe

Utwórz zdjęcie na podstawie połączenia dwóch ekspozycji.

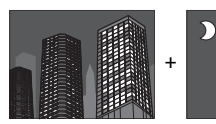

- 1 Wybierz Adv. > ⓓ (WIELOKROTNA EKSPO-ZYCJA) dla trybu drive ( ₪ 55).
- 2 Zrób pierwsze zdjęcie.
- 3 Naciśnij MENU/OK. Pierwsze zdjęcie zostanie wyświetlone nałożone na widok przez obiektyw i pojawi się prośba o zrobienie drugiego zdjęcia.

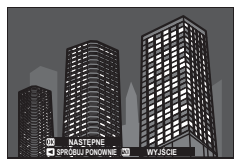

Aby powrócić do kroku 2 i ponownie zrobić pierwsze zdjęcie, naciśnij wybierak w lewo. Aby zapisać pierwsze zdjęcie i wyjść z menu bez tworzenia ekspozycji mozaikowej, naciśnij DISP/BACK. **4** Zrób drugie zdjęcie, korzystając z pierwszego zdjęcia jako wzoru.

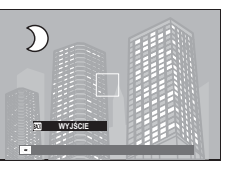

**5** Naciśnij **MENU/OK**, aby utworzyć ekspozycję mozaikową, lub naciśnij wybierak w lewo, aby powrócić do kroku 4 i ponownie zrobić drugie zdjęcie.

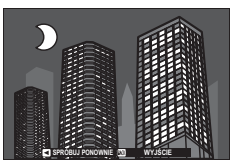

# Kompensacja ekspozycji

Podczas fotografowania obiektów bardzo jasnych, bardzo ciemnych lub o bardzo dużym kontraście, ekspozycję można regulować przy użyciu pokrętła kompensacji ekspozycji. Efekt jest widoczny na ekranie.

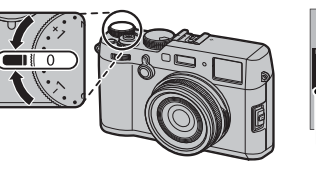

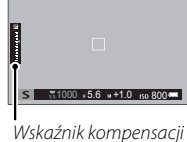

skaźnik kompensa ekspozycji

Wybierz wartości dodatnie (+), aby zwiększyć ekspozycję

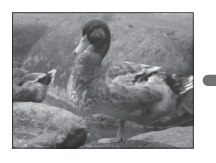

Wybierz wartości ujemne (–), aby zmniejszyć ekspozycję

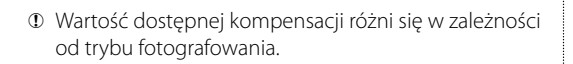

# C (osobiste)

Gdy pokrętło kompensacji ekspozycji jest obrócone na **C**, można regulować kompensację ekspozycji, obracając przednie pokrętło sterowania.

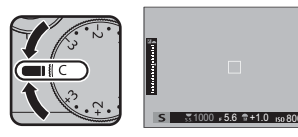

- Przednie pokrętło sterowania można używać do ustawiania kompensacji ekspozycji na wartości między -5 a +5 EV.
- Naciśnij środek przedniego pokrętła sterowania, aby przełączać pomiędzy kompensacją ekspozycji a czułością (E) 6).

#### Wybieranie wartości kompensacji ekspozycji

• **Obiekty oświetlone od tyłu**: Wybierz wartość od +<sup>2</sup>/<sub>3</sub> EV do +1<sup>2</sup>/<sub>3</sub> EV.

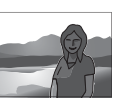

- Obiekty silnie odbijające światło lub bardzo jasne scenerie (np. pola pokryte śniegiem): +1 EV
- Scenerie zawierające głównie niebo: +1 EV
- Obiekty oświetlone światłem punktowym (zwłaszcza, jeśli są fotografowane na ciemnym tle): --2/3 EV
- Obiekty słabo odbijające światło (sosny lub ciemne liście):  $-\frac{2}{3}$  EV

# Czułość

"Czułość" odnosi się do czułości aparatu na światło. Unieś i obróć pokrętło czasu otwarcia migawki/czułości, aby wybrać wartości z zakresu od 200 do 12800 lub wybierz L (100), H (25600) lub H (51200) w szczególnych sytuacjach (🕮 121). Wyższe wartości służą do zmniejszania efektu rozmazania zdjęcia przy słabym oświetleniu, natomiast mniejsze wartości umożliwiają korzystanie z dłuższych czasów otwarcia migawki lub większych otworów przysłony w przypadku jasnego oświetlenia. Jednak należy zwrócić uwagę, że przy wysokich czułościach może występować cętkowanie, zwłaszcza przy ustawieniu H (51200), a wybranie L (100) zmniejsza zakres dynamiczny. W większości sytuacji zalecane są wartości z zakresu od ISO 200 do ISO 6400. Jeśli wybrano A, aparat wyreguluje czułość automatycznie w zależności od warunków fotografowania, zgodnie z opcją wybraną dla I USTAWIENIA ZDJĘĆ > USTAW.AUTOM.ISO (III 100). Wybierz spośród AUTO 1, AUTO 2 i AUTO 3.

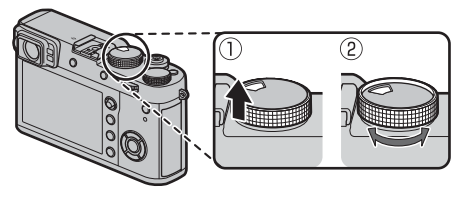

- Jeżeli POLEC. zostało wybrane dla Z USTAWIENIA PRZYCISKÓW/POKRĘTŁA > USTAW. POKRĘTŁA ISO (A) (El 121), czułość można również wyregulować poprzez ustawienie czułości na A i obracanie przednim pokrętłem sterowania.
- Czułość nie jest resetowana po wyłączeniu aparatu.

Pomiar

Wybierz sposób pomiaru ekspozycji przez aparat. Naciśnij przycisk funkcyjny (**Fn1**), aby wyświetlić opcje przedstawione poniżej, a następnie użyj wybieraka, aby wyróżnić opcję oraz naciśnij **MENU/OK**, aby ją wybrać.

| Tryb                                                                                                    | Opis                                                                                                    |
|----------------------------------------------------------------------------------------------------|----------------------------------------------------------------------------------------------------|
| (MULTI)                                                                                                    | Aparat natychmiast wyznacza ekspozycję na podstawie analizy kompozycji, kolorów i rozkładu jasności. Opcja zalecana w większości sytuacji.                                                                                                    |
| <b>[©]</b><br>(WAGA ŚRODKOWA)                                                                                                    | Aparat mierzy cały kadr, ale przypisuje największą wagę do obszaru w środku.                                                                                                    |
| <ul> <li>[•]</li> <li>(PUNKTOWY)</li> <li>Aparat mierzy warunki oświetlenia w strefie środkowej zdjęcia, który stanowi 2% całej powierzchni kac<br/>cane w przypadku obiektów oświetlonych od tyłu oraz w innych sytuacjach, w których tło jest dużo ja<br/>lub ciemniejsze od głównego obiektu.</li> </ul> |                                                                                                    |
| []<br>(ŚREDNIOWAŻONY)                                                                                                    | Ekspozycja jest ustawiana na średnioważoną wartość w całym zdjęciu. Zapewnia to spójną ekspozycję mozaiki<br>zdjęć robionych w warunkach takiego samego oświetlenia i sprawdza się szczególnie w przypadku fotografo-<br>wania pejzaży i portretów osób w czarnych lub białych ubraniach. |

Opcje pomiaru można również uzyskać przy pomocy I USTAWIENIA ZDJĘĆ > FOTOMETRIA (I 98).

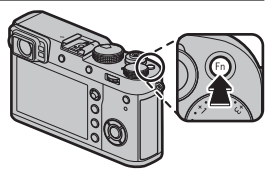

# Symulacja filmu

Symulacja efektów różnego rodzaju, w tym filmów czarno-białych (z filtrami barwnymi lub bez). Naciśnij przycisk funkcyjny (**Fn3**), aby wyświetlić opcje przedstawione poniżej, a następnie użyj wybieraka, aby wyróżnić opcję oraz naciśnij **MENU/OK**, aby ją wybrać.

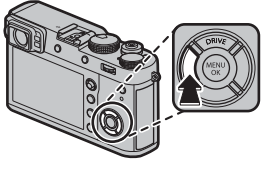

| Opcja                     | Opis                                                                                                    |  |  |  |
|---------------------------|----------------------------------------------------------------------------------------------------|--|--|--|
| stor (PROVIA/STANDARDOWY) | andardowa reprodukcja koloru. Odpowiednie dla szerokiego zakresu fotografowanych obiektów, od portre-<br>δw do pejzaży.                                                  |  |  |  |
| ₫ <b>г</b> (Velvia/WYR.)  | Wysoko-kontrastowa paleta nasyconych kolorów, odpowiednia do fotografowania przyrody.                                                                                    |  |  |  |
| Śr (ASTIA/MAŁY)           | Rozszerza zakres odcieni dostępnych dla skóry na portretach, jednocześnie zachowując jasne błękity nieba<br>w ciągu dnia. Zalecane do plenerowej fotografii portretowej. |  |  |  |
| CLASSIC CHROME)           | Zmiękczone barwy i zwiększony kontrast obszarów zacienionych, zapewniające łagodne efekty.                                                                               |  |  |  |
| 図罪 (PRO Neg. Hi)          | Oferuje nieznacznie więcej kontrastu w porównaniu do 🕅 (PRO Neg. Std). Zalecane do plenerowej fotografii portretowej.                                                    |  |  |  |
| 内書 (PRO Neg. Std)         | Gama miękkich odcieni. Zakres odcieni dostępnych dla skóry jest rozszerzony, dzięki czemu ta opcja to dobry wybór do studyjnej fotografii portretowej.                   |  |  |  |
| ACROS)*                   | Czarno-białe zdjęcia z bogatą gradacją i doskonałą ostrością. Dostępne z żółtymi ( <b>Ye</b> ), czerwonymi ( <b>R</b> ) i zielo-<br>nymi ( <b>G</b> ) filtrami.          |  |  |  |
| (JEDNOKOLOROWE)*          | Robienie standardowych zdjęć czarno-białych. Dostępne z żółtymi (Ye), czerwonymi (R) i zielonymi (G) filtrami.                                                           |  |  |  |
| server (SEPIA)            | Robienie zdjęć w barwach sepii.                                                                                                    |  |  |  |

\* Filtry pogłębiają odcienie szarości odpowiadające barwom uzupełniającym wybrany kolor. Żółty (Ye) filtr pogłębia fiolety i błękity, a czerwony (R) filtr błękity i zielenie. Zielony (G) filtr pogłębia czerwienie i brązy, łącznie z odcieniami skóry, co sprawia, że jest to dobry wybór przy portretach.

- Opcje symulacji filmu można łączyć z ustawieniami odcieni i wyostrzenia (B 91, 92).
- Opcje symulacji filmu można również uzyskać przy pomocy III USTAWIENIA JAKOŚCI OBRAZU > SYMULACJA FILMU (E) 91).

# Balans bieli

Aby uzyskać naturalne kolory, wybierz opcję balansu bieli, która jest dopasowana do źródła światła. Naciśnij przycisk funkcyjny (**Fn4**), aby wyświetlić opcje przedstawione poniżej, a następnie użyj wybieraka, aby wyróżnić opcję oraz naciśnij **MENU/OK**, aby ją wybrać.

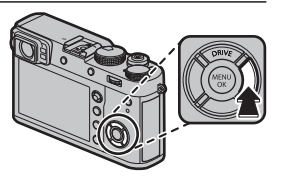

| 0pcja      | Opis                                                                                           | Opcja | Opis                                                                               | PRZES. BAL. BIELI AUTO |
|------------|------------------------------------------------------------------------------------------------|-------|------------------------------------------------------------------------------------|------------------------|
| AUTO       | Automatyczna regulacja balansu bieli.                                                          | *     | Do obiektów znajdujących się w cieniu.                                             |                        |
|            | 2₁<br>2₂ Zmierz wartość dla balansu bieli (⊞ 67).                                              |       | Do użytku w przypadku oświetlenia fluore-<br>scencyjnego typu "światło dzienne".   | 6:<br>R:0 B:0          |
| <b>D</b> 3 | Wybranie tej opcji powoduje wyświetlenie                                                       | 髣     | Do użytku w przypadku oświetlenia fluore-<br>scencyjnego typu "ciepła biel".       | DKI USTAW              |
| К          | listy temperatur koloru (回 67). Wyróżnij<br>temperaturę i naciśnij <b>MENU/OK</b> , aby wybrać | 洘     | Do użytku w przypadku oświetlenia fluore-<br>scencyjnego typu "zimna biel".        |                        |
|            | wyróżnioną opcję i wyświetlić okno dialogo-<br>we korekty.                                     | -Å-   | Do użytku w przypadku oświetlenia żaro-<br>wego.                                   |                        |
| ☀          | Do obiektów bezpośrednio oświetlonych<br>przez słońce.                                         |       | Zmniejsza przesunięcie do błękitu, wystę-<br>pujace zwykle w przypadku oświetlenia |                        |
|            |                                                                                                | _     | podwodnego.                                                                        |                        |

- Balans bieli jest regulowany wyłącznie przy lampie błyskowej w trybach AUTO i 🚵. Wyłącz lampę błyskową przy użyciu innych opcji balansu bieli (🕮 82).
- Wyniki różnią się w zależności od warunków fotografowania. Odtwarzaj zdjęcia po ich wykonaniu, aby sprawdzić kolory.

#### 🖢 📮 : Niestandardowy balans bieli

Wybierz , aby dostosować balans bieli do nietypowych warunków oświetlenia. Zostaną wyświetlone opcje pomiaru balansu bieli. Wykadruj biały obiekt w taki sposób, aby wypełnił wyświetlacz aparatu, a następnie naciśnij spust migawki do końca, aby zmierzyć balans bieli (aby wybrać ostatnią niestandardową wartość balansu bieli i wyjść z menu bez przeprowadzania pomiaru, naciśnij **DISP/BACK**, lub naciśnij **MENU/OK**, aby wybrać ostatnią wartość i wy-świetlić okno dialogowe korekty).

- Jeśli wyświetlane jest "GOTOWE!", naciśnij MENU/OK, aby ustawić balans bieli na zmierzoną wartość.
- Jeżeli wyświetlany jest napis "PONIŻEJ", zwiększ kompensację ekspozycji (🕮 62) i spróbuj ponownie.
- Jeżeli wyświetlany jest napis "POWYŻEJ", zmniejsz kompensację ekspozycji (🕮 62) i spróbuj ponownie.

#### 🐌 🔣 : Temperatura koloru

Temperatura koloru to obiektywna miara koloru źródła światła, wyrażoną w kelwinach (K). Źródła światła o temperaturze koloru bliskiej światłu słonecznemu wyglądają na białe, źródła światła o niższej temperaturze koloru mają żółte lub czerwone zabarwienie, natomiast źródła światła o najwyższej temperaturze koloru są zabarwione na niebiesko. Temperaturę koloru można dopasować do źródła światła w sposób pokazany w poniższej tabeli, albo wybrać opcje, które różnią się bardzo od barwy źródła światła, aby sprawić, by zdjęcia były "cieplejsze" lub "zimniejsze".

Wybierz w przypadku czerwonawych źródeł światła lub w celu uzyskania "ochłodzenia" zdjęć

Wybierz w przypadku niebieskawych źródeł światła lub w celu uzyskania "ocieplenia" zdjęcia

| 2000 K               | 5000 K                         |      | 15000 K        |
|----------------------|--------------------------------|------|----------------|
| Światło świec        | Bezpośrednie światło słoneczne |      | Błękitne niebo |
| Wschód/zachód słońca |                                | Cień |                |

# Tryb ostrości

Użyj wybieraka trybu ustawiania ostrości, aby wybrać sposób ustawiania ostrości przez aparat (zwróć uwagę, że niezależnie od wybranej opcji, ręczne ustawianie ostrości będzie używane, gdy obiektyw jest w trybie ręcznego ustawiania ostrości).

- **S** (pojedynczy AF): Ostrość jest zablokowana, tak długo jak spust migawki jest wciśnięty do połowy. Wybierz do fotografowania nieruchomych obiektów.
- C ((iągły autofokus): Ostrość jest stale regulowana, aby uwzględniać zmiany w odległości od fotografowanego obiektu, kiedy spust migawki jest wciśnięty do połowy. Używaj do fotografowania obiektów znajdują- cych się w ruchu. AF z wykrywaniem oczu jest niedostępny.
- **M** (ręczny): Ustaw ostrość ręcznie za pomocą kręgu ostrości obiektywu. Obracaj pierścień w lewo, aby zmniejszać odległość ostrzenia, lub w prawo, aby ją zwiększyć. Wskaźnik ręcznej regulacji ostrości informuje, jak dobrze odległość ustawiania ostrości odpowiada odległości od fotografowanego obiektu w ramce ostrości (biała linia oznacza odległość ustawiania ostrości, a niebieski pasek głębię ostrości, czyli zakres odległości przed i za punktem ostrości, który będzie ostry). Można również sprawdzić ostrość, patrząc w wizjerze lub na monitorze LCD. Wybierz w celu ręcznego dobierania ostrości oraz w sytuacjach, w których aparat nie może automatycznie ustawić ostrości przy pomocy autofokusa (🖽 81).

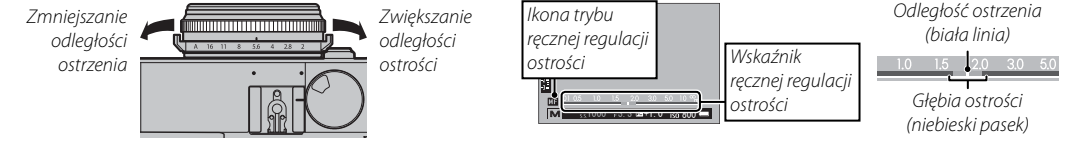

- Użyj Z USTAWIENIA PRZYCISKÓW/POKRĘTŁA > KRĄG OSTROŚCI (
   122), aby zmienić kierunek obracania pierścienia ostrości.
- Aby korzystać z autofokusa w celu ustawienia ostrości na obiekcie znajdującym się w wybranym obszarze ostrości ( 2), naciśnij przycisk AEL/AFL (rozmiar obszaru ostrości można wybrać za pomocą tylnego pokrętła sterowania). W trybie ręcznego ustawiania ostrości można użyć tej opcji do szybkiego ustawiania ostrości na wybranym obiekcie za pomocą pojedynczego lub ciągłego autofokusa zgodnie z opcją wybraną dla W USTAWIENIA AF/MF > USTA-WIENIE STAŁEGO AF ( 96).
- Użyj SUSTAWIENIA PRZYCISKÓW/POKRĘTŁA > UST. FUNKCJI (Fn), aby zmienić funkcję przycisku AEL/AFL lub przypisać jego domyślną funkcję do innych elementów sterujących.

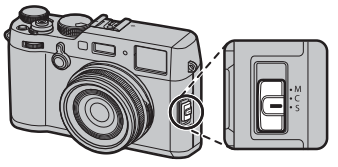

- Aparat może wyświetlać odległość ostrzenia w metrach lub stopach. Użyj Z USTAWIENIA EKRANU > JEDN. SKALI ODL. (I 120), aby wybrać używane jednostki.
- Jeśli WŁ. jest wybrane dla M USTAWIENIA AF/MF > PRE-AF (E 94), ostrość będzie ustawiana w sposób ciągły w trybach S i C, nawet gdy spust migawki nie jest wciśnięty.

### Wskaźnik ostrości

Wskaźnik ostrości zmienia kolor na zielony, kiedy ostrość jest ustawiona na obiekt i miga na biało, gdy aparat nie potrafi ustawić ostrości. Nawiasy ("( )") oznaczają, że aparat ustawia ostrość; są wyświetlane w sposób ciągły w trybie **C**. **WF** jest wyświetlany w trybie ręcznego ustawiania ostrości.

### Kontrola ostrości

Aby przybliżyć bieżący obszar ostrości (🕮 72) w celu dokładnego ustawienia ostrości, naciśnij środek tylnego pokrętła sterowania. Naciśnij ponownie środek tylnego pokrętła sterowania, aby anulować zbliżenie. W trybie ręcznego ustawiania ostrości, przybliżenie może być ustawiane poprzez obracanie tylnym pokrętłem sterowania gdy wybrane jest **STANDARDOWE** lub **ZAZNACZ GŁĘBIĘ OSTROŚCI** w **M USTAWIENIA** 

Użyj SUSTAWIENIA PRZYCISKÓW/POKRĘTŁA > UST. FUNKCJI (Fn), aby zmienić funkcję środka pokrętła sterowania lub przypisać jego domyślną funkcję do innych elementów sterujących.

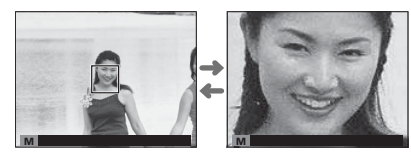

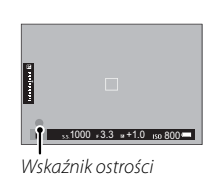

### MF Assist

Opcja **III USTAWIENIA AF/MF** > **MF ASSIST** (IIII 96) służy do sprawdzania ostrości podczas kadrowania zdjęć na monitorze LCD lub w wizjerze elektronicznym w trybie ręcznego ustawiania ostrości.

Senu MF ASSIST można wyświetlić, naciskając i przytrzymując środek pokrętła sterowania.

Dostępne są następujące opcje:

- **ZAZNACZ GŁĘBIĘ OSTROŚCI**: Podświetla kontury o wysokim kontraście. Obracaj kręgiem ostrości, aż obiekt zostanie podświetlony.
- **CYFR. PODZIAŁ ZDJĘCIA**: Wyświetla rozdzielony obraz w centrum kadru. Wykadruj fotografowany obiekt w strefie podzielonego obrazu i obracaj kręgiem ostrości, aż trzy części podzielonego zdjęcia zostaną prawidłowo ustawione.

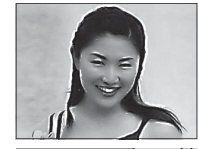

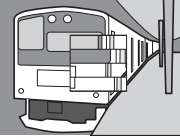

### <u>Opcje autofokusa (Tryb AF)</u>

Aby wybrać tryb AF dla trybów ostrości **S** i **C**, naciśnij przycisk funkcyjny (**Fn5**), aby wyświetlić opcje przedstawione poniżej, a następnie naciskaj wybierak do góry lub w dół, aby wyróżnić opcję, oraz naciśnij **MENU/OK**, aby ją wybrać.

 POJEDYNCZY PUNKT: Aparat ustawia ostrość na obiekcie w wybranym punkcie ostrości ( 73). Liczbę dostępnych punktów ostrości można wybrać przy pomocy USTAWIENIA AF/MF > LICZBA
 PUNKTÓW OSTROŚCI ( 94). Używaj do ustawiania ostrości na wybra

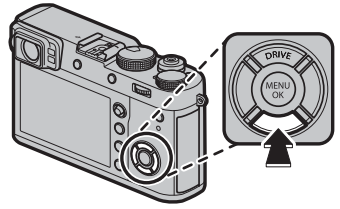

PUNKTÓW OSTROŚCI (🕮 94). Używaj do ustawiania ostrości na wybranym obiekcie.

- Image: Streep Streep Str
- SZEROK./ŚLEDZENIE: W trybie ostrości C aparat śledzi ostrość na obiekcie w wybranym punkcie ostrości, gdy spust migawki jest wciśnięty do połowy (
   75). W trybie ostrości S aparat automatycznie ustawia ostrość na obiektach o wysokim kontraście; obszary ostrości są pokazane na wyświetlaczu. Aparat może nie być w stanie ustawić ostrości na małych obiektach lub osobach szybko się przemiesz-czających.
- Opcje trybu AF można również uzyskać przy pomocy III USTAWIENIA AF/MF > TRYB AF (III 94).

#### Wybór punktu ostrości

Użyj dźwigni ostrości, aby wybrać punkt ostrości dla autofokusa. Procedura wybierania punktu ostrości różni się w zależności od opcji wybranej dla trybu AF (💷 71).

Wyboru obszaru ostrości można również użyć do wybrania punktu ostrości dla ręcznej regulacji ostrości i przybliżania obszaru ostrości.

Pochyl dźwignię ostrości, aby ustawić ramkę ostrości lub naciśnij dźwignię, aby powrócić do punktu środkowego ostrości.

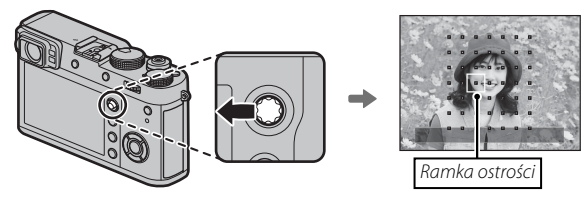

#### Dostępne punkty ostrości

Wykrywanie kontrastu TTL AF oferuje więcej punktów niż inteligentny hybrydowy AF, który łączy wykrywanie fazy z wykrywaniem kontrastu TTL AF.

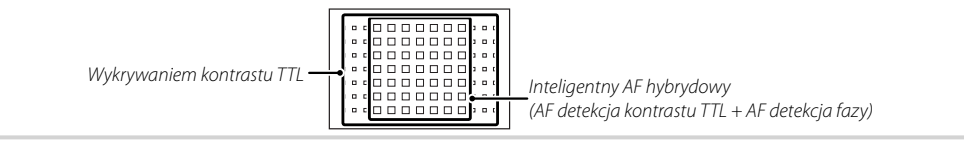

#### <u>Wyświetlacz punktów ostrości</u>

Dźwignia ostrości może być użyta do wyświetlania dostępnych punktów ostrości.

Wybór obszaru ostrości można również uzyskać przy pomocy III USTAWIENIA AF/MF > OBSZAR OSTROŚCI (III) 94).

### Pojedynczy punkt AF

Naciśnij środek dźwigni ostrości, aby wyświetlić punkty ostrości ("□") i ramkę ostrość. Użyj dźwignię, aby ustawić ramkę ostrości nad żądanym punktem ostrości lub naciśnij środek dźwigni, aby powrócić do punktu środkowego.

Aby wybrać rozmiar ramki ostrości, obracaj tylnym pokrętłem sterującym. Obracaj pokrętłem w lewo, aby zmniejszyć ramkę o maksymalnie 50%, w prawo, aby powiększyć ją o maksymalnie 150%, lub naciśnij środek pokrętła, aby przywrócić wyjściowy rozmiar ramki. Naciśnij **MENU/OK**, aby zatwierdzić swój wybór.

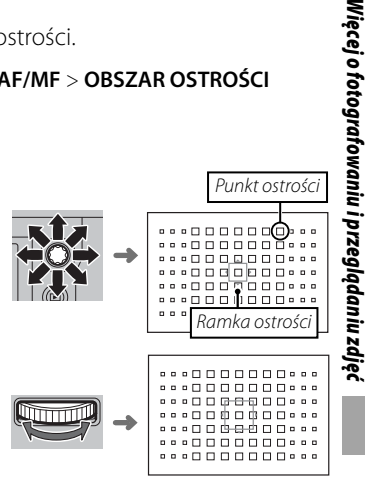

Tryb ostrości

### Strefa AF

Naciśnij środek dźwigni ostrości, aby wyświetlić strefę ostrości. Użyj dźwignię, aby ustawić strefę ostrości lub naciśnij środek dźwigni, aby przywrócić strefę do punktu środkowego wyświetlacza.

Aby wybrać liczbę ramek ostrości w strefie, obracaj tylnym pokrętłem sterowania. Obracaj pokrętłem w prawo, aby przełączać pomiędzy rozmiarami stref w kolejności 3 × 3, 5 × 5, 7 × 7, 3 × 3..., w lewo, aby przełączać pomiędzy rozmiarami stref w odwrotnej kolejności, lub naciśnij środek pokrętła, aby wybrać rozmiar strefy 3 × 3. Naciśnij **MENU/OK**, aby zatwierdzić swój wybór.

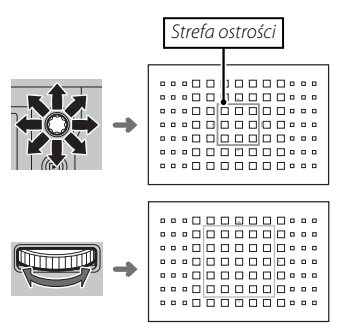

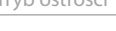

### Sledzenie (Tylko tryb ustawiania ostrości C)

Naciśnij środek dźwigni ostrości, aby wyświetlić ramkę ostrości. Użyj dźwignię, aby ustawić ramkę ostrości lub naciśnij środek dźwigni, aby przywrócić ramkę do punktu środkowego wyświetlacza. Naciśnij **MENU/OK**, aby zatwierdzić swój wybór. Po naciśnięciu spustu migawki do połowy aparat będzie śledził ostrość fotografowanej osoby.

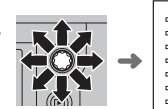

 $\oplus$  Ręczny wybór ramki ostrości jest niedostępny, gdy szerok./śledzenie jest wybrane w trybie ustawiania ostrości S.

#### Wybór ramki ostrości w trybie zdjęć seryjnych

Gdy wybrano 8 klatek na sekundę dla trybu wyzwalania migawki, spada ilość ramek ostrości w trybie ostrości C.

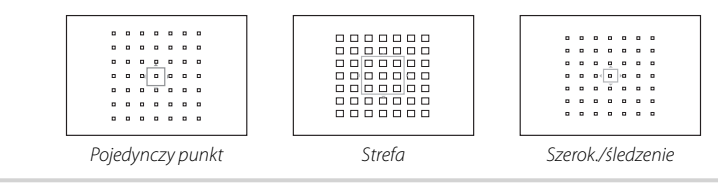

# Długie ekspozycje (T/B)

Wybierz czas otwarcia migawki T (Czas) lub B (Bardzo długi czas ekspozycji), aby uzyskać długi czas ekspozycji.

- W celu uniknięcia poruszenia aparatem podczas ekspozycji zaleca się stosowanie statywu.
- Aby ograniczyć "szumy" (cętki) towarzyszące długim czasom ekspozycji, wybierz WŁ. dla DUSTAWIENIA JAKOŚCI OBRAZU > DŁUGA EKSPOZ. RZ (B) 92). Zwróć uwagę, że może to zwiększyć czas wymagany do zapisania zdjęcia po jego zrobieniu.

# Czas (T)

- 1 Obróć pokrętło czasu otwarcia migawki w położenie **T**.
- 2 Obracaj tylnym pokrętłem sterowania, aby wybrać czas otwarcia migawki.

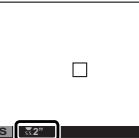

3 Naciśnij spust migawki do końca, aby zrobić zdjęcie z wybranym czasem otwarcia migawki. Zostanie wyświetlony ekran odliczania podczas rejestracji ekspozycji.

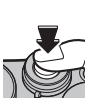

## <u>Bardzo długi czas ekspozycji (B)</u>

- 1 Obróć pokrętło czasu otwarcia migawki w położenie **B**.
- 2 Naciśnij spust migawki do końca. Migawka pozostaje otwarta przez maksymalnie 60 minut, tak długo, jak spust migawki jest wciśnięty. Wyświetlacz pokazuje wartość czasu, jaki upłynął od rozpoczęcia.
- Wybranie przysłony A powoduje ustawienie czasu otwarcia migawki na stałe na 30 s.

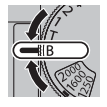

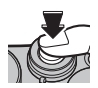

### <u>Korzystanie ze zdalnego wyzwalania migawki</u>

Opcjonalnego pilota zdalnego wyzwalania RR-90 można używać do uzyskania zdjęć z długim czasem ekspozycji. Aby uzyskać więcej informacji na temat RR-90, patrz załączony podręcznik użytkownika.

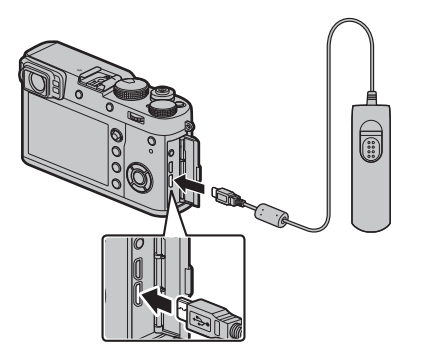

### Urządzenia zdalnego wyzwalania od innych dostawców

Elektroniczne urządzenia od innych dostawców można podłączać do gniazda mikrofonu/ zdalnego wyzwalania migawki. Zostanie wyświetlona prośba o potwierdzenie, kiedy urządzenie od innego dostawcy jest podłączone; naciśnij przycisk **MENU/OK** i wybierz **WYZW.** dla **MIKR./ZDALNE WYZW**.

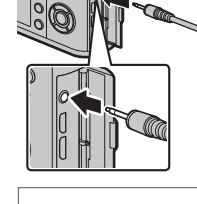

SPRAWDŹ USTAWIENIE Mikrofonizdalne wyzwalanie OTO Ustaw (223) pomiń

# Samowyzwalacz

Samowyzwalacz służy do wykonywania autoportretów oraz zapobiegania rozmazywaniu zdjęć spowodowanemu przez poruszanie aparatem.

**1** Naciśnij **MENU/OK** w trybie fotografowania, aby wyświetlić menu fotografowania.

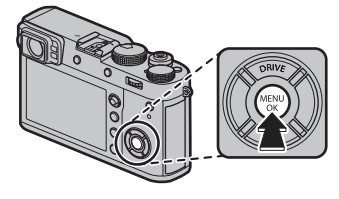

- 3 Naciskaj wybierak do góry lub w dół, aby wyróżnić żądaną opcję, a następnie naciśnij przycisk MENU/OK, aby ją wybrać.

| Opcja                                                                                                    | )pcja Opis                                                                                                    |  |  |  |
|----------------------------------------------------------------------------------------------------|----------------------------------------------------------------------------------------------------|--|--|--|
| ℵ₂ 2 SEK Migawka jest wyzwalana dwie sekundy po nac<br>śnięciu spustu migawki. Używaj do zmniejszan<br>rozmazania zdjęć spowodowanego poruszenie<br>aparatu podczas naciskania spustu migawki. |                                                                                                    |  |  |  |
| č₀ 10 SEK                                                                                                    | Migawka jest wyzwalana dziesięć sekund po<br>naciśnięciu spustu migawki. Ten tryb służy do<br>wykonywania autoportretów. |  |  |  |
| WYŁ.                                                                                                    | Samowyzwalacz wyłączony.                                                                                                 |  |  |  |

- **4** Naciśnij spust migawki do połowy, aby ustawić ostrość.
  - ① Stój za aparatem podczas używania spustu migawki. Stanie przed obiektywem może zakłócać ostrość i ekspozycję.
- 5 Naciśnij spust migawki do końca, aby uruchomić samowyzwalacz. Na ekranie monitora wyświetlona zostanie liczba sekund pozostała

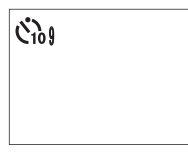

do zwolnienia migawki. Aby zatrzymać samowyzwalacz przed zrobieniem zdjęcia, naciśnij **DISP/BACK**.

Dioda samowyzwalacza z przodu aparatu miga bezpośrednio przed zrobieniem zdjęcia. W przypadku wybrania samowyzwalacza dwusekundowego,

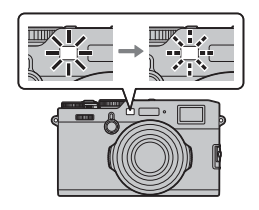

dioda samowyzwalacza miga podczas odliczania czasu.

 Samowyzwalacz wyłącza się automatycznie po wyłączeniu aparatu.

### Fotografowanie z odstępem czasu

Postępuj zgodnie z opisem poniżej, aby skonfigurować aparat w taki sposób, aby robić zdjecia automatycznie w ustawionych odstępach czasu.

1 Naciśnij MENU/OK w trybie fotografowania, aby wyświetlić menu fotografowania. Wybierz zakładkę 🖸 USTAWIENIA ZDJĘĆ (🕮 89), następnie zaznacz ZDJ. W ODST.CZAS. i naciśnij MENU/OK.

- 2 Przy pomocy wybieraka ustaw odstęp czasu i liczbę zdjęć. Naciśnij **MENU/OK**, aby kontvnuować.
- 3 Przy pomocy wybieraka ustaw czas rozpoczecia i naciśnij MENU/OK. Fotografowanie rozpocznie się automatycznie.
- ekspozycji) ani podczas fotografowania ekspozycji mozaikowej. W trybie zdjęć seryjnych, tylko jedno zdjęcie zostanie zrobione po każdym wyzwoleniu migawki.
- Zalecane jest użycie statywu.
- Sprawdź poziom naładowania akumulatora przed rozpoczęciem. Zalecamy używanie opcjonalnego zasilacza sieciowego AC-9V i złącza CP-W126 DC.
- Wyświetlacz wyłącza się między zdjęciami i włącza się kilka sekund przed zrobieniem następnego zdjęcia. Wyświetlacz można włączyć w dowolnej chwili, naciskając spust migawki.

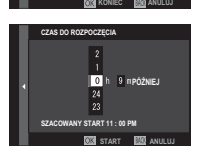

12 h 00 m 00 s

■ II 05Ć

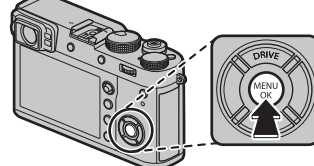

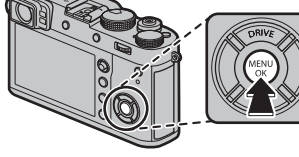

# Blokada ostrości/ekspozycji

Aby skomponować zdjęcie z obiektami znajdującymi się poza centrum kadru:

- 1 Ostrość: Ustaw fotografowany obiekt w ramce ostrości i naciśnij spust migawki do połowy, aby zablokować ostrość i ekspozycję. Ostrość i ekspozycja pozostają zablokowane tak długo, jak długo spust migawki pozostaje naciśnięty do połowy (blokada AF/AE).
  - Przycisk AEL/AFL. Funkcję pełnioną przez przycisk AEL/AFL można wybrać przy pomocy Z USTAWIENIA PRZY-CISKÓW/POKRĘTŁA > UST. FUNKCJI (Fn) (E 47): wybierz spośród TYLKO BLOK. AE (naciśnięcie przycisku AEL/AFL blokuje ekspozycję, ale nie ostrość), TYLKO BLOK. AF (naciśnięcie przycisku AEL/AFL blokuje ostrość, ale nie ekspozycję), BLOK. AE/AF (naciśnięcie przycisku AEL/AFL blokuje zarówno ostrość, jak i ekspozycję).
- 2 Zmień kompozycję: Przytrzymaj spust migawki wciśnięty do połowy lub przytrzymaj wciśnięty przycisk AEL/AFL.
  - Ostrość i/lub ekspozycja pozostaną zablokowane, gdy przycisk AEL/AFL jest wciśnięty, niezależnie od tego czy spust migawki jest wciśnięty do połowy. Jeśli wybrano ustawienie
     PRZEŁ. BL. AE/AF dla DUSTAWIENIA PRZYCISKÓW/POKRĘTŁA > TRYB BLOK. AE/ AF (I 122) ekspozycja i/lub ostrość są blokowane po naciśnięciu przycisku i pozostają zablokowane, aż do jego ponownego naciśnięcia.
- 3 Zrób zdjęcie: Naciśnij spust migawki do końca.

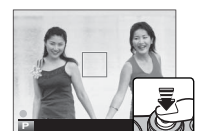

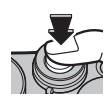

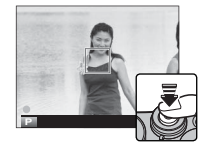

### Autofokus

Mimo, że aparat został wyposażony w bardzo precyzyjny system automatycznej regulacji ostrości, może nie być w stanie ustawić ostrości na obiektach wymienionych poniżej.

- Bardzo błyszczące obiekty, takie jak lustra czy karoserie samochodów.
- Obiekty fotografowane przez okno lub inny materiał odbijający światło.
- Ciemne obiekty i obiekty raczej pochłaniające niż odbijające światło, takie jak włosy czy futro.
- Obiekty bez stałej formy, takie jak dym lub płomień.
- Obiekty w nieznacznym stopniu kontrastujące z tłem.
- Obiekty ustawione przed lub za mocno kontrastującym przedmiotem, który również znajduje się w ramce ostrości (na przykład obiekt fotografowany na tle mocno kontrastujących elementów).

# Fotografowanie z lampą błyskową

Używaj wbudowanej lampy błyskowej, aby uzyskać dodatkowe oświetlenie podczas fotografowania w nocy lub wewnątrz słabo oświetlonego pomieszczenia.

### 1 Wybierz 🛙 USTAWIENIA

LAMPY w menu fotografowania, a po potwierdzeniu, że WŁ. wybrano dla Wbudowana lampa błyskowa, wybierz USTAWIANIE FUNKCJI

**LAMPY**, aby wyświetlić opcje lampy błyskowej.

- ① Wybranie WYŁ. dla Wbudowana lampa błyskowa wyłącza wbudowaną lampę błyskową.
- 2 Wyróżniaj pozycje przy pomocy wybieraka i obracaj tylnym pokrętłem sterowania, aby je zmieniać.
- **3** Naciśnij **DISP/BACK**, aby zatwierdzić zmiany.
- ① Lampa błyskowa nie będzie emitować błysku przy pewnych ustawieniach, na przykład w trybie panoramicznym lub gdy używana jest migawka elektroniczna.
- ① Wybierz czas otwarcia migawki dłuższy niż ½2000 podczas używania lampy błyskowej w trybie ekspozycji S (automatyka z preselekcją czasu otwarcia migawki AE) lub ręcznej (M).

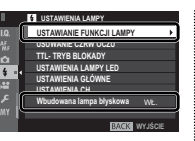

#### U USTANENA-LO USTANANE AL USIANANE TL: TRYS B USTANENA USTANENA HIMODONIC WE USTANENA MIN

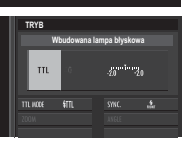

- Lampa błyskowa nie zadziała, jeśli WYŁ. jest wybrane dla DŹWIĘK I LAMPA w menu Z USTAWIENIA UŻYTKOWNIKA.
- W trybie TTL lampa błyskowa może wyemitować błysk kilka razy wraz z każdym zdjęciem. Nie poruszaj aparatem, dopóki fotografowanie nie zostanie zakończone.
- Nie zaleca się stosowania opcjonalnych osłon obiektywu z wbudowaną lampą błyskową, ponieważ mogą one rzucać cienie powodujące winietowanie.

#### Usuwanie czerw oczu

Usuwanie efektu czerwonych oczy jest dostępne, gdy opcja inna niż WYŁ. jest wybrana dla 🖬 USTAWIENIA LAMPY > USUWANIE CZRW OCZU, a 🖼 USTAWIENIA AF/MF > UST. WYKRYW. TWARZY/OCZU jest ustawione na WŁ.. Funkcja usuwania efektu czerwonych oczu minimalizuje "efekt czerwonych oczu", który powstaje, gdy światło lampy błyskowej odbija się od siatkówki oczu fotografowanych osób.

#### Szybkość synchronizacji lampy błyskowej

Lampa błyskowa jest synchronizowana z migawką z czasem otwarcia migawki ½2000 s lub dłuższym.

#### Opcjonalne lampy błyskowe

Aparat może być także używany w połączeniu z opcjonalnymi lampami błyskowymi FUJIFILM mocowanymi na stopce (🕮 141). Nie korzystaj z lamp błyskowych innych firm, przenoszących napięcie powyżej 300V na gorącą stopkę aparatu.

### **USTAWIANIE FUNKCJI LAMPY**

Następujące opcje są dostępne dla wbudowanej lampy błyskowej:

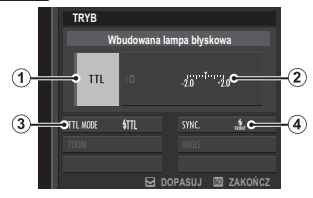

- (1) Tryb sterowania błyskiem: Można wybierać spośród następujących opcji.
  - TTL (TTL): Tryb TTL. Dostosuj kompensację błysku lampy
     (2) i wybierz tryb lampy błyskowej ((3)).
  - M (M): Lampa błyskowa emituje błysk z wybraną mocą ((2)), niezależnie od jasności obiektu lub ustawień aparatu. Moc jest wyrażona jako ułamek pełnej mocy, od ¼ do ¼64. Uzyskanie oczekiwanych rezultatów może być niemożliwe przy niskich wartościach, jeśli przekraczają one limity układu sterowania błyskiem. Zrób zdjęcie próbne i sprawdź rezultat.
  - **(COMMANDER)**: Wybierz to ustawienie, jeśli lampa błysko- wa jest wykorzystywana do sterowania zdalnymi synchro- nizowanymi lampami błyskowymi, na przykład jako część studyjnego sytemu lamp błyskowych.
  - **CFF (OFF)**: Lampa błyskowa nie emituje błysku.
- (2) Kompensacja/moc błysku: Dostosuj moc lampy błyskowej. Dostępne opcje różnią się w zależności od wybranego trybu sterowania błyskiem (1).

- (3) Tryb lampy błyskowej (TTL): Wybierz tryb lampy błyskowej do sterowania błyskiem TTL. Dostępne opcje różnią się w zależności od wybranego trybu fotografowania (P, S, A lub M).
  - M (BŁYSK AUTO): Lampa błyskowa emituje błysk tylko w razie potrzeby, a poziom mocy błysku jest dostosowywany do jasności fotografowanego obiektu. Jeśli po naciśnięciu spustu migawki do połowy na wyświetlaczu jest widoczna ikona [3], podczas fotografowania uruchomi się lampa błyskowa.
  - III (STANDARD): Lampa błyskowa emituje błysk przy każdym zdjęciu, jeśli to możliwe. Poziom mocy błysku jest dostosowywany do jasności obiektu. Lampa błyskowa nie wyemituje błysku, jeśli w momencie wyzwolenia migawki nie będzie całkowicie naładowana.
  - III (WOLNA SYNCHRONIZACJA): Połącz błysk z długimi czasami otwarcia migawki podczas wykonywania portretów osób na tle nocnej scenerii. Lampa błyskowa nie wyemituje błysku, jeśli w momencie wyzwolenia migawki nie będzie całkowicie naładowana.
- (A) Synchronizacja: Wybierz, czy lampa ma emitować błysk zaraz po otwarciu migawki (nfort/1-SZA KURTYNA), czy zaraz po jej zamknięciu (neśn/2-GA KURTYNA). Ustawienie 1-SZA KURTYNA jest zalecane w większości sytuacji.

# Rejestrowanie zdjęć w formacie RAW

Aby zapisywać nieprzetworzone dane z przetwornika obrazu aparatu, wybierz opcję **RAW** dla jakości zdjęcia w menu fotografowania zgodnie z opisem poniżej. Kopie w formacie JPEG plików w formacie RAW można utworzyć przy pomocy **MENU ODTWARZANIA** > **KONWERSJA RAW** lub obrazy w formacie RAW można oglądać na komputerze przy pomocy aplikacji RAW FILE CONVERTER EX 2.0 (**E** 85, 132).

- 2 Wyróżnij opcję i naciśnij MENU/OK. Wybierz RAW, aby rejestrować tylko zdjęcia w formacie RAW lub FINE+RAW lub NORMALNIE+RAW, aby zapisywać kopie zdjęć zarówno w formacie JPEG oraz w formacie RAW. Opcja FINE+RAW wykorzystuje niższy współczynnik kompresji JPEG, co pozwala zachować lepszą jakość zdjęć JPEG, a opcja NORMALNIE+RAW wykorzystuje wyższy współczynnik kompresji JPEG, co pozwala zwiększyć liczbę zdjęć, jaką można zapisać.

#### Przyciski Funkcyjne

Aby włączać i wyłączać jakość zdjęcia RAW dla jednego zdjęcia, przypisz **RAW** do przycisku funkcyjnego (🕮 47). Jeśli obecnie wybrana opcja jakości zdjęcia to JPEG, naciśnięcie przycisku spowoduje tymczasowe wybranie odpowiedniej opcji JPEG+RAW. Jeśli obecnie wybrana opcja jakości to JPEG+RAW, naciśnięcie przycisku powoduje tymczasowe wybranie odpowiedniej opcji JPEG, a gdy wybrana jest opcja **RAW**, naciśnięcie przycisku powoduje tymczasowe wybranie **FINE**. Zrobienie zdjęcia lub ponowne naciśnięcie przycisku przywraca poprzednie ustawienie.

#### <u>Tworzenie kopii JPEG zdjęć w formacie RAW</u>

Zdjęcia formatu RAW przechowują informacje o ustawieniach aparatu niezależnie od danych zarejestrowanych przez przetwornik obrazu aparatu. Przy pomocy **MENU ODTWARZANIA** > **KONWERSJA RAW** (**E** 109) można tworzyć kopie JPEG zdjęć formatu RAW, wykorzystując różne opcje wymienionych niżej ustawień. Oryginalne dane zdjęcia pozostają niezmienione, pozwalając na wielokrotnie przetwarzanie pojedynczego zdjęcia formatu RAW na różne sposoby.

lictomionio

- Naciśnij MENU/OK podczas odtwarzania, aby wyświetlić menu odtwarzania, następnie naciskaj wybierak do góry lub w dół, aby podświetlić
   MENU ODTWARZANIA > KONWERSJA RAW (🗐 108) i naciśnij MENU/OK, aby wyświetlić ustawienia wymienione w tabeli po prawej stronie.
  - Te opcje można również wyświetlić, naciskając przycisk Q podczas odtwarzania.
- 2 Naciskaj wybierak w górę lub w dół, aby wyróżnić ustawienie, a następnie naciskaj wybierak w prawo, aby je wybrać. Naciskaj wybierak

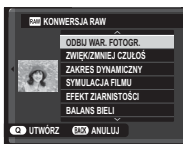

w górę lub w dół, aby wyróżnić żądaną opcję, a następnie naciśnij **MENU/OK**, aby ją wybrać i wrócić do listy ustawień. Powtórz tę czynność, aby wyregulować pozostałe ustawienia.

**3** Naciśnij przycisk **Q**, aby podejrzeć kopię JPEG i naciśnij **MENU/OK**, aby ją zapisać.

| Ustawienie                              | Upis                                                                                                |  |  |  |
|-----------------------------------------|----------------------------------------------------------------------------------------------------|--|--|--|
| ODBIJ WAR.<br>Fotogr.                   | Utwórz kopię w formacie JPEG przy użyciu<br>ustawień aktywnych w momencie zrobienia<br>zdjęcia.     |  |  |  |
| ZWIĘK/ZMNIEJ<br>CZUŁOŚ                  | Dostosuj ekspozycję w zakresie od −1 EV do<br>+3 EV w stopniowaniu co ⅓EV.                          |  |  |  |
| ZAKRES<br>DYNAMICZNY                    | Wzmacnianie szczegółów oświetlonych obsza-<br>rów w celu uzyskania naturalnego kontrastu<br>(🕮 91). |  |  |  |
| SYMULACJA FILMU                         | Symuluje efekty różnych rodzajów filmu (🕮 65).                                                      |  |  |  |
| EFEKT ZIARNISTOŚCI                      | Dodaj efekt ziarna (💷 91).                                                                          |  |  |  |
| BALANS BIELI                            | Wyreguluj balans bieli (🕮 66).                                                                      |  |  |  |
| PRZES. BAL. BIELI                       | Dokładna regulacja balansu bieli (🕮 66).                                                            |  |  |  |
| PODŚWIETL TON                           | <b>FLTON</b> Regulacja oświetlonych obszarów (🕮 91).                                                |  |  |  |
| PRZYCIEMNIJ TON Regulacja cieni (🕮 91). |                                                                                                    |  |  |  |
| KOLOR                                   | Regulacja natężenia kolorów (💷 92).                                                                 |  |  |  |
| WYOSTRZENIE                             | Wyostrzanie lub zmiękczanie krawędzi (🕮 92).                                                        |  |  |  |
| REDUKCJA<br>ZAKŁÓCEŃ                    | Przetwarzanie kopii w celu zmniejszenia ilości<br>cętek (🖽 92).                                     |  |  |  |
| PRZESTRZEŃ<br>KOLORU                    | Wybór przestrzeni koloru używanej do odwzo-<br>rowywania koloru (🖽 92).                             |  |  |  |

# Zapisywanie ustawień

Można zapisać maksymalnie do 7 zestawów niestandardowych ustawień aparatu, odpowiadających najczęściej spotykanym sytuacjom. Zapisane ustawienia można przywołać przy pomocy **D USTAWIENIA** JAKOŚCI OBRAZU > WYB USTAW. SPEC. (🗐 93).

- 2 Wyróżnij bank ustawień niestandardowych i naciśnij MENU/OK, aby go wybrać. Dostosuj następujące opcje zgodnie z potrzebami i naciśnij DISP/BACK po zakończeniu regulacji ustawień: ZAKRES DYNAMICZNY, SYMULACJA FILMU, EFEKT ZIARNISTOŚCI, BALANS BIELI, PODŚWIETL TON, PRZYCIEMNIJ TON, KOLOR, WYOSTRZENIE, i REDUKCJA ZAKŁÓCEŃ.
  - Aby zastąpić ustawienia w wybranym banku ustawieniami wybranymi obecnie w aparacie, wybierz ZAPISZ BIEŻ USTAW i naciśnij MENU/OK.
- 3 Wyświetli się okno dialogowe potwierdzenia; wyróżnij TAK i naciśnij MENU/OK.

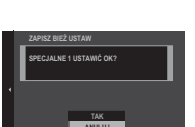

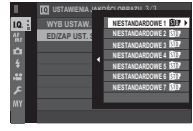

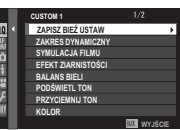

# Pomoc fotoksiążki

Można tworzyć książki ze swoich ulubionych zdjęć.

### <u>Tworzenie fotoksiążki</u>

- 1 Wybierz NOWA KSIĄŻKA dla D MENU ODTWARZANIA > POMOC FOTOKSIĄŻKI (D 108).
- 2 Przewijaj zdjęcia i naciskaj wybierak do góry i w dół, aby je wybrać lub cofnąć wybór. Aby wyświetlić bieżące zdjęcie na okładce, naciśnij wybierak w dół. Naciśnij MENU/OK, aby wyjść po ukończeniu tworzenia książki.
  - Ani fotografie M albo mniejsze, ani filmy nie mogą być wybrane do fotoksiążek.
  - Pierwsze wybrane zdjęcie staje się zdjęciem na okładkę. Aby wybrać inne zdjęcie na okładkę, naciśnij wybierak w dół.

- 3 Wyróżnij opcję ZAKOŃCZ FOTOKSIĄŻKĘ i naciśnij MENU/OK (aby wybrać wszystkie zdjęcia lub wszystkie zdjęcia spełniające podane kryteria wyszukiwania książki, wybierz WYBIERZ WSZYSTKIE). Nowa książka zostanie dodana do listy w menu pomocy fotoksiążki.
- ① Fotoksiążki mogą zawierać do 300 zdjęć.
- Książki niezawierające żadnych zdjęć są automatycznie usuwane.

### Przeglądanie fotoksiążek

Wyróżnij książkę w menu pomocy fotoksiążki i wciśnij **MENU/OK**, aby wyświetlić książkę, a następnie wciskaj wybierak w lewo lub prawo, aby przewijać zdjęcia.

### <u>Edycja i usuwanie fotoksiążek</u>

Wyświetl fotoksiążkę i naciśnij **MENU/OK**. Wyświetlone zostaną następujące opcje. Wybierz żądaną opcję i postępuj zgodnie z poleceniami wyświetlanymi na ekranie.

- EDYTUJ: Edytuj książkę zgodnie z opisem w "Tworzenie fotoksiążki" (💷 87).
- KASUJ: Usuń książkę.

Fotoksiążki Fotoksiążki można kopiować do komputera przy użyciu programu MyFinePix Studio (🕮 132).

# Menu

# Używanie menu: Tryb fotografowania

Menu fotografowania służy do regulacji ustawień dla szerokiego wachlarza warunków fotografowania. Często używane opcje można zapisać w spersonalizowanym menu osobistym ("moje menu").

### <u>Używanie menu fotografowania</u>

**1** Naciśnij **MENU/OK** w trybie fotografowania, aby wyświetlić menu.

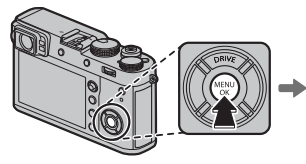

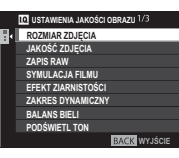

2 Naciśnij wybierak w lewo, aby wyróżnić kartę bieżącego menu.

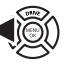

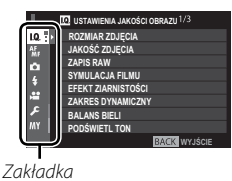

3 Naciśnij wybierak w dół, aby zaznaczyć zakładkę (₪,₩,□,¥,₩ lub ₪) zawierającą wymaganą pozycję.

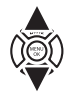

4 Naciśnij wybierak w prawo, aby umieścić kursor w menu.

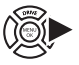

- 5 Naciskaj wybierak w górę lub w dół, aby wyróżnić żądaną pozycję.
- 6 Naciśnij wybierak w prawo, aby wyświetlić opcje dla wyróżnionej pozycji.
- 7 Naciskaj wybierak w górę lub w dół, aby wyróżnić żądaną opcję.
- 8 Naciśnij **MENU/OK**, aby wybrać podświetloną opcję.
- **9** Naciśnij **DISP/BACK**, aby powrócić do ekranu fotografowania.
- Używaj przedniego pokrętła sterowania do wybierania zakładek menu lub przełączania stron menu, a tylnego pokrętła sterowania używaj do wyróżniania elementów menu.

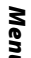

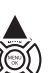

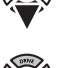

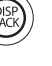

### D USTAWIENIA JAKOŚCI OBRAZU

Aby wyregulować ustawienia zdjęć, które wpływają na jakość zdjęć, naciśnij **MENU/OK** na ekranie fotografowania i wybierz zakładkę **(USTAWIENIA JAKOŚCI OBRAZU**) (
89).

| I.   | 10. USTAWIENIA JAKOŚCI OBRAZU 1/3 |
|------|-----------------------------------|
| 1.0. | ROZMIAR ZDJĘCIA                   |
| AF   | JAKOŚĆ ZDJĘCIA                    |
| ~    | ZAPIS RAW                         |
| 4    | SYMULACJA FILMU                   |
| *    | EFEKT ZIARNISTOŚCI                |
|      | ZAKRES DYNAMICZNY                 |
| ۶    | BALANS BIELI                      |
| MY   | PODŚWIETL TON                     |
|      | BACK WYJŚCIE                      |

#### ROZMIAR ZDJĘCIA

Wybierz rozmiar i format, w którym będą zapisywane zdjęcia.

#### Współczynnik proporcji

Zdjęcia o proporcjach 3:2 mają takie same proporcje, jak klatka filmu 35 mm, podczas gdy proporcje 16:9 są dopasowane do wyświetlania na urządzeniach **H**igh **D**efinition (HD). Zdjęcia o proporcjach 1:1 są kwadratowe.

**ROZMIAR ZDJĘCIA** nie jest resetowany po wyłączeniu aparatu ani po wybraniu innego trybu fotografowania.

| - |       |                 |        |                 |
|---|-------|-----------------|--------|-----------------|
|   | Opcja | Rozmiar zdjęcia | Opcja  | Rozmiar zdjęcia |
|   | 3:2   | 6000×4000       | S 3:2  | 3008×2000       |
|   | 16:9  | 6000×3376       | S 16:9 | 3008×1688       |
|   | 1:1   | 4000×4000       | S 1:1  | 2000×2000       |
|   | ₩ 3:2 | 4240×2832       |        |                 |
|   | 16:9  | 4240×2384       | -      |                 |
|   | M 1:1 | 2832×2832       | -      |                 |

#### JAKOŚĆ ZDJĘCIA

Wybierz format pliku i współczynnik kompresji. Wybierz FINE lub NORMALNIE do rejestrowania zdjęć w formacie JPEG, RAW, aby zapisywać zdjęcia w formacie RAW lub FINE+RAW lub NORMALNIE+RAW, aby rejestrować zdjęcia w obu formatach: JPEG i RAW. FINE i FINE+RAW używają niższego współczynnika kompresji JPEG, co pozwala zachować lepszą jakość zdjęć JPEG, a NORMALNIE i NORMALNIE+RAW używają wyższego współczynnika kompresji JPEG, aby zwiększyć liczbę zdjęć, jaką można zapisać.

#### ZAPIS RAW

Wybierz, czy poddać kompresji obrazy RAW.

| Opcja                 | Opis                                                                                                    |  |  |  |
|-----------------------|----------------------------------------------------------------------------------------------------|--|--|--|
| NIESKOMPRESOWANE      | brazy RAW nie są skompresowane.                                                                                                    |  |  |  |
| SKOMPRESOWANE BEZSTR. | Zdjęcia RAW są kompresowane przy pomocy odwracanego algorytmu, który redukuje rozmiar pliku bez<br>utraty danych obrazu. Zdjęcia można oglądać w programie RAW FILE CONVERTER EX 2.0 lub innym progra-<br>mie obsługującym "kompresję bezstratną" RAW (💷 132). |  |  |  |

#### SYMULACJA FILMU

Symuluje efekty różnych rodzajów filmu (🕮 65).

#### EFEKT ZIARNISTOŚCI

#### Dodaj efekt ziarna. Opcje: SILNY/SŁABY/WYŁ.

#### ZAKRES DYNAMICZNY

Kontrola kontrastu. Wybierz niższe wartości, aby zwiększyć kontrast podczas fotografowania w pomieszczeniu lub przy dużym zachmurzeniu. Wybierz wyższe wartości, aby zmniejszyć utratę szczegółów na obszarach oświetlonych i zacienionych podczas fotografowania scenerii o wysokim kontraście. Wyższe wartości są zalecane w przypadku ujęć zawierających zarówno światło słoneczne, jak i głęboki cień, w przypadku obiektów o wysokim kontraście, takich jak światło na wodzie, jasno oświetlone jesienne liście, oraz portrety na tle czystego nieba i białe obiekty, czy ludzie ubrani na biało. Zwróć jednak uwagę, że na zdjęciach przy wysokich wartościach mogą się pojawiać cętki.

- Jeśli wybrane jest AUTO, aparat automatycznie wybierze wartość 100% lub 2000% w zależności od fotografowanego obiektu oraz warunków fotografowania. Po naciśnięciu spustu migawki do połowy, wyświetla się czas otwarcia migawki i wartość przysłony.
- 🗣 🛿 200% jest dostępne przy czułości wynoszącej ISO 400 i wyższej, 🕬 400% przy czułości wynoszącej ISO 800 lub wyższej.

#### **BALANS BIELI**

Dostosowanie kolorów do źródła światła (🕮 66).

#### **PODŚWIETL TON**

Regulacja wyglądu jasnych obszarów.

Opcje: +4/+3/+2/+1/0/-1/-2

#### **PRZYCIEMNIJ TON**

Regulacja wyglądu cieni. **0pcje: +4/+3/+2/+1/0/-1/-2** 

#### KOLOR

Regulacja natężenia kolorów.

Opcje: +4/+3/+2/+1/0/-1/-2/-3/-4

#### WYOSTRZENIE

Wyostrzanie lub zmiękczanie krawędzi.

Opcje: +4/+3/+2/+1/0/-1/-2/-3/-4

#### REDUKCJA ZAKŁÓCEŃ

Redukcja zakłóceń na zdjęciach wykonanych przy wysokiej czułości.

Opcje: +4/+3/+2/+1/0/-1/-2/-3/-4

#### DŁUGA EKSPOZ. RZ

Wybierz WŁ., aby ograniczyć występowanie szumów na długich ekspozycjach (
76). Opcje: WŁ./WYŁ.

#### PRZESTRZEŃ KOLORU

Można wybrać gamę kolorów używaną do odwzorowywania kolorów.

| Opcja     | Opis                                  |
|-----------|---------------------------------------|
| sRGB      | Opcja zalecana w większości sytuacji. |
| Adobe RGB | Do drukowania komercyjnego.           |
#### ODWZOROWANIE PIKSELI

Użyj tej opcji, jeśli zauważysz jasne plamki na zdjęciach.

- 1 Naciśnij MENU/OK na ekranie fotografowania i wybierz zakładkę 🖾 USTAWIENIA JAKOŚCI OBRAZU (🕮 89).
- 2 Wyróżnij ODWZOROWANIE PIKSELI i naciśnij MENU/OK, aby wykonać odwzorowanie pikseli.
- ① Wyniki nie są gwarantowane.
- ① Przed rozpoczęciem odwzorowywania pikseli należy upewnić się, czy bateria jest w pełni naładowana.
- ① Odwzorowywanie pikseli nie jest dostępne, gdy temperatura aparatu jest podwyższona.
- ① Przetwarzanie może potrwać kilka minut.

#### WYB USTAW. SPEC.

Przywołanie zapisanych ustawień dla ED/ZAP UST. SPEC.

#### Opcje: NIESTANDARDOWE 1/NIESTANDARDOWE 2/NIESTANDARDOWE 3/NIESTANDARDOWE 4/NIESTANDARDOWE 5/ NIESTANDARDOWE 6/NIESTANDARDOWE 7

#### ED/ZAP UST. SPEC.

Zapisywanie ustawień (🕮 86).

### M USTAWIENIA AF/MF

Aby wyregulować ustawienia ostrości, naciśnij **MENU/OK** na ekranie fotografowania i wybierz zakładkę **M** (**USTAWIENIA AF/MF**) (**B** 89). Dostępne opcje różnią się w zależności od trybu fotografowania.

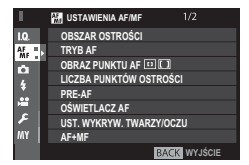

#### **OBSZAR OSTROŚCI**

Wybierz obszar ostrości (🗐 73). Wyboru obszaru ostrości można również użyć do wybrania punktu ostrości dla ręcznej regulacji ostrości i przybliżania obszaru ostrości.

#### **TRYB AF**

Wybierz tryb AF dla trybów ustawiania ostrości S i C (🕮 71).

#### OBRAZ PUNKTU AF 🗉 🚺

Wybierz, czy poszczególne ramki ostrości mają być wyświetlane, gdy STREFA lub SZEROK./ŚLEDZENIE jest wybrane dla TRYB AF. Opcje: WŁ./WYŁ.

#### LICZBA PUNKTÓW OSTROŚCI

Wybierz ilość punktów ostrości dostępnych dla wyboru punktu ostrości w ręcznym trybie ostrości lub gdy wybrano POJEDYNCZY PUNKT dla TRYB AF.

| Opcja                | Opis                                                                       |
|----------------------|----------------------------------------------------------------------------|
| 91 PUNKTÓW (7 × 13)  | Wybierz z 91 punktów ostrości rozmieszczonych na siatce 7 na 13 punktów.   |
| 325 PUNKTY (13 × 25) | Wybierz z 325 punktów ostrości rozmieszczonych na siatce 13 na 25 punktów. |

#### PRE-AF

Jeśli wybrano ustawienie **WŁ.**, aparat będzie kontynuował regulację ostrości, w celu usprawnienia czasu reakcji migawki, nawet gdy spust migawki nie będzie wciśnięty do połowy. Pamiętaj, że zwiększy to zużycie energii akumulatora.

#### Opcje: WŁ./WYŁ.

Menu

#### OŚWIETLACZ AF

Jeśli wybrano ustawienie **WŁ.**, dioda wspomagająca AF będzie świecić, aby wspomagać działanie funkcji automatycznego ustawiania ostrości.

- W niektórych przypadkach ustawienie ostrości przez aparat przy użyciu diody wspomagającej AF może nie być możliwe. Jeśli aparat nie może ustawić ostrości w trybie makro, spróbuj zwiększyć odległość od fotografowanego obiektu.
- ① Należy unikać kierowania światła diody wspomagającej AF bezpośrednio na oczy fotografowanego obiektu. Opcje: WŁ./WYŁ.

#### UST. WYKRYW. TWARZY/OCZU

Inteligentne wykrywanie twarzy ustawia ostrość i ekspozycję dla ludzkich twarzy znajdujących się w dowolnym miejscu kadru, uniemożliwiając aparatowi ustawienie ostrości na tło w portretach grupowych. Wybierz dla zdjęć, które podkreślają fotografowane osoby. Aparat może wykrywać twarze w orientacji poziomej i pionowej; jeśli aparat wykryje twarz, oznaczy ją zieloną ramką. Jeżeli w kadrze znajduje się więcej niż jedna twarz, aparat wybierze twarz znajdującą się najbliżej środka kadru; pozostałe twarze zostaną oznaczone białymi ramkami. Możesz również wybrać, czy aparat ma wykrywać i ustawiać ostrość na oczach, gdy inteligentne wykrywanie twarzy jest włączone. Wybierz jedną z następujących opcji:

| Opcja                  | Opis                                                                                              |
|------------------------|---------------------------------------------------------------------------------------------------|
| TWARZ WŁ./OCZY WYŁ.    | Tylko inteligentne wykrywanie twarzy.                                                             |
| TWARZ WŁ./OCZY AUTO    | Aparat automatycznie wybiera, które oko wyostrzyć, gdy wykryje twarz.                             |
| TWARZ WŁ./PRI. PR. OKA | Aparat ustawia ostrość na prawym oku osoby wykrytej przy pomocy inteligentnego wykrywania twarzy. |
| TWARZ WŁ./PRI. L. OKA  | Aparat ustawia ostrość na lewym oku osoby wykrytej przy pomocy inteligentnego wykrywania twarzy.  |
| TWARZ WYŁ./OCZY WYŁ.   | Wyłączone inteligentne wykrywanie twarzy i priorytet oka.                                         |

- Jeśli aparat nie jest w stanie wykryć oczu fotografowanej osoby, ponieważ są zakryte włosami, okularami lub innymi przedmiotami, aparat będzie ustawiać ostrość na twarzach.
- $\oplus$  W niektórych trybach aparat może ustawiać ekspozycję dla całego kadru zamiast dla fotografowanej osoby.
- D Jeśli fotografowana osoba przesunie się w momencie naciśnięcia spustu migawki, jej twarz może nie znajdować się w miejscu oznaczonym zieloną ramką w momencie zrobienia zdjęcia.

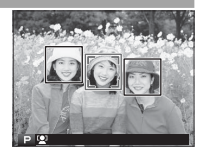

#### AF+MF

Jeśli wybrano **WŁ.** w trybie ostrości **S**, ostrość można wyregulować ręcznie obracając pierścień regulacji ostrości, gdy ostrość jest zablokowana. Obsługiwane są obie opcje MF assist: standardowa oraz z zaznaczaniem głębi ostrości.

#### Przybliżanie obszaru ostrości AF + MF Gdy WŁ. jest wybrane dla III USTAWIENIA AF/MF > PODGLĄD OSTROŚCI i POJEDYNCZY PUNKT jest wybrane dla TRYB AF, można korzystać z przybliżania obszaru ostrości w celu przybliżenia wybranego pola ostrości. Współczynnik przybliżenia (2,5× lub 6×) można wybrać przy pomocy tylnego pokrętła sterowania.

#### Opcje: WŁ./WYŁ.

#### MF ASSIST

Wybierz sposób wyświetlania ostrości w trybie ręcznego ustawiania ostrości (🕮 70).

| Opcja                   | Opis                                                                                                    |
|-------------------------|----------------------------------------------------------------------------------------------------|
| STANDARDOWE             | Ostrość jest wyświetlana normalnie (głębia ostrości i cyfrowy podział zdjęcia są niedostępne).              |
| CYFR. PODZIAŁ ZDJĘCIA   | Wyświetlacz podzielonego obrazu czarno-białego ( <b>JEDNOKOLOROWY</b> ) lub kolorowego ( <b>KOLOROWY</b> ). |
| ZAZNACZ GŁĘBIĘ OSTROŚCI | Aparat zwiększa kontury o wysokim kontraście. Wybierz kolor i poziom głębi.                                 |

#### PODGLĄD OSTROŚCI

Jeśli jest wybrane WŁ., aparat będzie automatycznie wykonywał zbliżenia na widok przez obiektyw, gdy krąg ostrości jest obrócony na tryb ręcznego ustawiania ostrości (🕮 69).

#### Opcje: WŁ./WYŁ.

#### SPRZĘŻ. AN I OBSZ. OSTR.

Wybierz WŁ., aby dokonywać pomiaru w bieżącej ramce ostrości, gdy POJEDYNCZY PUNKT jest wybrane dla TRYB AF (🕮 71) i PUNKTOWY jest wybrane dla FOTOMETRIA (🕮 64).

#### Opcje: WŁ./WYŁ.

#### USTAWIENIE STAŁEGO AF

Wybierz sposób ustawiania ostrości przez aparat, kiedy przycisk AEL/AFL zostanie naciśnięty w trybie ręcznego ustawiania ostrości (🕮 68).

| Opcja | Opis                                                                                        |
|-------|---------------------------------------------------------------------------------------------|
| AF-S  | Aparat ustawia ostrość po naciśnięciu przycisku (pojedynczy AF).                            |
| AF-C  | Aparat reguluje ostrość w sposób ciągły, tak długo jak przycisk jest wciśnięty (ciągły AF). |

#### SKALA GŁĘBI OSTROŚCI

Wybierz PODSTAWA FORMATU FILMU, aby wykonać praktyczne oceny głębi pola dla zdjęć, które oglądane jako grafiki itp., PODSTA-WA PIKSELI, aby pomóc ocenić głębię pola dla zdjęć, które będą oglądane przy wysokiej rozdzielczości na komputerach lub innych wyświetlaczach elektronicznych.

#### PRIORYTET ZWOLN./OSTROŚCI

Wybierz sposób ustawiania ostrość przez aparat w trybie ostrości AF-S lub AF-C.

| Opcja   | Opis                                                                                                    |
|---------|----------------------------------------------------------------------------------------------------|
| ZWOLNIJ | Reakcja migawki jest ważniejsza niż ostrość. Można wykonywać zdjęcia, gdy aparat nie ustawił ostrości.        |
| OSTROŚĆ | Ostrość jest ważniejsza niż reakcja migawki. Zdjęcia mogą być rejestrowane, tylko gdy jest ustawiona ostrość. |

#### SKORYGOWANA RAMKA AF

Jeśli wybrano wartość **WŁ**., w wizjerze optycznym zostanie dodana druga ramka ostrości odpowiadająca odległości ustawiania ostrości około 50 cm. Po naciśnięciu spustu migawki do połowy ramka ostrości odpowiadająca bieżącej odległości ostrzenia jest wyświetlana na zielono.

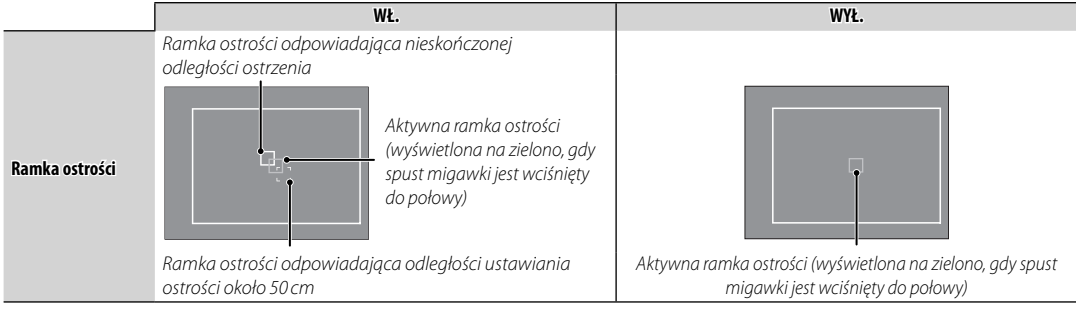

### **USTAWIENIA ZDJĘĆ**

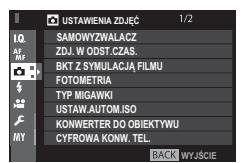

#### SAMOWYZWALACZ

Robienie zdjęć przy użyciu samowyzwalacza (🕮 78).

#### ZDJ. W ODST.CZAS.

Dostosuj ustawienia dla fotografowania z odstępem czasu (🕮 79).

#### **BKT Z SYMULACJĄ FILMU**

Oglądanie zdjęć w formie automatycznego pokazu slajdów (🕮 57, 65).

#### FOTOMETRIA

Wybierz sposób pomiaru ekspozycji przez aparat (🕮 64).

#### **TYP MIGAWKI**

Wybierz typ migawki. Wybierz elektroniczną migawkę, aby wyciszyć dźwięk migawki.

| Opcja                         | Opis                                                                |
|-------------------------------|---------------------------------------------------------------------|
| MS MECHANICZNA MIGAWKA        | Rób zdjęcia z użyciem mechanicznej migawki.                         |
| ES ELEKTRONICZNA MIGAWKA      | Rób zdjęcia z użyciem elektronicznej migawki.                       |
| MS MECHANICZNA + ES ELEKTRON. | Aparat wybiera typ migawki w zależności od warunków fotografowania. |

- Jeśli wybrana jest opcja inna niż MS MECHANICZNA MIGAWKA, czas otwarcia migawki krótszy niż ¼‱ s można wybrać, przekręcając pokrętło czasu otwarcia migawki w położenie 4000, a następnie obracając tylnym pokrętłem sterowania.
- Kiedy używana jest migawka elektroniczna, lampa błyskowa jest wyłączona, czas otwarcia migawki i czułość są ograniczone do wartości, odpowiednio, ½2000 30 s i ISO 12800 200, a redukcja szumów dla długich ekspozycji nie działa. W trybie zdjęć seryjnych ostrość i ekspozycja pozostają ustawione na stałe na wartości dla pierwszego zdjęcia w każdej serii.
- Dystorsja może występować na zdjęciach ruchomych obiektów zrobionych z użyciem elektronicznej migawki, a pasma i mgła mogą pojawiać się na zdjęciach zrobionych przy oświetleniu jarzeniowym lub innym migoczącym albo w nieregularnym oświetleniu. Podczas robienia zdjęć z wyciszoną migawką szanuj prawa do zdjęć fotografowanych osób oraz ich prawo do prywatności.

#### USTAW.AUTOM.ISO

Wybierz czułość bazową, czułość maksymalną i minimalny czas otwarcia migawki dla automatycznego sterowania ISO, które jest włączane poprzez wybranie AUTO dla Z USTAWIENIA PRZYCISKÓW/POKRĘTŁA > USTAW. POKRĘTŁA ISO (A). Ustawienia dla AUTO1, AUTO2 i AUTO3 można regulować osobno.

|                    | Ustawienie domyślne |       |       |
|--------------------|---------------------|-------|-------|
|                    | AUTO1               | AUTO2 | AUTO3 |
| DOMYŚLNA CZUŁOŚĆ   |                     | 200   |       |
| MAKS. CZUŁOŚĆ      | 800                 | 1600  | 3200  |
| MIN. CZAS NAŚWIETL |                     | 1/60  |       |

Aparat automatycznie dobiera czułość z zakresu pomiędzy wartościami domyślnymi a maksymalnymi. Czułość zostanie podniesiona powyżej wartości domyślnej, tylko jeśli czas otwarcia migawki konieczny do uzyskania optymalnej ekspozycji będzie dłuższy niż wartość wybrana dla **MIN. CZAS NAŚWIETL**.

- Jeśli wartość wybrana dla DOMYŚLNA CZUŁOŚĆ jest wyższa od tej wybranej dla MAKS. CZUŁOŚĆ, DOMYŚLNA CZUŁOŚĆ zostanie ustawiona na wartość wybraną dla MAKS. CZUŁOŚĆ.
- Aparat może wybrać czas otwarcia migawki dłuższy niż MIN. CZAS NAŚWIETL, jeśli zdjęcie będzie nadal niedoświetlone przy wartości wybranej dla MAKS. CZUŁOŚĆ.

#### KONWERTER DO OBIEKTYWU

Dostosuj ustawienia dla opcjonalnych obiektywów szerokokątnych lub teleobiektywów.

| Opcja            | Opis                                                                                    |
|------------------|-----------------------------------------------------------------------------------------|
| SZEROKOKĄTNY     | Wybierz w przypadku korzystania z opcjonalnego konwertera do obiektywu WCL-X100.        |
| TETELEOBIEKTYWLE | Wybierz w przypadku korzystania z opcjonalnego konwertera do obiektywu TCL-X100.        |
| WYŁ.             | Wybierz to ustawienie, gdy do aparatu nie jest podłączony żaden konwerter do obiektywu. |

#### CYFROWA KONW. TEL.

Robienie zdjęć przy różnych ogniskowych, przy użyciu telekonwertera cyfrowego (🕮 54).

#### FILTR ND

Wybranie **WŁ.** włącza wbudowany filtr ND (ang. Neutral Density) aparatu, redukując ekspozycję o odpowiednik 3 EV. Pozwala to na zastosowanie dłuższego czasu otwarcia migawki lub większego otworu przysłony z jasno oświetlonymi przedmiotami, umożliwiając rozmycie ruchu lub szczegółów tła bez ryzyka prześwietlenia.

#### Opcje: WŁ./WYŁ.

#### KOMUN. BEZPRZEW.

Podłącz do smartfona lub tabletu przez sieć bezprzewodową (🕮 131).

Aby uzyskać więcej informacji, odwiedź http://fujifilm-dsc.com/wifi/.

### **USTAWIENIA LAMPY**

Aby wyregulować ustawienia związane z lampą błyskową, naciśnij **MENU/OK** na ekranie fotografowania i wybierz zakładkę 🖬 (**USTAWIENIA LAMPY**) (🗎 89). Dostępne opcje różnią się w zależności od trybu fotografowania.

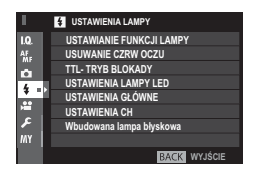

#### USTAWIANIE FUNKCJI LAMPY

Wybierz tryb sterowania lampą błyskową, tryb lampy błyskowej lub tryb synchronizacji albo dostosuj moc błysku.

Dostępne opcje różnią się w zależności od lampy błyskowej. Patrz "Używanie lamp błyskowych mocowanych na stopce" (
144), aby uzyskać więcej informacji.

#### USUWANIE CZRW OCZU

Usuń efekt czerwonych oczu spowodowany przez lampę błyskową.

| Opcja          | Opis                                                                                                    |
|----------------|----------------------------------------------------------------------------------------------------|
| BŁYSK+USUWANIE | Wstępny błysk w celu redukcji efektu czerwonych oczu jest łączony z cyfrowym usuwaniem efektu czerwonych |
|                | oczu.                                                                                                    |
| BŁYSK          | Tylko redukcja efektu czerwonych oczu za pomocą lampy błyskowej.                                         |
| USUWANIE       | Tylko cyfrowe usuwanie efektu czerwonych oczu.                                                           |
| WYŁ.           | Redukcja efektu czerwonych oczu z użyciem lampy i cyfrowe usuwanie efektu czerwonych oczu są wyłączone.  |

Redukcji efektu czerwonych oczu przez lampę błyskową można używać w trybie sterowania błyskiem TTL. Cyfrowa redukcja efektu czerwonych oczu jest wykonywana tylko w przypadku wykrycia twarzy i nie jest dostępna w połączeniu ze zdjęciami RAW.

#### TTL-TRYB BLOKADY

Zamiast regulowania poziomu mocy błysku przy każdym zdjęciu, sterowanie błyskiem TTL można zablokować w celu uzyskania spójnych rezultatów w serii zdjęć.

| Opcja                  | Opis                                                                                                    |  |
|------------------------|----------------------------------------------------------------------------------------------------|--|
| BLOK. P. UŻ. O. BŁYSKU | Moc błysku jest zablokowana na wartości zmierzonej dla ostatniego zdjęcia. Jeśli nie istnieje wcześniej zmie-<br>rzona wartość, wyświetlony zostanie komunikat o błędzie. |  |
| BLOK. P. UŻ. B. POM.   | Aparat emituje serię przedbłysków i blokuje moc błysku na zmierzonej wartości.                                                                                            |  |

- Aby skorzystać z blokady TTL, przypisz TTL-BLOKADA do elementu sterującego aparatu, a następnie używaj go do włączania lub wyłączania blokady TTL.
- Sorekcję błysku lampy można regulować, gdy blokada TTL jest włączona.

#### USTAWIENIA LAMPY LED

Wybierz, czy podczas fotografowania chcesz korzystać z lampy LED do filmowania wbudowanej w lampę błyskową (jeśli jest dostępna) w roli lampy doświetlającej, czy z diody wspomagającej AF.

| Opcja                   | Rola światła LED do filmowania w fotografii |
|-------------------------|---------------------------------------------|
| ODBIJANIE ŚWIATŁA       | Odbijanie światła                           |
| WSPOMAGANIE AF          | Dioda wspomagająca AF                       |
| WSPOM. AF + ODB. ŚWIAT. | Dioda wspomagająca AF i światło odbite      |
| WYŁ.                    | Brak                                        |

Dostęp do tej opcji można również uzyskać poprzez menu ustawień lampy błyskowej.

#### USTAWIENIA GŁÓWNE

Wybierz grupę lamp błyskowych (A, B lub C) dla lampy zamontowanej na gorącej stopce aparatu, kiedy pełni ona funkcję lampy głównej sterującej zdalnymi lampami poprzez optyczne bezprzewodowe sterowanie błyskiem FUJIFILM, albo wybierz opcję **OFF**, aby ograniczyć emisję błysku lampy głównej do poziomu, który nie ma wpływu na końcowy wygląd fotografii.

Dostęp do tej opcji można również uzyskać poprzez menu ustawień lampy błyskowej. Opcja: Gr A/Gr B/Gr C/OFF

#### USTAWIENIA CH

Wybierz kanał używany do komunikacji pomiędzy lampą główną a lampami zdalnymi podczas korzystania z optycznego bezprzewodowego sterowania błyskiem FUJIFILM. Różnych kanałów można używać do różnych systemów lamp lub w celu zapobiegania zakłóceniom, gdy wiele systemów działa blisko siebie.

#### Opcja: CH1/CH2/CH3/CH4

#### Wbudowana lampa błyskowa

Wybieraj pomiędzy **WŁ.** (wbudowana lampa błyskowa włączona) i **WYŁ.** (wbudowana lampa błyskowa wyłączona). Wybierz **WYŁ.**, aby wyłączyć wbudowaną lampę błyskową w przypadku korzystania z opcjonalnych lamp błyskowych montowanych do stopki lub lamp błyskowych podłączanych do gorącej stopki za pomocą kabla synchronizacyjnego.

## 🖽 USTAWIENIA FILMU

Aby wyregulować opcje nagrywania filmów, naciśnij **MENU/OK** na ekranie fotografowania i wybierz zakładkę 🖾 (**USTAWIENIA FILMU**) (🗐 89). Dostępne opcje różnią się w zależności od trybu fotografowania.

#### **TRYB FILMU**

Wybierz rozmiar klatki i liczbę klatek rejestrowanych na sekundę dla nagrywania filmów.

- 🛅 1080/59.94 P: 1920×1080 (59,94 KL/S)
- 📅 1080/50 P: 1920 × 1080 (50 KL/S)
- 1080/29.97 P: 1920×1080 (29,97 KL/S)
- 📅 1080/25 P: 1920×1080 (25 KL/S)
- 1080/24 P: 1920×1080 (24 KL/S)
- 🛅 1080/23.98 P: 1920×1080 (23,98 KL/S)

#### TRYB AF FILMU

Wybierz sposób wybierania punktu ostrości przez aparat do nagrywania filmu.

| Opcja         | Opis                                                           |
|---------------|----------------------------------------------------------------|
| WIELOPUNKTOWY | Automatyczny wybór punktu ostrości.                            |
| STREFA        | Aparat ustawia ostrość na obiekt w wybranym obszarze ostrości. |

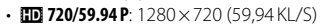

- 10 720/50 P: 1280×720 (50 KL/S)
- 10 720/29.97 P: 1280×720 (29,97 KL/S)
- 10 720/25 P: 1280×720 (25 KL/S)
- 10 720/24 P: 1280×720 (24 KL/S)
- 1280×720 (23,98 KL/S)

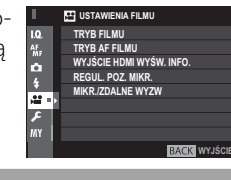

#### WYJŚCIE HDMI WYŚW. INFO.

Jeśli wybrane jest WŁ., urządzenia HDMI, z którymi aparat jest podłączony, będą wyświetlać informacje widoczne na ekranie aparatu. Opcje: WŁ./WYŁ.

#### REGUL. POZ. MIKR.

Ustaw poziom głośności nagrywania mikrofonu.

Opcje: 1—4

#### MIKR./ZDALNE WYZW

Określa, czy urządzenie podłączone do złącza mikrofonu/zdalnego wyzwalania migawki jest mikrofonem lub urządzeniem zdalnego wyzwalania (🖽 41, 77).

#### Opcje: 🛰 MIKR./🛿 WYZW.

## M MOJE MENU

Aby wyświetlić spersonalizowane menu często używanych opcji, naciśnij **MENU/OK** na ekranie fotografowania i wybierz zakładkę **M (MOJE MENU)** (**E** 89).

- Sakładka 🖾 jest wyłącznie dostępna, jeśli opcje przypisano do **MOJE MENU**.

| 1        | MY MOJE MENU     |              |
|----------|------------------|--------------|
| I.Q.     | SAMOWYZWALAC     | 2            |
| AF       | ZDJ. W ODST.CZAS | 5.           |
| 0        | BKT Z SYMULACJA  | FILMU        |
| 4        | FOTOMETRIA       |              |
|          | TYP MIGAWKI      |              |
| 1        | CYFROWA KONW.    | TEL.         |
| <u>۶</u> | UST. WYKRYW. TW  | ARZY/OCZU    |
| MY :     | USTAW.AUTOM.ISC  | )            |
|          |                  | BACK WYJŚCIE |

# Używanie menu: Tryb odtwarzania

Menu odtwarzania służy do regulacji ustawień odtwarzania.

### <u>Używanie menu odtwarzania</u>

1 Naciśnij **MENU/OK** w trybie odtwarzania, aby wyświetlić menu.

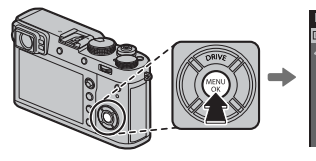

|   |   | MENU ODTWARZANIA   |       |   |
|---|---|--------------------|-------|---|
| ] | ł | KONWERSJA RAW      | 1     | • |
| 9 | - | KASUJ              |       |   |
|   |   | KADROWANIE         |       |   |
|   |   | ZMIEŃ ROZMIAR      |       |   |
|   |   | CHROŃ              |       |   |
|   |   | OBRÓT ZDJĘCIA      |       |   |
|   |   | USUWANIE CZRW OCZU |       |   |
|   |   | KOMUN. BEZPRZEW.   |       |   |
|   |   | BACK WY            | JŚCIE |   |
|   |   |                    |       |   |

2 Naciskaj wybierak w górę lub w dół, aby wyróżnić żądaną pozycję.

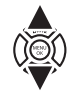

3 Naciśnij wybierak w prawo, aby wyświetlić opcje dla wyróżnionej pozycji.

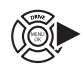

4 Naciskaj wybierak w górę lub w dół, aby wyróżnić żądaną opcję.

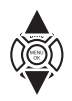

- **5** Naciśnij **MENU/OK**, aby wybrać podświetloną opcję.
- 6 Naciśnij **DISP/BACK**, aby powrócić do ekranu odtwarzania.
- Używaj przedniego pokrętła sterowania do wybierania zakładek menu lub przełączania stron menu, a tylnego pokrętła sterowania używaj do wyróżniania elementów menu.

Menu

### MENU ODTWARZANIA

Aby uzyskać dostęp do opcji odtwarzania, naciśnij **MENU/OK** na ekranie odtwarzania i wybierz zakładkę **(MENU ODTWARZANIA)** (**(**108).

#### KONWERSJA RAW

Tworzenie kopii JPEG zdjęć w formacie RAW (🕮 85).

#### KASUJ

Usuń zdjęcia (🕮 39).

#### KADROWANIE

Utwórz wykadrowaną kopię bieżącego zdjęcia.

- 1 Wyświetl żądane zdjęcie.
- 2 W menu odtwarzania wybierz 🖸 KADROWANIE.
- 3 Użyj tylnego pokrętła sterującego, aby przybliżyć lub oddalić zdjęcie, a następnie naciskaj wybierak do góry, w dół, w lewo lub w prawo, aby przewijać zdjęcie, aż do wyświetlenia wybranego fragmentu.
- 4 Naciśnij MENU/OK, aby wyświetlić okno dialogowe potwierdzenia.
- 5 Naciśnij ponownie MENU/OK, aby zapisać wykadrowaną kopię w oddzielnym pliku.
- Większe kadry powodują utworzenie większych kopii. Wszystkie kopie mają format 3:2. Jeśli rozmiar ostatecznej kopii wyniesie 30, zostanie wyświetlony żółty symbol TAK.

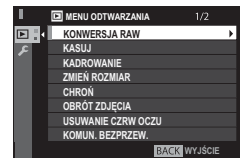

#### ZMIEŃ ROZMIAR

Utwórz pomniejszoną kopię bieżącego zdjęcia.

- 1 Wyświetl żądane zdjęcie.
- 2 W menu odtwarzania wybierz 🖬 ZMIEŃ ROZMIAR.
- 3 Wyróżnij rozmiar i naciśnij MENU/OK, aby wyświetlić okno dialogowe potwierdzenia.
- 4 Naciśnij ponownie MENU/OK, aby zapisać kopię o zmienionym rozmiarze w oddzielnym pliku.
- Dostępne rozmiary różnią się w zależności od oryginalnego rozmiaru zdjęcia.

#### CHROŃ

Chronienie zdjęć przed przypadkowym usunięciem. Wyróżnij jedną z poniższych opcji i naciśnij MENU/OK.

- ZDJĘCIE: Ochrona wybranych zdjęć. Naciskaj wybierak w lewo lub w prawo, aby wyświetlić zdjęcia, a następnie naciśnij **MENU/OK**, aby je wybrać lub cofnąć wybór. Naciśnij **DISP/BACK** po zakończeniu tej czynności.
- USTAW WSZYSTKIE: Ochrona wszystkich zdjęć.
- RESETUJ WSZYSTKIE: Usunięcie ochrony ze wszystkich zdjęć.
- 🕀 Chronione zdjęcia zostaną usunięte w momencie sformatowania karty pamięci (🕮 114).

#### OBRÓT ZDJĘCIA

Obracaj zdjęcia.

- 1 Wyświetl żądane zdjęcie.
- 2 W menu odtwarzania wybierz 🖸 OBRÓT ZDJĘCIA.
- 3 Naciśnij wybierak w dół, aby obrócić zdjęcie o 90° zgodnie ze wskazówkami zegara, albo do góry, aby obrócić zdjęcie o 90° w kierunku przeciwnym do ruchu wskazówek zegara.
- 4 Naciśnij MENU/OK. Zdjęcie zostanie automatycznie wyświetlone w wybranej orientacji w momencie odtworzenia w aparacie.
- Chronionych zdjęć nie można obracać. Usunięcie ochrony przed obróceniem zdjęć.
- Aparat może nie być w stanie obracać zdjęć utworzonych przy użyciu innych urządzeń. Zdjęcia obrócone w aparacie nie będą obrócone podczas oglądania ich na komputerze lub innych aparatach.
- Zdjęcia zrobione przy użyciu Z USTAWIENIA EKRANU > AUT. OBR. OBRAZU podczas odtwarzania są automatycznie wyświetlane w poprawnej orientacji (🕮 120).

#### USUWANIE CZRW OCZU

Usuwanie efektu czerwonych oczu z portretów. Aparat przeanalizuje zdjęcie. Jeśli wykryje czerwone oczy, zdjęcie zostanie przetworzone w celu utworzenia kopii ze zredukowanym efektem czerwonych oczu.

1 Wyświetl żądane zdjęcie.

- 2 Wybierz 🖸 USUWANIE CZRW OCZU w menu odtwarzania.
- 3 Naciśnij MENU/OK.
- Efekt czerwonych oczu może nie zostać usunięty, jeśli aparat nie może wykryć twarzy lub twarz jest ustawiona profilem do aparatu. Wyniki mogą się różnić w zależności od scenerii. Efektu czerwonych oczu nie można usunąć ze zdjęć, które już wcześniej zostały przetworzone z użyciem funkcji usuwania efektu czerwonych oczu oraz ze zdjęć utworzonych innymi aparatami.
- Czas wymagany do przetworzenia obrazu różni się w zależności od liczby wykrytych twarzy.
- Kopie utworzone przy użyciu funkcji USUWANIE CZRW OCZU są podczas odtwarzania oznaczone ikoną @.
- Funkcji usuwania efektu czerwonych oczu nie można stosować do obrazów formatu RAW.

#### KOMUN. BEZPRZEW.

Podłącz do smartfona lub tabletu przez sieć bezprzewodową (🕮 131).

Aby uzyskać więcej informacji, odwiedź http://fujifilm-dsc.com/wifi/.

#### POKAZ SLAJDÓW

Oglądanie zdjęć w formie automatycznego pokazu slajdów. Naciśnij **MENU/OK**, aby rozpocząć. Naciśnij **DISP/BACK** w dowolnym momencie podczas pokazu, aby wyświetlić pomoc ekranową. Pokaz można zakończyć w dowolnej chwili, naciskając **MENU/OK**.

Aparat nie wyłącza się automatycznie podczas pokazu slajdów.

#### POMOC FOTOKSIĄŻKI

Twórz książki ze swoich ulubionych zdjęć (🕮 87).

#### AUTOMAT. ZAPIS PC

Przesyłaj zdjęcia do komputera za pośrednictwem sieci bezprzewodowej (🕮 131).

Aby uzyskać więcej informacji, odwiedź http://fujifilm-dsc.com/wifi/.

#### ZAMÓWIENIE (DPOF)

Wybierz zdjęcia do drukowania (🕮 135).

#### WYDRUK NA DRUK. instax

Drukuj zdjęcia na opcjonalnych drukarkach FUJIFILM instax SHARE (🕮 138).

#### WSPÓŁ. PROPORCJI

Wybierz sposób wyświetlania przez urządzenia HD (**H**igh **D**efinition) zdjęć w formacie 3:2 (ta opcja jest dostępna, tylko gdy podłączony jest kabel HDMI). Wybierz 16:9, aby wyświetlać zdjęcie tak, aby wypełniało ekran, ale miało wykadrowaną górną i dolną część, 3:2, aby wyświetlić całe zdjęcie z czarnymi pasami po bokach.

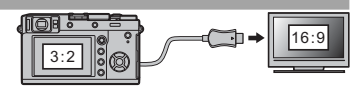

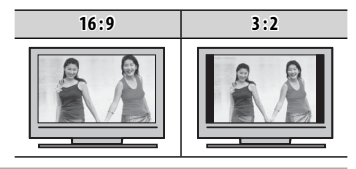

# Menu ustawień

Zobacz i wyreguluj podstawowe ustawienia aparatu.

### Korzystanie z menu ustawień

1 Naciśnij **MENU/OK** w trybie fotografowania, aby wyświetlić menu.

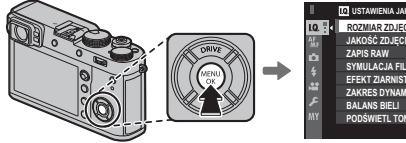

|    |   | LQ USTAWIENIA JAKOŚCI OBRAZU 1/3 |   |
|----|---|----------------------------------|---|
| Q. | B | ROZMIAR ZDJĘCIA                  | ۶ |
| ۶. |   | JAKOŚĆ ZDJĘCIA                   |   |
|    |   | ZAPIS RAW                        |   |
| 6  |   | SYMULACJA FILMU                  |   |
| 1  |   | EFEKT ZIARNISTOŚCI               |   |
| 1  |   | ZAKRES DYNAMICZNY                |   |
| ۴  |   | BALANS BIELI                     |   |
|    |   | PODŚWIETL TON                    |   |
|    |   | BACK WYJŚCIE                     |   |

 Naciśnij wybierak w lewo, aby wyróżnić kartę bieżącego menu.

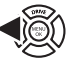

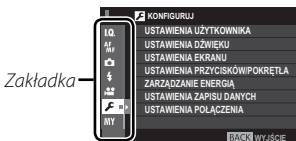

3 Naciśnij wybierak w dół, aby wyróżnić zakładkę (KONFIGURUJ).

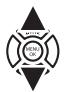

- **4** Naciśnij wybierak w prawo, aby wyświetlić kategorie menu ustawień.
- 5 Naciskaj wybierak do góry lub w dół, aby wyróżnić kategorię zawierającą żądaną pozycję.

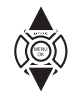

- 6 Naciśnij wybierak w prawo, aby wyświetlić opcje dla wyróżnionej kategorii.
- 7 Naciskaj wybierak w górę lub w dół, aby wyróżnić żądaną pozycję.
- 8 Naciśnij wybierak w prawo, aby wyświetlić opcje dla wyróżnionej pozycji.
- 9 Naciskaj wybierak w górę lub w dół, aby wyróżnić żądaną opcję.
- Naciśnij MENU/OK, aby wybrać podświetloną opcję.
- **11** Naciśnij **DISP/BACK**, aby powrócić do ekranu fotografowania.
- Używaj przedniego pokrętła sterowania do wybierania zakładek menu lub przełączania stron menu, a tylnego pokrętła sterowania używaj do wyróżniania elementów menu.

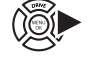

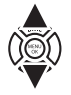

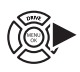

Menu

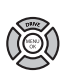

114

## KONFIGURUJ Opcje menu

Aby uzyskać dostęp do podstawowych ustawień aparatu, naciśnij **MENU/OK** na ekranie odtwarzania i wybierz zakładkę 
☑ (KONFIGURUJ) ( 113).

# 🔳 🖪 USTAWIENIA UŻYTKOWNIKA

### FORMATOWANIE

Aby sformatować kartę pamięci:

- 1 Wyróżnij 🖾 USTAWIENIA UŻYTKOWNIKA > FORMATOWANIE w menu ustawień i naciśnij przycisk MENU/OK.
- 2 Wyświetli się okno dialogowe potwierdzenia. Aby sformatować kartę pamięci, wyróżnij TAK i naciśnij MENU/OK. Aby wyjść bez formatowania karty pamięci, wybierz ANULUJ lub naciśnij DISP/BACK.
- ① Z karty pamięci zostaną usunięte wszystkie dane w tym również chronione zdjęcia. Pamiętaj, aby skopiować ważne zdjęcia na komputer lub inne urządzenie magazynujące.
- $\oplus\;$  Nie otwieraj pokrywy komory akumulatora podczas formatowania.
- Menu formatowania można również wyświetlić, naciskając środek tylnego pokrętła sterowania, jednocześnie naciskając i przytrzymując przycisk m.

#### DATA/CZAS

Ustaw zegar aparatu (🕮 25, 26).

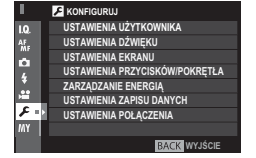

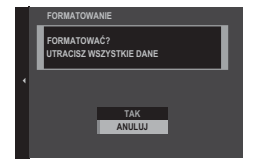

#### RÓŻNICA CZASU

Podczas podróży używaj tej opcji do szybkiego przełączania zegara aparatu z domowej strefy czasowej na czas lokalny w miejscu docelowym. Aby określić różnicę między czasem lokalnym a domową strefą czasową:

#### 1 Wyróżnij 🕂 CZAS LOKAL. i naciśnij MENU/OK.

2 Przy pomocy wybieraka ustaw różnicę czasu pomiędzy czasem lokalnym, a domową strefą czasową. Po zakończeniu modyfikacji ustawień naciśnij **MENU/OK**.

Aby ustawić zegar aparatu na czas lokalny, wyróżnij 🕂 CZAS LOKAL. i naciśnij MENU/OK. Aby ustawić zegar zgodnie z czasem domowej strefy czasowej, wybierz 🏠 DOM. Jeśli wybrane jest 🕂 CZAS LOKAL., po włączeniu aparatu przez trzy sekundy jest wyświetlany symbol 🕂.

#### 言語/LANG.

Wybierz język.

#### USTAWIENIA MOJEGO MENU

Edytuj "moje menu" (🕮 127).

#### LICZNIK MIGAWKI

Wyświetla przybliżoną liczbę wyzwoleń migawki. Inne działania mogą także zwiększać liczbę podawaną przez licznik, na przykład wyłączenie aparatu, zmiana wybranego widoku wizjera lub wybór trybu odtwarzania.

#### DŹWIĘK I LAMPA

Wybierz WYŁ, aby wyłączyć głośnik, lampę błyskową i diodę wspomagającą w sytuacjach, gdy dźwięki i światła aparatu mogą być niepożądane. 4 pojawia się na ekranie, gdy wybrane jest WYŁ.

Opcje: WŁ./WYŁ.

#### RESETUJ

Przywróć wartości domyślne opcji menu fotografowania lub menu ustawień.

#### 1 Wyróżnij żądaną opcję i naciśnij MENU/OK.

| Opcja              | Opis                                                                                                    |
|--------------------|----------------------------------------------------------------------------------------------------|
| RESET MENU FOTOGR. | Przywróć wartości domyślne wszystkich ustawień menu fotografowania innych niż ustawienia balansu bieli użytkownika i ustawienia z banków ustawień użytkownika utworzone z użyciem opcji <b>ED/ZAP UST. SPEC.</b> . |
| RESET USTAWIEŃ     | Przywróć wartości domyślne wszystkich ustawień menu ustawień z wyjątkiem DATA/CZAS, RÓŻNICA CZASU oraz USTAWIENIA POŁĄCZENIA.                                                                                      |

2 Wyświetli się okno dialogowe potwierdzenia; wyróżnij TAK i naciśnij MENU/OK.

## 🔳 🖪 USTAWIENIA DŹWIĘKU

#### GŁOŚN. BRZĘCZYKA AF

Wybierz głośność sygnału dźwiękowego, który pojawia się, gdy aparat ustawi ostrość. Sygnał dźwiękowy można wyciszyć, wybierając WYŁ.

#### Opcje: ▪**(** • 1)/ **· (** • 1/ **· (** ₩YŁ.

#### GŁOŚN. BRZĘCZYKA MINUTNIKA

Wybierz głośność sygnału dźwiękowego, który pojawia się, gdy aktywny jest samowyzwalacz (🕮 78). Sygnał dźwiękowy można wyciszyć, wybierając **WYŁ.** 

#### Opcje: ••••)/•••/•••/•••WYŁ.

#### ZMIANA GŁOŚNOŚCI

Dostosuj głośność dźwięków emitowanych podczas korzystania z elementów sterujących aparatu. Aby wyłączyć dźwięki sterowania, wybierz **4 WYŁ** (wyciszenie).

#### Opcje: •(•1)/•(•1/•(•/•(WYŁ.

#### GŁOŚNOŚĆ MIGAWKI

Dostosuj głośność dźwięków emitowanych w momencie wyzwolenia migawki. Wybierz **4WYŁ** (wyciszenie), aby wyłączyć dźwięk migawki.

#### Opcje: ╹┫ • 1/ ╹┫ • 1/ ╹┫ • / ╹┫ WYŁ.

#### DŹWIĘK MIGAWKI

Wybierz dźwięk migawki.

Opcje: ♪ 1/♪ 2/♪ 3

#### POZIOM DŹWIĘKU

Dostosuj poziom głośności odtwarzania filmów.

0pcje: 10—1/WYŁ.

### 🔳 🖪 USTAWIENIA EKRANU

#### JASNOŚĆ EVF

Dostosuj jasność ekranu wizjera elektronicznego. Wybierz **RĘCZNY**, aby dokonać wyboru spośród 11 opcji od +5 (jasny) do –5 (ciemny), lub wybierz **AUTO**, aby korzystać z automatycznej regulacji jasności.

#### Opcje: RĘCZNY/AUTO

#### KOLOR EVF

Dostosuj odcień wyświetlacza w wizjerze elektronicznym.

Opcje: +5/+4/+3/+2/+1/0/-1/-2/-3/-4/-5

#### JASNOŚĆ LCD

Dostosuj jasność monitora.

Opcje: +5/+4/+3/+2/+1/0/-1/-2/-3/-4/-5

#### KOLOR LCD

Wyreguluj odcień monitora.

```
Opcje: +5/+4/+3/+2/+1/0/-1/-2/-3/-4/-5
```

#### WYŚWIETLANIE

Pozwala wybrać, jak długo zdjęcia są wyświetlane po ich wykonaniu. Kolory mogą się nieznacznie różnić od kolorów na ostatecznym zdjęciu, a "szumy" w formie cętek mogą być widoczne przy dużych czułościach.

| Opcja   | Opis                                                                                                    |
|---------|----------------------------------------------------------------------------------------------------|
| CIĄGŁE  | Zdjęcia są wyświetlane do momentu naciśnięcia przycisku <b>MENU/OK</b> lub naciśnięcia spustu migawki do połowy. Aby<br>przybliżyć kadr w aktywnym punkcie ostrości, należy nacisnąć środkową część tylnego pokrętła sterowania. Aby<br>anulować przybliżenie, należy nacisnąć ją ponownie. |
| 1,5 SEK | Zdjęcia są wyświetlane przez 1,5 sekundy ( <b>1,5 SEK</b> ), 0,5 sekundy ( <b>0,5 SEK</b> ) lub do momentu naciśnięcia spustu                                                                                                    |
| 0,5 SEK | migawki do połowy.                                                                                                    |
| WYŁ.    | Zdjęcia nie są wyświetlane po zarejestrowaniu.                                                                                                    |

#### AUTO OBRÓT OBRAZU WIZJERA

Wybierz czy wskaźniki w wizjerze obracają się zgodnie z ustawieniem aparatu (🕮 29). Niezależnie od wybranej opcji, wskaźniki na monitorze nie obracają się.

Opcje: WŁ./WYŁ.

#### PODG. NAŚW. /BB W MAN.

Wybierz PODG. NAŚW./BAL. BIE., aby uruchomić ekspozycję i podgląd balansu bieli w trybie ręcznej ekspozycji (🕮 53) lub wybierz PODG.BALA.BIE., aby uzyskać podgląd wyłącznie balansu bieli. Wybierz WYŁ. podczas korzystania z lampy błyskowej lub w innych wypadkach, gdy ekspozycja może się zmienić w momencie robienia zdjęcia.

#### PODGLĄD EFEKTU ZDJĘCIA

Wybierz WŁ, aby uzyskać podgląd efektów symulacji filmu, balansu bieli lub innych ustawień na monitorze, lub wybierz WYŁ, aby zwiększyć widzialność obszarów zacienionych na scenach o niskim kontraście lub oświetlonych od tyłu oraz na innych słabo widocznych obiektach.

Jeśli wybrane jest WYŁ, efekty ustawień aparatu nie będą widoczne na monitorze, a kolory i odcień będą różne od widocznych na gotowym zdjęciu. Mimo to, obraz zostanie dostosowany w celu pokazania wpływu zaawansowanych filtrów oraz ustawień: jednokolorowe i sepia.

Opcje: WŁ./WYŁ.

#### WSPOM. KADR.

Można wybrać typ siatki kadrowania dostępnej w trybie fotografowania.

Siatki kadrowania nie są wyświetlane przy ustawieniach domyślnych, ale można je wyświetlić za pomocą opcji Z USTAWIENIA EKRANU > USTAW. SPECJ. WYŚ (I 31).

III SIATKA 9

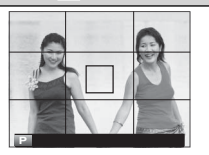

Do kompozycji według "reguły trzech części".

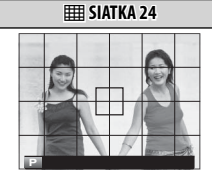

Siatka o rozmiarze 6 na 4.

#### I KADROWANIE HD

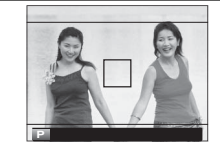

Kadrowanie zdjęć w wysokiej rozdzielczości w obszarze wykadrowanym przez górną i dolną linię.

#### AUT. OBR. OBRAZU

Wybierz WŁ, aby automatycznie obracać "pionowe" (portretowe) zdjęcia podczas odtwarzania.

### Opcje: WŁ./WYŁ.

#### JEDN. SKALI ODL.

Wybór jednostek używanych na wskaźniku odległości ustawiania ostrości (🕮 69).

#### Opcje: METRY/STOPY

#### USTAW. SPECJ. WYŚ

Wybierz elementy do niestandardowego wyświetlacza (🕮 31).

## 🔳 🗷 USTAWIENIA PRZYCISKÓW/POKRĘTŁA

#### USTAWIENIA DŹWIGNI OSTROŚCI

Wybierz funkcje dźwigni ostrości.

| Opcja               | Opis                                                                                                   |
|---------------------|----------------------------------------------------------------------------------------------------|
| ZABLOKUJ (WYŁ.)     | Dźwignia ostrości nie może być używana podczas fotografowania.                                         |
| NACIŚNIJ ③ABY ODBL. | Naciśnij dźwignię, aby wyświetlić ekran punktów ostrości i pochyl dźwignię, aby wybrać punkt ostrości. |
| WŁ.                 | Pochyl dźwignię, aby wyświetlić ekran punktów ostrości i wybierz punkt ostrości.                       |

#### EDYTUJ/ZAPISZ SZ. MENU

Wybierz opcje wyświetlane w szybkim menu (🕮 45).

#### UST. FUNKCJI (Fn)

Wybierz funkcje przycisku AEL/AFL, przycisków funkcyjnych i środka tylnego pokrętła sterowania (🕮 46).

#### USTAW. POKRĘTŁA ISO (H)

Wybierz czułość ISO przypisaną do położenia **H** na pokrętle czułości.

Opcje: 25600/51200

#### USTAW. POKRĘTŁA ISO (A)

Wybierz sposób regulowania czułości, gdy pokrętło czasu otwarcia migawki/czułości zostanie przekręcone w pozycję A.

| Opcja  | Opis                                                                                       |
|--------|--------------------------------------------------------------------------------------------|
| AUTO   | Czułość jest dostosowywana automatycznie w zależności od jasności fotografowanego obiektu. |
| POLEC. | Czułość jest regulowana ręcznie, poprzez obracanie przedniego pokrętła sterowania.         |

#### KRĄG OSTROŚCI

Wybierz kierunek obracania kręgiem ostrości w celu zwiększenia odległości ostrzenia. **Opcje:** ← W PRAWO (zgodnie ze wskazówkami zegara)/ → W LEWO (przeciwnie do wskazówek zegara)

#### UST. PIER. KONTR.

Ustaw funkcje przypisane do pierścienia kontroli.

#### Opcje: DOMYŚLNE/BALANS BIELI/SYMULACJA FILMU/CYFROWA KONW. TEL.

#### TRYB BLOK. AE/AF

W przypadku wybrania ustawienia **BL.AE/AF WŁ.PO NAC.** ekspozycja i/lub ostrość są zablokowane, gdy przycisk **AEL/AFL** jest wciśnięty (🕮 80). Jeśli wybrano ustawienie **PRZEŁ. BL. AE/AF**, ekspozycja i/lub ostrość są blokowane po naciśnięciu przycisku **AEL/AFL** i pozostają zablokowane, aż do jego ponownego naciśnięcia.

## 🔳 🗷 ZARZĄDZANIE ENERGIĄ

#### WYŁĄCZENIE PO:

Wybierz czas, po jakim aparat automatycznie się wyłączy, jeśli nie zostanie przeprowadzona żadna czynność. Im krótszy czas, tym większa żywotność akumulatora. Gdy wybrane jest **WYŁ**, aparat należy wyłączać ręcznie.

#### Opcje: 5 MIN/2 MIN/1 MIN/30 SEK/15 SEK/WYŁ.

#### **OPCJE ZASILANIA**

Dostosuj ustawienia zarządzania zasilaniem.

| Opcja            | Wydajność AF (szybkość) | Jakość wyświetlacza LCD/EVF | Wytrzymałość akumulatora |
|------------------|-------------------------|-----------------------------|--------------------------|
| WYSOKA WYDAJNOŚĆ | Szybki                  | Bardzo wysoka               | Niska                    |
| STANDARDOWY      | Szybki                  | Wysoka                      | Normalny                 |
| EKONOMICZNY      | Normalny                | Wysoka                      | Wysoka                   |

Gdy wybrano EKONOMICZNY, ilość klatek spadnie, gdy nie są wykonywane żadne czynności. Działające sterowanie aparatu przywraca ilość klatek do normalnego poziomu.

## 🛛 🖊 USTAWIENIA ZAPISU DANYCH

#### NUMERACJA ZDJĘĆ

Nowe zdjęcia są zapisywane w formie plików zdjęć z nazwami w postaci czterocyfrowych numerów przydzielanych rosnąco. Numer pliku jest wyświetlany podczas odtwarzania w sposób przedstawiony po prawej. Opcja **NUMERACJA ZDJĘĆ** pozwala wybrać, czy numerowanie plików jest resetowane do 0001 po włożeniu nowej karty pamięci lub sformatowaniu obecnie włożonej karty pamięci.

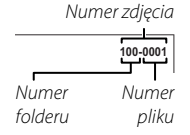

| Opcja  | Opis                                                                                                    |
|--------|----------------------------------------------------------------------------------------------------|
| CIĄGŁE | Numerowanie jest kontynuowane od ostatniego użytego numeru pliku lub pierwszego wolnego numeru, w zależności od tego, który numer jest wyższy. Wybierz tę opcję, aby zmniejszyć liczbę plików zdjęć o takich samych nazwach. |
| OD NR1 | Numeracja jest resetowana do 0001 po sformatowaniu lub włożeniu nowej karty pamięci.                                                                                                    |

🗣 Jeśli numer zdjęcia osiągnie 999-9999, zwalnianie migawki zostanie zablokowane (🕮 158).

- Wybranie Z USTAWIENIA UŻYTKOWNIKA > RESETUJ (116) przestawia NUMERACJA ZDJĘĆ do CIĄGŁA, ale nie resetuje numeru pliku.
- Numery zdjęć zrobionych innymi aparatami mogą być różne.

#### ZAPIS ORYGINAŁU

Wybierz WŁ, aby zapisywać nieprzetworzone kopie zdjęć zrobionych z użyciem 🖬 USTAWIENIA LAMPY > USUWANIE CZRW OCZU (🗐 102).

#### Opcje: WŁ./WYŁ.

#### EDYT. NAZWĘ PLIKU

Zmień prefiks nazwy pliku. Obrazy sRGB używają czteroliterowego prefiksu (domyślnie "DSCF"), zdjęcia Adobe RGB trzyliterowego prefiksu ("DSF") poprzedzone przez znak podkreślenia.

### INFO. NT. PRAW AUTORSKICH

Informacje o prawach autorskich, w postaci tagów Exif, można dodawać do nowych zdjęć w momencie ich robienia. Zmiany w informacjach o prawie autorskim są widoczne tylko na zdjęciach wykonanych po wprowadzeniu zmian.

| Opcja                      | Opis                                                                                                    |
|----------------------------|----------------------------------------------------------------------------------------------------|
| WYŚW. INFO. NT. PRAW AUT.  | Zobacz aktualne informacje o prawach autorskich.                                                                                                    |
| WPROWADŹ INF. O AUTORZE    | Wpisz nazwisko twórcy.                                                                                                    |
| WPROW. INFO. NT. PRAW AUT. | Wprowadź nazwisko właściciela praw autorskich.                                                                                                    |
| USUŃ INFO. NT. PRAW AUT.   | Usuń aktualne informacje o prawach autorskich. Zmiana ta ma zastosowanie tylko do zdjęć wykonanych<br>po wybraniu tej opcji; informacje o prawach autorskich przypisane do istniejących zdjęć nie ulegną<br>zmianie. |

## 🔳 🖪 USTAWIENIA POŁĄCZENIA

Aby uzyskać więcej informacji o połączeniach bezprzewodowych, odwiedź stronę http://fujifilm-dsc.com/wifi/

#### USTAW. BEZPRZ.

Reguluj ustawienia dotyczące połączenia z siecią bezprzewodową.

| Opcja                 | Opis                                                                                                    |
|-----------------------|----------------------------------------------------------------------------------------------------|
| USTAWIENIA OGÓLNE     | Wybierz nazwę (NAZWA) do identyfikacji aparatu w sieci bezprzewodowej (aparatowi standardowo przy-<br>pisywana jest unikalna nazwa) lub wybierz <b>RESETOWANIE USTAW. BEZPRZ.</b> , aby przywrócić ustawienia<br>domyślne.                                                                      |
| ZM. ROZM. OBR. (SP) 🖾 | Wybierz WŁ. (ustawienie domyślne, zalecane w większości sytuacji), aby zmniejszać większe zdjęcia do rozmiaru 🛍 do przesłania do smartfonów, WYŁ., aby przesyłać zdjęcia w oryginalnym rozmiarze. Zmniej-<br>szanie dotyczy jedynie kopii przesyłanej do smartfona i nie ma wpływu na oryginał. |
| USTAWIENIA PC AU ZAP  | Wybierz <b>USUŃ KAT. DOC. PC</b> do usunięcia wybranych adresatów, <b>SZCZEG. POPRZ. POŁ</b> , aby wyświetlić komputery, do których aparat był ostatnio podłączony.                                                                                                    |

#### UST. PC AUT. ZAP.

Wybierz miejsce docelowe przesyłania. Wybierz opcję **PROSTA KONFIGURACJA**, aby podłączyć przy użyciu opcji WPS, **RĘCZNA KONFIGURACJA**, aby skonfigurować ustawienia sieci ręcznie.

#### KONFIG. GEOZNACZ.

Wyświetl informacje o lokalizacji pobrane ze smartfona i wybierz, czy aparat ma zapisywać dane wraz ze zdjęciami.

| Opcja             | Opis                                                                                                    |
|-------------------|----------------------------------------------------------------------------------------------------|
| GEOZNACZNIKOWANIE | Wybierz, czy pobierane ze smartfona informacje o lokalizacji są dołączane do zdjęć zaraz po ich zrobieniu. |
| INF O LOKALIZACJI | Wyświetl informacje o lokalizacji pobrane ostatnio ze smartfona.                                           |

#### USTAW. POŁ Z DR. instax

Dostosuj ustawienia, aby podłączyć do opcjonalnych drukarek FUJIFILM instax SHARE (🕮 137).

# "Moje menu"

Wybór zakładki **MOJE MENU**) wyświetla spersonalizowane menu osobiste często używanych opcji (El 107).

## <u>Edycja "moje menu"</u>

1 W zakładce menu konfiguracji I USTAWIENIA UŻYTKOWNIKA zaznacz USTAWIENIA MOJEGO MENU i naciśnij MENU/OK, aby wyświetlić następujące opcje (III 113).

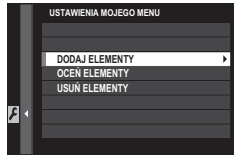

- 2 Naciśnij wybierak do góry lub w dół, aby wyróżnić DODAJ ELEMENTY, a następnie naciśnij MENU/OK. Opcje, które można dodać do "moje menu" są podświetlane na niebiesko.
  - Opcje obecnie w "moje menu" są oznaczone znacznikami.

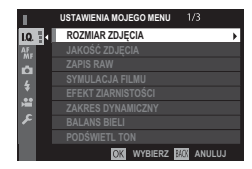

**3** Wyróżnij element i naciśnij **MENU/OK**, aby przypisać go do "moje menu".

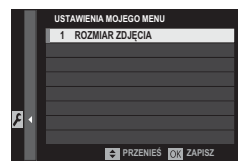

- **4** Naciśnij **MENU/OK**, aby powrócić do ekranu edycji.
- **5** Powtórz kroki 3 i 4 aż wszystkie żądane pozycje zostaną dodane.
  - ✤ "Moje menu" może zawierać do 16 pozycji.

### Edycja "moje menu"

Aby zmienić kolejność lub usunąć pozycje, wybierz OCEŃ ELEMENTY lub USUŃ ELEMENTY w kroku 1.

## Domyślne ustawienia fabryczne

Poniżej są wymienione domyślne ustawienia dla opcji w menu fotografowania i menu ustawień. Te ustawienia mogą być przywrócone przy pomocy 🖾 USTAWIENIA UŻYTKOWNIKA > RESETUJ (🕮 116).

### 📕 Menu fotografowania

|    | Menu                      | Ustawienie domyślne |  |
|----|---------------------------|---------------------|--|
| 10 | USTAWIENIA JAKOŚCI OBRAZU |                     |  |
|    | ROZMIAR ZDJĘCIA           | 3:2                 |  |
|    | JAKOŚĆ ZDJĘCIA            | FINE                |  |
|    | ZAPIS RAW                 | NIESKOMPRESOWANE    |  |
|    | SYMULACJA FILMU           | PROVIA/STANDARDOWY  |  |
|    | EFEKT ZIARNISTOŚCI        | WYŁ.                |  |
|    | ZAKRES DYNAMICZNY         | 100%                |  |
|    | BALANS BIELI              | AUTO                |  |
|    | PODŚWIETL TON             | 0                   |  |
|    | PRZYCIEMNIJ TON           | 0                   |  |
|    | KOLOR                     | 0                   |  |
|    | WYOSTRZENIE               | 0                   |  |
|    | REDUKCJA ZAKŁÓCEŃ         | 0                   |  |
|    | DŁUGA EKSPOZ. RZ          | WŁ.                 |  |
|    | PRZESTRZEŃ KOLORU         | sRGB                |  |
|    | WYB USTAW. SPEC.          | NIESTANDARDOWE 1    |  |

|      | Menu                               | Ustawienie domyślne  |
|------|------------------------------------|----------------------|
| A.F. | USTAWIENIA AF/MF                   |                      |
|      | TRYB AF                            | POJEDYNCZY PUNKT     |
|      | OBRAZ PUNKTU AF                    | WŁ.                  |
|      | LICZBA PUNKTÓW OSTROŚCI            | 91 PUNKTÓW (7×13)    |
|      | PRE-AF                             | WYŁ.                 |
|      | OŚWIETLACZ AF                      | WŁ.                  |
|      | UST. WYKRYW. TWARZY/OCZU           | TWARZ WYŁ./OCZY WYŁ. |
|      | AF+MF                              | WYŁ.                 |
|      | MF ASSIST                          | STANDARDOWE          |
|      | PODGLĄD OSTROŚCI                   | WYŁ.                 |
|      | SPRZĘŻ. AN I OBSZ. OSTR.           | WŁ.                  |
|      | USTAWIENIE STAŁEGO AF              | AF-S                 |
|      | PRIORYTET ZWOLN./OSTROŚCI          |                      |
|      | <ul> <li>PRIORYTET AF-S</li> </ul> | ZWOLN.               |
|      | <ul> <li>PRIORYTET AF-C</li> </ul> | ZWOLN.               |
|      | SKORYGOWANA RAMKA AF               | WYŁ.                 |
|    | Menu                     | Ustawienie domyślne    |
|----|--------------------------|------------------------|
| •  | 🗉 USTAWIENIA ZDJĘĆ       |                        |
|    | SAMOWYZWALACZ            | WYŁ.                   |
|    | BKT Z SYMULACJĄ FILMU    |                        |
|    | • FILM 1                 | PROVIA/STANDARDOWY     |
|    | • FILM 2                 | Velvia/WYR.            |
|    | • FILM 3                 | ASTIA/MAŁY             |
|    | FOTOMETRIA               | MULTI                  |
|    | TYP MIGAWKI              | MECHANICZNA MIGAWKA    |
|    | USTAW.AUTOM.ISO          | AUTO3                  |
|    | KONWERTER DO OBIEKTYWU   | WYŁ.                   |
|    | CYFROWA KONW. TEL.       | WYŁ.                   |
|    | FILTR ND                 | WYŁ.                   |
| ŧ  | USTAWIENIA LAMPY         |                        |
|    | USUWANIE CZRW OCZU       | WYŁ.                   |
|    | TTL- TRYB BLOKADY        | BLOK. P. UŻ. O. BŁYSKU |
|    | Wbudowana lampa błyskowa | WŁ.                    |
| E, | USTAWIENIA FILMU         |                        |
|    | TRYB FILMU               | 🛅 1080/59.94P          |
|    | TRYB AF FILMU            | WIELOPUNKTOWY          |
|    | WYJŚCIE HDMI WYŚW. INFO. | WYŁ.                   |
|    | REGUL. POZ. MIKR.        | 3                      |
|    | MIKR./ZDALNE WYZW        | MIKR.                  |

| Menu ustawień        |                            |                     |
|----------------------|----------------------------|---------------------|
|                      | Menu                       | Ustawienie domyślne |
| ۶                    | USTAWIENIA UŻYTKOWNIKA     |                     |
|                      | RÓŻNICA CZASU              | DOM                 |
|                      | DŹWIĘK I LAMPA             | WŁ.                 |
| 🗷 USTAWIENIA DŹWIĘKU |                            |                     |
| [                    | GŁOŚN. BRZĘCZYKA AF        | <b>1(</b> 1)        |
|                      | GŁOŚN. BRZĘCZYKA MINUTNIKA | <b>1(</b> 1)        |
|                      | ZMIANA GŁOŚNOŚCI           | WYŁ                 |
|                      | GŁOŚNOŚĆ MIGAWKI           | <b>1(</b> 1)        |
|                      | DŹWIĘK MIGAWKI             | DŹWIĘK 1            |
|                      | POZIOM DŹWIĘKU             | 7                   |

-

## Domyślne ustawienia fabryczne

| Menu                         | Ustawienie domyślne   |
|------------------------------|-----------------------|
| USTAWIENIA EKRANU            |                       |
| JASNOŚĆ EVF                  | AUTO                  |
| KOLOR EVF                    | 0                     |
| JASNOŚĆ LCD                  | 0                     |
| KOLOR LCD                    | 0                     |
| WYŚWIETLANIE                 | WYŁ.                  |
| AUTO OBRÓT OBRAZU WIZJERA    | WŁ.                   |
| PODG. NAŚW. /BB W MAN.       | PODG. NAŚW./BAL. BIE. |
| PODGLĄD EFEKTU ZDJĘCIA       | WŁ.                   |
| WSPOM. KADR.                 | SIATKA 9              |
| AUT. OBR. OBRAZU             | WYŁ.                  |
| JEDN. SKALI ODL.             | METRY                 |
| USTAW. SPECJ. WYŚ            | Patrz strona 31.      |
| JUSTAWIENIA PRZYCISKÓW/POKRE | TŁA                   |

#### USTAWIENIA DŹWIGNI OSTROŚCI WŁ. EDYTUJ/ZAPISZ SZ. MENU Patrz strona 43. UST. FUNKCJI (Fn) Patrz strona 46. USTAW. POKRĘTŁA ISO (H) 25600 USTAW. POKRĘTŁA ISO (A) AUTO KRĄG OSTROŚCI DOMYŚLNE UST. PIER. KONTR. BL.AE/AF WŁ.PO NAC. TRYB BLOK. AE/AF

|   | Menu                                  | Ustawienie domyślne |
|---|---------------------------------------|---------------------|
| ۶ | ZARZĄDZANIE ENERGIĄ                   |                     |
|   | WYŁĄCZENIE PO:                        | 2 MIN               |
|   | OPCJE ZASILANIA                       | STANDARDOWY         |
| ۶ | USTAWIENIA ZAPISU DANYCH              |                     |
|   | NUMERACJA ZDJĘĆ                       | CIĄGŁA              |
|   | ZAPIS ORYGINAŁU                       | WYŁ.                |
| ۶ | USTAWIENIA POŁĄCZENIA                 |                     |
|   | USTAW. BEZPRZ.                        |                     |
|   | • ZM. ROZM. OBR. (SP) 🖾               | WŁ.                 |
|   | USTAWIENIA PC AU ZAP                  | PROSTA KONFIGURACJA |
|   | KONFIG. GEOZNACZ.                     |                     |
|   | GEOZNACZNIKOWANIE                     | WŁ.                 |
|   | <ul> <li>INF 0 LOKALIZACJI</li> </ul> | WŁ.                 |

# Połączenia

# Bezprzewodowe przesyłanie danych (FUJIFILM Camera Remote/FUJIFILM PC AutoSave)

Należy uzyskać dostęp do sieci bezprzewodowych i podłączyć go do komputerów, smartfonów lub tabletów. Aby pobrać pliki i inne informacje, odwiedź stronę *http://fujifilm-dsc.com/wifi/*.

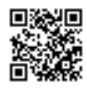

fujifilm Wi-Fi app

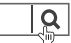

# Połączenia bezprzewodowe: Smartfony

Zainstaluj aplikację "FUJIFILM Camera Remote" na swoim smartfonie, aby przeglądać zdjęcia zapisane w aparacie, pobierać wybrane zdjęcia, zdalnie sterować aparatem lub kopiować informacje o lokalizacji do aparatu. Aby połączyć aparat ze smartfonem, ustaw aparat w trybie odtwarzania i naciśnij przycisk funkcyjny (**Fn1**).

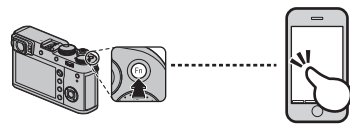

Można również połączyć się przy pomocy I USTA-WIENIA ZDJĘĆ/ MENU ODTWARZANIA > KO-MUN. BEZPRZEW. (I 101, 111).

# Połączenia bezprzewodowe: Komputery

Po zainstalowaniu aplikacji "FUJIFILM PC AutoSave" i skonfigurowaniu komputera jako miejsca docelowego dla zdjęć kopiowanych z aparatu, można przesyłać zdjęcia z aparatu przy pomocy opcji **D MENU ODTWARZANIA** > **AUTOMAT. ZAPIS PC** (**D** 111) lub poprzez naciśnięcie i przytrzymanie przycisku funkcyjnego (**Fn1**) w trybie odtwarzania.

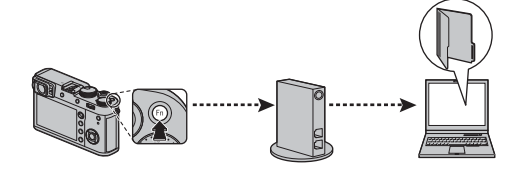

# Wyświetlanie zdjęć na komputerze (MyFinePix Studio/RAW FILE CONVERTER EX 2.0)

Przeczytaj ten rozdział, aby uzyskać informacje na temat kopiowania zdjęć do komputera.

## Windows

MyFinePix Studio można używać do kopiowania zdjęć do komputera, gdzie można je przechowywać, wyświetlać, organizować i drukować. Aplikację MyFinePix Studio można pobrać z poniższej strony internetowej:

http://fujifilm-dsc.com/mfs/

fujifilm mfs

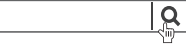

Po zakończeniu pobierania kliknij dwukrotnie pobrany plik ("MFPS\_Setup.EXE") i postępuj zgodnie z poleceniami wyświetlanymi na ekranie, aby zakończyć instalację.

## Mac OS X/macOS

Zdjęcia można kopiować do komputera przy użyciu programu Image Capture (dołączonego do komputera) lub innego oprogramowania.

# Przeglądanie plików RAW Aby przeglądać pliki w formacie RAW na komputerze, użyj programu RAW FILE CONVERTER EX 2.0, który można pobrać ze strony: http://fujifilm-dsc.com/rfc/

## Podłączanie aparatu

- 1 Wybierz kartę zawierającą zdjęcia, które chcesz skopiować do komputera, a następnie włóż ją do aparatu.
  - ① Wyłączenie zasilania podczas przenoszenia zdjęć może spowodować utratę danych lub uszkodzenie karty pamięci. Włóż nowy lub całkowicie naładowany akumulator przed podłączeniem aparatu.
- 2 Wyłącz aparat i podłącz dołączony do zestawu kabel USB zgodnie z ilustracją, pamiętając, aby włożyć złącza do końca. Podłączaj aparat bezpośrednio do komputera. Nie używaj koncentratora USB ani klawiatury.
  - ① Aparat jest wyposażony w złącze Micro-B USB 2.0.
- 3 Włącz aparat.
- 4 Skopiuj zdjęcia do komputera przy pomocy programu MyFinePix Studio lub aplikacji dostarczonej wraz z systemem operacyjnym.

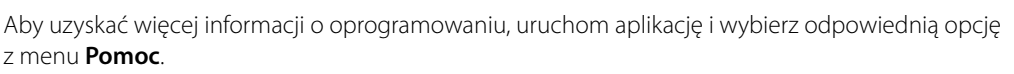

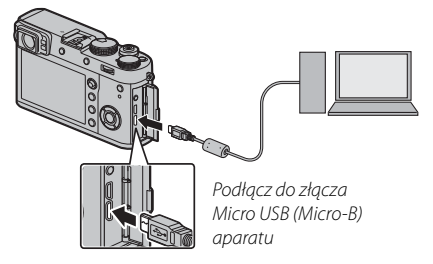

- ① Gdy na włożonej karcie pamięci jest zapisana duża liczba zdjęć, oprogramowanie może uruchomić się z opóźnieniem i może nie działać opcja importowania lub zapisu zdjęć. W takiej sytuacji do przeniesienia zdjęć należy użyć czytnika kart pamięci.
- Przed wyłączeniem aparatu lub odłączeniem kabla USB sprawdź, czy na komputerze nie jest wyświetlany komunikat z informacją o trwającym kopiowaniu, a także czy nie świeci kontrolka aparatu (jeśli liczba kopiowanych zdjęć jest bardzo duża, kontrolka może pozostawać włączona po zniknięciu komunikatu z ekranu komputera). Nieprzestrze-ganie tego zalecenia może spowodować utratę danych lub uszkodzenie karty pamięci.
- ① Przed rozpoczęciem wkładania lub wyjmowania kart pamięci należy odłączyć aparat.
- ① W niektórych przypadkach oprogramowanie może nie zapewniać możliwości uzyskania dostępu do zdjęć zapisanych na serwerze sieciowym w taki sam sposób, jak na komputerach niepodłączonych do sieci.
- Podczas korzystania z usług wymagających połączenia internetowego użytkownik pokrywa wszelkie odpowiednie opłaty naliczane przez operatora telefonicznego lub dostawcę Internetu.

## 🖢 Odłączanie aparatu

Po sprawdzeniu, że kontrolka nie świeci, należy wyłączyć aparat i odłączyć kabel USB.

## 135

Połączenia

DPOF

# Tworzenie zamówienia drukowania DPOF

Opcja 🖸 MENU ODTWARZANIA > ZAMÓWIENIE (DPOF) (🕮 112) może być używana, aby stworzyć "zamówienie" dla drukarek zgodnych z DPOF.

## DPOF

DPOF (Digital Print Order Format) to standard umożliwiający drukowanie zdjęć przy użyciu "zamówień drukowania" przechowywanych na karcie pamięci. Zamówienie zawiera informacje o zdjęciach przeznaczonych do wydrukowania i o liczbie kopii poszczególnych zdjeć.

# 🔳 Z DATĄ 🔂 /BEZ DATY

Aby zmodyfikować zamówienie drukowania DPOF, wybierz **MENU ODTWARZANIA** > ZAMÓWIE-NIE (DPOF) (🕮 108) i naciśnij wybierak w górę lub w dół, aby podświetlić Z DATĄ C lub BEZ DATY.

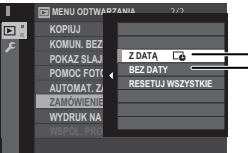

Z DATĄ C: Drukowanie daty zapisu na zdjęciach.

BEZ DATY: Drukowanie zdjęć bez daty.

Naciśnij MENU/OK i postępuj zgodnie z opisem poniżej.

- 1 Naciskaj wybierak w lewo lub w prawo, aby wyświetlić zdjęcie, które chcesz uwzalednić w zamówieniu lub z niego wykluczyć.
- 2 Naciskaj wybierak do góry lub w dół, aby wybrać liczbę kopii (do 99). Aby usunąć zdjęcie z zamówienia, naciskaj wybierak w dół, aż liczba kopii będzie wynosić zero.

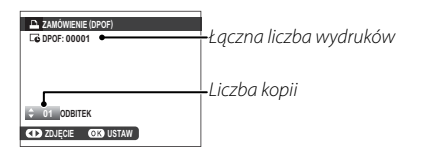

- 3 Powtarzaj kroki 1–2, aby dokończyć tworzenie zamówienia drukowania. Naciśnij **MENU/OK**, aby zapisać zamówienie drukowania po skonfigurowaniu ustawień, lub naciśnij **DISP/BACK**, aby wyjść z menu bez wprowadzania zmian do zamówienia.
- **4** Na ekranie zostanie wyświetlona łączna liczba odbitek. Naciśnij **MENU/OK**, aby wyjść z menu.

Zdjęcia znajdujące się w bieżącym zamówieniu drukowania są podczas odtwarzania oznaczone symbolem **D**.

# RESETUJ WSZYSTKIE

Aby anulować aktualne zamówienie drukowania, wybierz **RESETUJ WSZYSTKIE** dla **I MENU ODTWARZANIA** > **ZAMÓWIENIE (DPOF)** (III 108). Wyświetlone zostanie potwier-

| E RESETOWAĆ DPOF ? |
|--------------------|
|                    |
|                    |
|                    |
|                    |
|                    |
|                    |
| OK TAK EE ANULUJ   |

dzenie pokazane po prawej stronie; naciskaj **MENU/OK**, aby usunąć wszystkie zdjęcia z zamówienia.

- Zamówienia drukowania mogą zawierać maksymalnie 999 zdjęć.
- Jeśli do aparatu jest włożona karta pamięci zawierająca zamówienie drukowania utworzone przy użyciu innego aparatu, zostanie wyświetlony komunikat przedstawiony po prawej stronie. Naciśnięcie MENU/OK

| RESE    | TOWAĆ DPOF ? |  |
|---------|--------------|--|
|         |              |  |
|         |              |  |
|         |              |  |
|         |              |  |
| OK) TAK | OD NE        |  |

powoduje anulowanie zamówienia drukowania. Należy utworzyć nowe zamówienie, zgodnie z opisem powyżej.

# Drukarki instax SHARE

Drukuj zdjęcia ze swojego aparatu na drukarkach instax SHARE.

## Nawiązywanie połączenia

Wybierz Z USTAWIENIA POŁĄCZENIA > USTAW. POŁ Z DR. instax (🕮 126) i wprowadź nazwę drukarki (SSID) i hasło instax SHARE.

## 📮 Nazwa drukarki (SSID) i hasło

Nazwa drukarki (SSID) znajduje się na spodzie drukarki; domyślne hasło to "1111". Jeśli wybrano już inne hasło do drukowania ze smartfona, należy wprowadzić wybrane hasło.

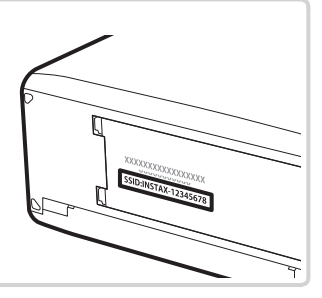

## <u>Drukowanie zdjęć</u>

1 Włącz drukarkę.

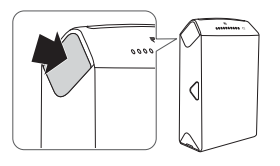

2 Wybierz 🖬 MENU ODTWARZANIA > WYDRUK NA DRUK. instax (🕮 108). Aparat połączy się

z drukarką.

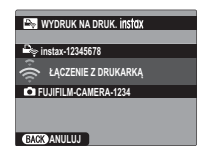

Aby wydrukować klatkę z sekwencji zdjęć seryjnych, wyświetl klatkę przed wybraniem WYDRUK NA DRUK. instax. 3 Użyj wybieraka, aby wyświetlić zdjęcie, które chcesz wydrukować, a następnie naciśnij MENU/OK.

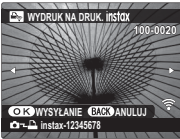

- Nie można drukować zdjęć wykonanych innymi aparatami.
- Wydrukowany obszar jest mniejszy niż obszar widoczny na monitorze LCD.
- **4** Zdjęcie zostanie wysłane do drukarki i rozpocznie się drukowanie.

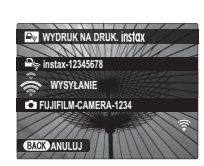

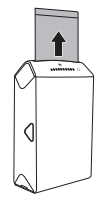

# Wyświetlanie zdjęć na ekranie telewizora

Aby wyświetlać zdjęcia dla grupy osób, podłącz aparat do telewizora za pośrednictwem kabla HDMI (dostępny osobno od innych sprzedawców; zwróć uwagę, że telewizora można używać wyłącznie do odtwarzania, a nie fotografowania).

- 1 Wyłącz aparat.
- 2 Podłącz kabel zgodnie z ilustracją poniżej, dopilnowując, aby złącza były włożone do końca w poprawnej orientacji.

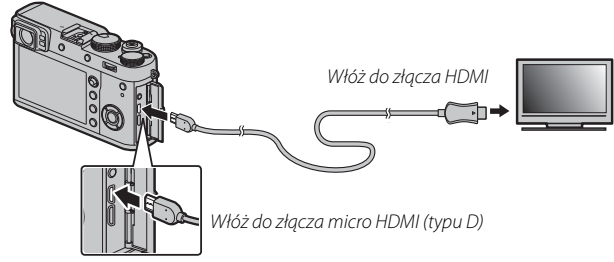

- ① Do podłączenia do aparatu użyj kabla HDMI o długości nie większej niż 1,5 m ze złączem typu D (HDMI Micro).
- > Upewnij się, że złącza są całkowicie włożone.
- **3** Ustaw telewizor na kanał wejścia HDMI. Aby uzyskać szczegółowe informacje, skorzystaj z dokumentacji dołączonej do telewizora.
- **4** Włącz aparat i naciśnij przycisk **▶**. Monitor aparatu wyłączy się, a zdjęcia i filmy będą wyświetlane na ekranie telewizora. Zwróć uwagę, że regulacja głośności w aparacie nie ma wpływu na dźwięk odtwarzany z telewizora. Do regulacji poziomu głośności używaj elementów sterujących telewizora.
  - Nie można używać kabla USB, kiedy podłączony jest kabel HDMI.
  - Przed rozpoczęciem odtwarzania filmu na niektórych telewizorach może być przez krótki czas wyświetlany czarny ekran.

# Uwagi techniczne

# Akcesoria opcjonalne

Aparat obsługuje szeroki asortyment akcesoriów firmy FUJIFILM i innych producentów.

# Akcesoria firmy FUJIFILM

Firma FUJIFILM oferuje następujące akcesoria opcjonalne. Aby uzyskać najnowsze informacje o akcesoriach dostępnych w Państwa regionie, należy skontaktować się z lokalnym przedstawicielem firmy FUJIFILM lub odwiedzić stronę *http://www.fujifilm.com/products/digital\_cameras/index.html*.

#### Akumulatory litowo-jonowe

NP-W126S: W razie potrzeby można zakupić dodatkowe akumulatory NP-W126S o dużej pojemności.

#### Ładowarki akumulatorowe

**BC-W126**: W razie potrzeby można zakupić zamienne ładowarki akumulatorowe. W temperaturze +20 °C, ładowarka BC-W126 ładuje akumulator NP-W126S w czasie około 150 minut.

## Zasilacze sieciowe

AC-9V (wymaga złącza DC (P-W126): Stosować podczas długiego fotografowania i odtwarzania lub podczas kopiowania zdjęć na komputer.

#### Złącza DC

CP-W126: Łączy zasilacz AC-9V z aparatem.

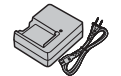

#### Opcjonalne lampy błyskowe podłaczane do stopki

**FF-X500**: Ta mocowana na wcisk lampa błyskowa ma liczbe przewodnia 50 (ISO 100, m) i obsługuje FP (synchronizacie z krótkimi czasami otwarcja migawki), co pozwala na jej używanie w połaczeniu z czasami otwarcja migawki krótszymi od czasu synchronizacji błysku. Ta lampa, zasilana przez cztery baterie typu AA lub opcjonalny pojemnik na baterie EF-BP1, obsługuje ręczne sterowanie błyskiem i sterowanie błyskiem TTL oraz automatyczny zoom sterowany elektrycznie w zakresie 24–105 mm (odpowiednik formatu 35 mm), a także optyczne bezprzewodowe sterowanie błyskiem FUJIFILM, co pozwala na jej używanie jako lampy głównej lub zdalnej do fotografowania z użyciem bezprzewodowych lamp błyskowych. Główkę lampy błyskowej można obracać o 90° do góry, 10° w dół, 135° w lewo lub 180° w prawo w celu uzyskania oświetlenia odbitego.

EF-42: Ta nakładana lampa błyskowa (zasilana czterema bateriami AA) ma liczbę przewodnią 42 (czułość ISO 100, m), obsługuje sterowanie błyskiem TTL oraz automatyczny zoom mechaniczny w zakresie 24–105 mm (odpowiednik formatu 35 mm). W celu uzyskania oświetlenia odbitego głowicę błyskową można obracać o 90° w górę, 180° w lewo i o 120° w prawo.

EF-X20: Ta nakładana lampa błyskowa ma liczbę przewodnią 20 (ISO 100, m).

EF-20: Ta nakładana lampa błyskowa (zasilana dwiema bateriami AA) ma liczbę przewodnia 20 (czułość ISO 100, m) i obsługuje sterowanie błyskiem TTL. W celu uzyskania oświetlenia odbitego głowice błyskowa można obracać do góry o 90°.

#### Zdalne wyzwalanie

**RR-90**: Użyj, aby ograniczyć drgania aparatu lub otworzyć migawkę w czasie ekspozycji.

#### Mikrofony stereofoniczne

MIC-ST1: Zewnętrzny mikrofon do nagrywania filmów.

#### Skórzane futerały

LC-X100F: Ten skórzany futerał jest dostarczany w zestawie z paskiem na ramie wykonanym z takiego samego materiału. Gdy aparat znajduje się w futerale, można robić zdjęcia oraz wkładać i wyjmować akumulatory i karty pamięci.

#### Uchwyty na pasek

**GB-001**: To akcesorium ułatwia trzymanie aparatu, pozwalając na trzymanie go w jednej rece.

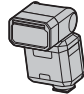

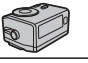

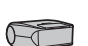

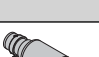

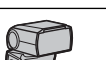

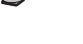

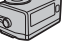

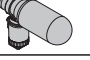

#### Konwertery do obiektywu

TCL-X100II: Zwiększa ogniskową obiektywu aparatu.

WCL-X100II: Zmniejsza ogniskową obiektywu aparatu i zwiększa kąt widzenia.

#### Pierścienie adaptera

AR-X100: Aluminiowy pierścień adaptera używany do podłączenia osłony obiektywu LH-X100 lub filtrów φ49 mm dostępnych w sprzedaży u innych firm.

#### Osłony przeciwsłoneczne obiektywu

LH-X100: Ta aluminiowa osłona obiektywu sprzedawana jest wraz z pierścieniem adaptera AR-X100 wykonanym z tego samego materiału. Pierścień adaptera jest wymagany do zamocowania osłony.

#### **Protective Filtry ochronne**

PRF-495: Filtr stosowany do ochrony soczewek aparatów serii X100 (wymaga pierścienia adaptera AR-X100).

#### **Drukarki instax SHARE**

SP-1/SP-2: Uzyskaj połączenie za pośrednictwem sieci bezprzewodowej LAN, aby drukować zdjęcia na filmie instax.

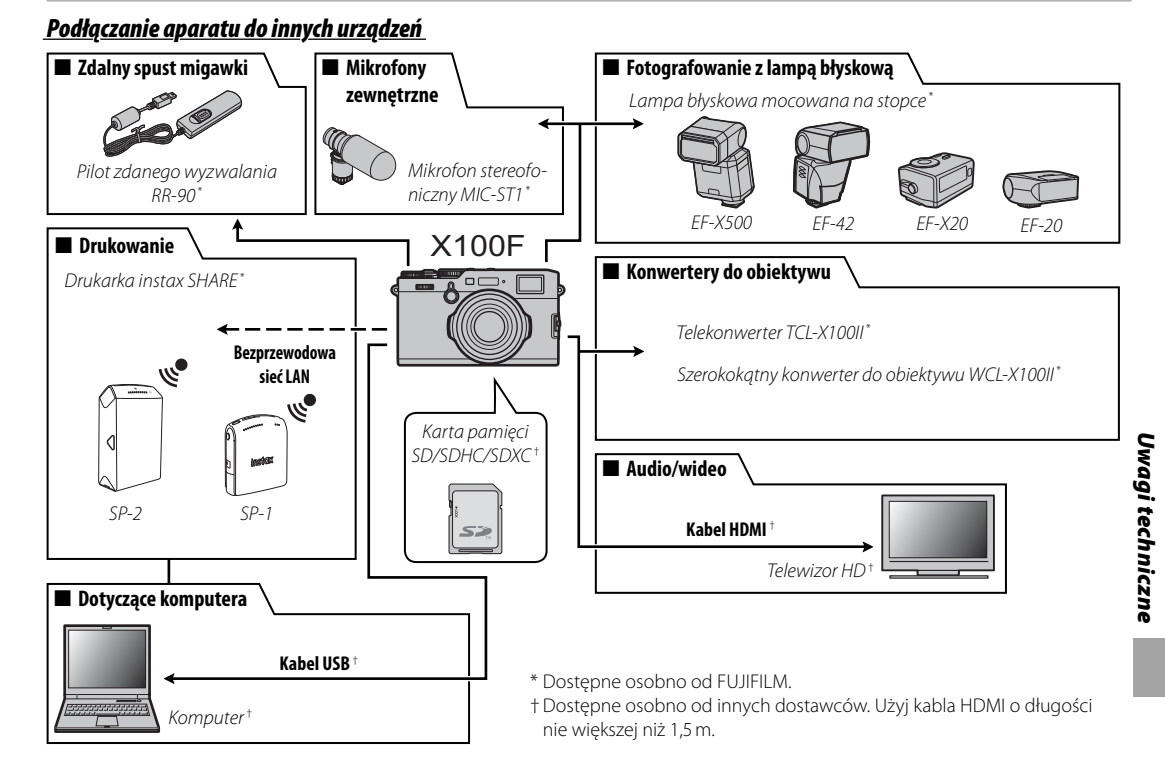

## <u>Używanie lamp błyskowych mocowanych na stopce</u>

Zewnętrzne lampy błyskowe mają większą moc od lamp wbudowanych. Niektóre mogą działać jako nadrzędne lampy błyskowe, sterujące zdalnymi lampami błyskowymi poprzez optyczne bezprzewodowe sterowanie błyskiem.

① Wyzwalanie błysku testowego może być czasami niedostępne, na przykład, gdy wyświetlane jest menu ustawień aparatu.

Podłącz lampę błyskową i wybierz **1 USTAWIENIA LAMPY** > **USTAWIANIE FUNKCJI LAMPY** w menu fotografowania, aby wyświetlić opcje lampy błyskowej. Dostępne opcje różnią się w zależności od stanu podłączonej lampy błyskowej.

Aby zapobiec wyzwalaniu błysku przez wbudowaną lampę błyskową, gdy do stopki podłączona jest lampa błyskowa, wybierz WYŁ. dla EJ USTAWIENIA LAMPY > Wbudowana lampa błyskowa.

| Menu                      | Opis                                                                                                    |
|---------------------------|----------------------------------------------------------------------------------------------------|
| LAMPA MONTOWANA NA STOPKĘ | Ta opcja jest wyświetlana, gdy opcjonalna lampa błyskowa jest zamontowana na gorącej stopce i włą-<br>czona (🕮 145).                                                                                   |
| GŁÓWNY (OPTYCZNY)         | Ta opcja jest wyświetlana, jeśli opcjonalna lampa błyskowa pełniąca funkcję głównej lampy do optycz-<br>nego bezprzewodowego zdalnego sterowania błyskiem FUJIFILM jest podłączona i włączona (🕮 146). |

- SYNCHRONIZUJ TERMINAL zostanie wyświetlone, jeżeli WYŁ. wybrano dla DISTAWIENIA LAMPY > Wbudowana lampa błyskowa i nie jest podłączona żadna kompatybilna lampa błyskowa mocowana na stopce.
- Lamp błyskowych obsługujących tryb seryjny można używać do zdjęć seryjnych.

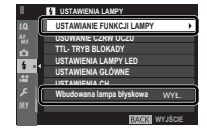

# LAMPA MONTOWANA NA STOPKE

Następujące opcje są dostępne w połaczeniu z opcjonalnymi lampami błyskowymi mocowanymi na goracej stopce.

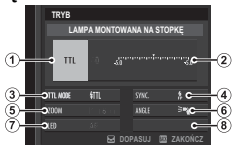

- (1) Tryb sterowania błyskiem: Tryb sterowania błyskiem wybiera się za pomocą lampy błyskowej. W niektórych przypadkach to ustawienie można regulować w aparacie, a dostępne opcje różnią się w zależności od lampy błyskowej.
  - TTL: Tryb TTL. Dostosuj kompensację mocy błysku lampy((2)).
  - M: Lampa błyskowa emituje błysk z wybraną mocą, niezależnie od jasności obiektu lub ustawień aparatu. Moc można w niektórych przypadkach regulować w aparacie  $(\mathbf{2})$ .
  - MULTI: Błysk wielokrotny. Kompatybilne, mocowane na goracei stopce lampy beda emitować błysk wiele razy dla każdego zdiecia.
  - OFF: Lampa błyskowa nie emituje błysku. Niektóre lampy błyskowe można wyłączać z aparatu.
- (2) Kompensacja/moc błysku lampy: Dostępne opcje różnia się w zależności od trybu sterowania błyskiem.
  - TTL: Dostosuj kompensacje mocy błysku lampy (pełna wartość może nie zostać zastosowana w przypadku przekroczenia limitów systemu sterowania błyskiem). W przypadku lamp EF-X20, EF-20 i EF-42 wybrana wartość jest dodawana do wartości wybranej lampą błyskową.
  - M/MULTI: Dostosuj moc błysku (tylko zgodne lampy). Wybieraj spośród wartości wyrażonych jako ułamek pełnej mocy, od 1/1 (tryb M) lub 1/4 (MULTI) do 1/512 w krokach odpowiadających 1/3 EV. Uzyskanie oczekiwanych rezultatów może być niemożliwe przy niskich wartościach, jeśli przekraczają one limity układu sterowania błyskiem. Zrób zdjęcie próbne i sprawdź rezultat.

- (3) Tryb lampy błyskowej (TTL): Wybierz tryb lampy błyskowej do sterowania błyskiem TTL. Dostępne opcje różnia się w zależności od wybranego trybu fotografowania (P, S, A lub M).
  - 訊 (BŁYSK AUTO): Lampa błyskowa emituje błysk tylko w razie potrzeby, a poziom mocy błysku jest dostosowywany do jasności fotografowanego obiektu. Jeśli po naciśnieciu spustu migawki do połowy na wyświetlaczu jest widoczna ikona 🗧, podczas fotografowania uruchomi się lampa błyskowa.
  - **{TTL (STANDARD)**: Lampa błyskowa emituje błysk przy każdym zdjeciu, jeśli to możliwe. Poziom mocy błysku jest dostosowywany do jasności obiektu. Lampa błyskowa nie wyemituje błysku, jeśli w momencie wyzwolenia migawki nie będzie całkowicie naładowana.
  - 🖽 (WOLNA SYNCHRONIZACJA): Połącz błysk z długimi czasami otwarcia migawki podczas wykonywania portretów osób na tle nocnej scenerii. Lampa błyskowa nie wyemituje błysku, jeśli w momencie wyzwolenia migawki nie będzie całkowicie naładowana.
- (4) Synchronizacja: Reguluj czas emisji błysku.

- FRANT (1-SZA KURTYNA): Lampa emituie błysk niezwłocznie po otwarciu migawki (zwykle jest to najlepszy wybór).
- REAR (2-GA KURTYNA): Lampa emituje błysk na chwilę przed zamknieciem migawki.
- (5) Przybliżenie: Kąt oświetlenia (pokrycie ogniskowych) dla lamp obsługujących przybliżenie błysku. Niektóre lampy pozwalają na wykonywanie regulacji w aparacie. Wybierz AUTO, aby automatycznie dopasować pokrycie do ogniskowej, podczas korzystania z opcjonalnych konwerterów do obiektywów.

- 6 Oświetlenie: Jeśli lampa obsługuje tę funkcję, dokonaj wyboru spośród.
  - (PRIOR. MOCY BŁYSKU): Zwiększ zasięg, nieznacznie zmniejszając pokrycie ogniskowych.
  - 🎮 (STANDARD): Dopasuj zasięg do kąta zdjęcia.
  - > (PRIOR. RÓWNEGO POKRYCIA): Nieznacznie zwiększ pokrycie ogniskowych w celu uzyskania bardziej równomiernego oświetlenia.
- (7) Liczba błysków: Wybierz liczbę emisji błysków przez lampę przy każdym wyzwoleniu migawki w trybie MULTI.\*
- (8) Częstotliwość Wybierz częstotliwość emisji błysków przez lampę w trybie MULTI.\*
- \* Pełna wartość może nie zostać zastosowana w przypadku przekroczenia limitów układu sterowania błyskiem.

# GŁÓWNY (OPTYCZNY)

Opcje przedstawione po prawej stronie zostaną wyświetlone, jeśli lampa aktualnie działa jako główna lampa błyskowa do optycznego bezprzewodowego sterowania błyskiem FUJIFILM.

Lampę główną i lampy zdalne można umieścić w jednej z maksymalnie trzech grup (A, B i C) i regulować tryb lampy błyskowej i moc błysku oddzielnie dla każdej z grup. Do komuni-

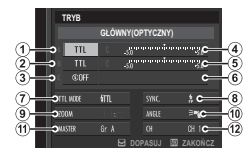

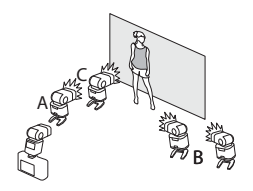

kacji pomiędzy lampami dostępne są cztery kanały. Różnych kanałów można używać do różnych systemów lamp lub w celu zapobiegania zakłóceniom, gdy wiele systemów działa blisko siebie.

- (1) Tryb sterowania błyskiem (grupa A)/(2) Tryb sterowania błyskiem (grupa B)/(3) Tryb sterowania błyskiem (grupa C): Wybierz tryby sterowania błyskiem dla grup A, B i C. TTL% Jest dostępne tylko dla grup A i B.
  - TTL: Lampy z grupy emitują błysk w trybie TTL. Kompensacje mocy błysku lampy można regulować oddzielnie dla każdej z grup.
  - TTL%: Jeśli TTL% jest wybrane dla grupy A lub grupy B, można określić moc błysku lampy wybranej grupy jako wartość procentową mocy drugiej grupy i dostosować ogólną kompensacje mocy błysku dla obu grup.
  - M: W trybie M lampy z grupy emitują błysk z wybraną mocą (wyrażona jako ułamek pełnej mocy), niezależnie od jasności fotografowanego obiektu lub ustawień aparatu.
  - MULTI: Wybranie MULTI dla dowolnej grup przestawia wszystkie lampy z wszystkich grup na tryb wielokrotnego błysku. Wszystkie lampy będą emitować błysk wiele razy dla każdego zdjęcia.
  - OFF: Jeśli wybrane jest OFF, lampy z grupy nie wyemituja błysku.
- (4) Kompensacja/moc błysku lampy (grupa A)/(5) Kompensacja/moc błysku lampy (grupa B)/(6) Kompensacja/moc błysku lampy (grupa C): Dostosuj moc błysku dla wybranej grupy w zależności od opcji wybranej dla trybu sterowania błyskiem. Zwróć uwagę, że pełna wartość może nie zostać zastosowana w przypadku przekroczenia limitów systemu sterowania błyskiem.
  - TTL: Dostosuj kompensację mocy błysku lampy.
  - M/MULTI: Dostosuj moc lampy błyskowej.
  - TTL%: Wybierz stosunek mocy między grupami A i B i dostosuj ogólną kompensację mocy błysku lampy.

- (7) Tryb lampy błyskowej (TTL): Wybierz tryb lampy błyskowej do sterowania błyskiem TTL. Dostępne opcje różnia się w zależności od wybranego trybu fotografowania (P, S, A lub M).
  - 訊 (BŁYSK AUTO): Lampa błyskowa emituje błysk tylko w razie potrzeby, a poziom mocy błysku jest dostosowywany do jasności fotografowanego obiektu. Jeśli po naciśnieciu spustu migawki do połowy na wyświetlaczu jest widoczna ikona 🗧, podczas fotografowania uruchomi się lampa błyskowa.
  - **(TL (STANDARD)**: Lampa błyskowa emituje błysk przy każdym zdjeciu, jeśli to możliwe. Poziom mocy błysku jest dostosowywany do jasności obiektu. Lampa błyskowa nie wyemituje błysku, jeśli w momencie wyzwolenia migawki nie będzie całkowicie naładowana.
  - 👯 (WOLNA SYNCHRONIZACJA): Połącz błysk z długimi czasami otwarcia migawki podczas wykonywania portretów osób na tle nocnej scenerii. Lampa błyskowa nie wyemituje błysku, jeśli w momencie wyzwolenia migawki nie będzie całkowicie naładowana.
- (8) Synchronizacja: Reguluj czas emisji błysku.

- FRANT (1-SZA KURTYNA): Lampa emituie błysk niezwłocznie po otwarciu migawki (zwykle jest to najlepszy wybór).
- REAR (2-GA KURTYNA): Lampa emituje błysk na chwilę przed zamknieciem migawki.
- (9) Przybliżenie: Kąt oświetlenia (pokrycie ogniskowych) dla lamp obsługujących przybliżenie błysku. Niektóre lampy pozwalają na wykonywanie regulacji w aparacie. Wybierz AUTO, aby automatycznie dopasować pokrycie do ogniskowej, podczas korzystania z opcjonalnych konwerterów do obiektywów.

- Oświetlenie: Jeśli lampa obsługuje tę funkcję, dokonaj wyboru spośród.
  - (PRIOR. MOCY BŁYSKU): Zwiększ zasięg, nieznacznie zmniejszając pokrycie ogniskowych.
  - TANDARD): Dopasuj zasięg do kąta zdjęcia.
  - >¬ (PRIOR. RÓWNEGO POKRYCIA): Nieznacznie zwiększ pokrycie ogniskowych w celu uzyskania bardziej równomiernego oświetlenia.
- (f) Główny: Przydziel główną lampę błyskową do grupy A (Gr A), B (Gr B) lub C (Gr C). Jeżeli wybrana jest opcja OFF, emisja błysku z lampy głównej zostanie utrzymana na poziomie, który nie ma wpływu na ostateczny wygląd fotografii. To ustawienie jest dostępne tylko wtedy, gdy lampa jest zamontowana na gorącej stopce aparatu jako lampa główna do optycznego bezprzewodowego sterowania błyskiem FUJIFILM w trybie TTL, TTL% lub M.
- (1) Liczba błysków: Wybierz liczbę emisji błysków przez lampę przy każdym wyzwoleniu migawki w trybie MULTI.
- (2) Kanał: Wybierz kanał używany przez główną lampę błyskową do komunikacji ze zdalnymi lampami błyskowymi. Różnych kanałów można używać do różnych systemów lamp lub w celu zapobiegania zakłóceniom, gdy wiele systemów działa blisko siebie.
- Częstotliwość Wybierz częstotliwość emisji błysków przez lampę w trybie MULTI.

# Podłączanie pierścieni adaptera

1 Zdejmij przedni pierścień.

W razie problemów ze zdjęciem, chwyć cały pierścień i obróć go w sposób przedstawiony na ilustracji.

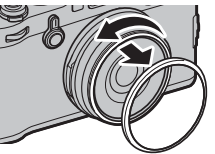

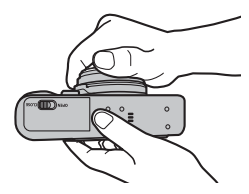

2 Przymocuj pierścień adaptera w sposób przedstawiony na rysunku, z częściami wystającymi skierowanymi na zewnątrz.

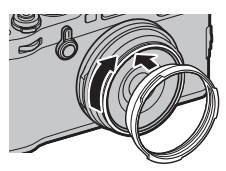

- Przechowuj pierścień przedni i pokrywkę obiektywu w bezpiecznym miejscu, gdy nie są w użyciu.
- Zamocuj pierścień adaptera AR-X100 przed zamocowaniem osłony obiektywu LH-X100, filtra ochronnego PRF-49S, lub filtrów innych firm.

# <u>Podłączanie osłony obiektywu</u>

Zamocuj pierścień adaptera przed założeniem osłony obiektywu.

 Dopasuj wgłębienia i obróć zgodnie z ilustracją.

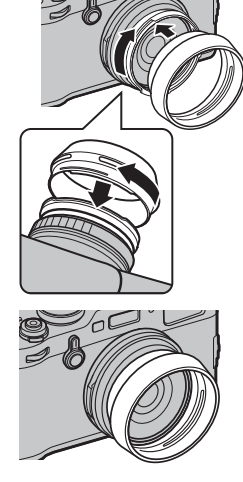

# Podłączanie filtrów ochronnych

Zamocuj pierścień adaptera przed założeniem filtra.

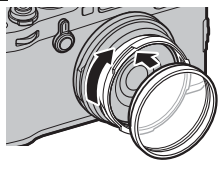

# <u>Używanie konwerterów do obiektywu</u>

# Podłączanie konwertera do obiektywu

- 1 Zdejmij przedni pierścień.
  - W razie problemów ze zdjęciem, chwyć cały pierścień i obróć go w sposób przedstawiony na ilustracji.
- 2 Podłącz konwerter do obiektywu.

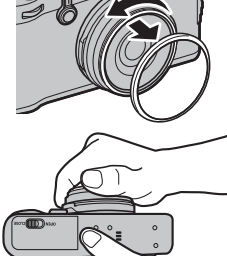

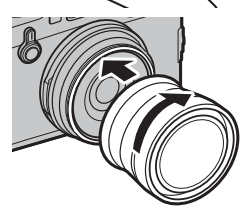

 Przechowuj pierścień przedni i pokrywkę obiektywu w bezpiecznym miejscu, gdy nie są w użyciu.

## Używanie konwertera do obiektywu

Przy użyciu opcjonalnego konwertera do obiektywu WCL-X100 lub TCL-X100, należy wybrać odpowiednią opcję dla C USTAWIENIA ZDJĘĆ > KONWERTER DO OBIEKTYWU w menu fotografowania: SZEROKO-KĄTNY dla WCL-X100 lub TELEOBIEKTYW dla TCL-X100. Aparat wybiera odpowiednią opcję automatycznie, gdy używany jest WCL-X100II lub TCL-X100II.

- 📎 Wyświetlana jest ikona (🖬 lub 🛃), gdy konwerter do obiektywu jest podłączony.
- Ponieważ wizjer optyczny nie obejmuje pełnego pola widzenia szerokokątnego konwertera do obiektywu, jasna ramka zostaje zastąpiona nawiasami kwadratowymi pokazując przybliżone pole widzenia, gdy podłączony jest szerokokątny konwerter do obiektywu. Aby uzyskać dokładne kadrowanie, komponuj obrazy przy pomocy wizjera elektronicznego lub monitora LCD.

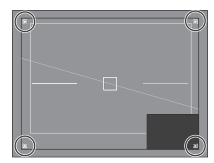

- Wbudowana lampa błyskowa może nie być w stanie oświetlić całego obiektu. Zalecamy skorzystać z opcjonalnej zewnętrznej lampy błyskowej przeznaczonej do użytku w połączeniu z tym aparatem.
- Upewnij się, że WYŁ. jest wybrane dla KONWERTER DO OBIEKTYWU, gdy nie jest podłączony żaden konwerter do obiektywu.

Aby móc bez przeszkód korzystać z tego produktu, należy przestrzegać poniższych zaleceń.

## Przechowywanie i użytkowanie

Jeśli aparat nie będzie używany przez dłuższy czas, wyjmij z niego akumulator i kartę pamięci. Nie należy przechowywać ani używać aparatu w miejscach, które są:

- narażone na działanie deszczu, pary lub dymu
- bardzo wilgotne lub skrajnie zakurzone
- narażone na bezpośrednie działanie promieni słonecznych lub bardzo wysokiej temperatury, np. w zamkniętym pojeździe w słoneczny dzień
- bardzo zimne
- narażone na silne drgania
- narażone na działanie silnego pola magnetycznego, np. w pobliżu anteny nadawczej, linii elektroenergetycznej, nadajnika radaru, silnika, transformatora lub magnesu
- narażone na kontakt z lotnymi chemikaliami, takimi jak pestycydy
- obok produktów gumowych lub winylowych

## Woda i piasek

Narażenie aparatu na działanie wody lub piasku może również spowodować uszkodzenie aparatu i jego wewnętrznych obwodów oraz mechanizmów. Podczas używania aparatu na plaży lub nad brzegiem morza chroń aparat przed wodą i piaskiem. Aparatu nie wolno stawiać na mokrej powierzchni.

# Para wodna

Nagły wzrost temperatury, np. po wejściu do ogrzewanego budynku w zimny dzień, może spowodować zaparowanie wnętrza aparatu. Jeśli do tego dojdzie, należy wyłączyć aparat i odczekać godzinę przed jego ponownym włączeniem. Jeśli para zbierze się na karcie pamięci, należy ją wyjąć i poczekać, aż wyschnie.

## <u>Podróżowanie</u>

Aparat należy przewozić w bagażu podręcznym. Bagaż główny może być poddawany silnym wstrząsom, które mogą spowodować uszkodzenia aparatu.

# Problemy i rozwiązania

## Zasilanie i akumulator

| Problem                                                 | Rozwiązanie                                                                                                    |  |
|---------------------------------------------------------|----------------------------------------------------------------------------------------------------|--|
| Aparat się nie włącza.                                  | <ul> <li>Akumulator jest rozładowany: Naładuj akumulator (🗐 18) lub włóż całkowicie naładowany zapasowy akumulator (🗐 20).</li> <li>Akumulator jest włożony nieprawidłowo: Wyjmij akumulator i włóż go ponownie w poprawnym ułożeniu (🗐 20).</li> <li>Zatrzask pokrywy komory akumulatora nie jest zamknięty: Zatrzask pokrywy komory akumulatora (🗐 20).</li> </ul>                                                                                                    |  |
| Monitor się nie włącza.                                 | Monitor może się nie włączyć, jeśli aparat zostanie wyłączony i ponownie szybko włączony. Aby włączyć monitor,<br>naciśnij spust migawki do połowy.                                                                                                    |  |
| Akumulator szybko się<br>rozładowuje.                   | <ul> <li>Akumulator jest zimny: Ogrzej akumulator, wkładając go do kieszeni lub w inne ciepłe miejsce, a następnie włóż go ponownie do aparatu na chwilę przed zrobieniem zdjęcia.</li> <li>Styki akumulatora są zabrudzone: Oczyść styki miękką i suchą ściereczką.</li> <li>WŁ. jest wybrane dla M USTAWIENIA AF/MF &gt; PRE-AF: Wyłącz PRE-AF (🗐 94).</li> <li>Akumulator był wielokrotnie ładowany: Akumulator osiągnął koniec okresu trwałości. Kup nowy akumulator.</li> </ul> |  |
| Aparat nagle się wyłącza.                               | Akumulator jest rozładowany: Naładuj akumulator (🕮 18) lub włóż całkowicie naładowany zapasowy akumulator (🕮 20).                                                                                                    |  |
| Ładowanie nie rozpoczyna<br>się.                        | Wyjmij akumulator i włóż go ponownie w poprawnym ułożeniu i dopilnuj, by ładowarka była podłączona do zasilania<br>(🕮 18).                                                                                                    |  |
| Ładowanie trwa długo.                                   | długo. Ładuj akumulator w temperaturze pokojowej (🕮 iv).                                                                                                    |  |
| Dioda ładowania miga, ale<br>akumulator się nie ładuje. | <ul> <li>Styki akumulatora są zabrudzone: Oczyść styki miękką i suchą ściereczką.</li> <li>Akumulator był wielokrotnie ładowany: Akumulator osiągnął koniec okresu trwałości. Kup nowy akumulator. Jeśli akumulator nadal się nie ładuje, skontaktuj się ze sprzedawcą firmy FUJIFILM.</li> </ul>                                                                                                    |  |

## Menu i komunikaty na ekranie

| Problem                   | Rozwiązanie                                                         |  |
|---------------------------|---------------------------------------------------------------------|--|
| Tekst na ekranie nie jest | Wybierz POLSKI dla 🖸 USTAWIENIA UŻYTKOWNIKA > 言語/LANG. (回 26, 115). |  |
| wyświetlany w języku      |                                                                     |  |
| polskim.                  |                                                                     |  |

## Fotografowanie

| Problem                                                                                                    | Rozwiązanie                                                                                                    |
|----------------------------------------------------------------------------------------------------|----------------------------------------------------------------------------------------------------|
| Po naciśnięciu spustu<br>migawki aparat nie robi<br>zdjęcia.                                                  | <ul> <li>Karta pamięci jest pełna: Włóż nową kartę pamięci lub usuń zdjęcia (🕮 20, 39).</li> <li>Karta pamięci nie jest sformatowana: Sformatuj kartę pamięci (🕮 114).</li> <li>Styki karty pamięci są zabrudzone: Oczyść styki miękką i suchą ściereczką.</li> <li>Karta pamięci jest uszkodzona: Włóż nową kartę pamięci (🕮 20).</li> <li>Akumulator jest rozładowany: Naładuj akumulator (🕮 18) lub włóż całkowicie naładowany zapasowy akumulator (🕮 20).</li> <li>Aparat wyłączył się automatycznie: Włącz aparat (🕮 24).</li> </ul>                                                                                                    |
| Po naciśnięciu spustu mi-<br>gawki do połowy w wizjerze<br>lub na monitorze pojawiają<br>się cętki ("szumy"). | Aby poprawić kompozycję, gdy fotografowany obiekt jest słabo oświetlony, a wartość przysłony jest minimalna, nastę-<br>puje zwiększenie wzmocnienia. Może to być przyczyną zauważalnych zakłóceń na wyświetlanym podglądzie obrazu.<br>Zdjęcia wykonane za pomocą aparatu pozostaną niezmienione.                                                                                                    |
| Aparat nie ustawia ostrości.                                                                                  | Fotografowany obiekt jest nieodpowiedni dla układu autofokusa: Użyj blokady ostrości (💷 80) lub ustaw ostrość ręcznie (🕮 68).                                                                                                    |
| Inteligentne wykrywanie<br>twarzy jest niedostępne.                                                           | Inteligentne wykrywanie twarzy jest niedostępne w aktualnie wybranym trybie fotografowania: Wybierz inny tryb fotogra-<br>fowania (🕮 168).                                                                                                    |
| Aparat nie wykrywa twarzy.                                                                                    | <ul> <li>Twarz fotografowanej osoby jest zasłonięta okularami przeciwsłonecznymi, kapeluszem, długimi włosami lub innymi przedmiotami: Usuń przeszkadzające elementy.</li> <li>Twarz fotografowanej osoby zajmuje tylko niewielką część kadru: Zmień kompozycję kadru tak, aby twarz fotografowanej osoby zajmowała większą część kadru (🗐 95).</li> <li>Głowa fotografowanej osoby jest ustawiona pod kątem lub poziomo: Poproś fotografowaną osobę, by trzymała głowę prosto.</li> <li>Aparat jest nachylony: Trzymaj aparat poziomo.</li> <li>Twarz fotografowanej osoby jest słabo oświetlona: Zrób zdjęcie w jasnym świetle.</li> </ul> |
| Wybrano nieodpowiedni<br>obiekt do fotografowania.                                                            | Wybrany obiekt jest bliżej środka kadru niż główny fotografowany obiekt. Zmień kompozycję kadru lub wyłącz wykry-<br>wanie twarzy i wykadruj zdjęcie z użyciem blokady ostrości (🕮 80).                                                                                                    |

| Problem                               | Rozwiązanie                                                                                                    |
|---------------------------------------|----------------------------------------------------------------------------------------------------|
|                                       | <ul> <li>Nie można korzystać z lampy przy bieżących ustawieniach: Zapoznaj się z listą ustawień, których można używać z lampą<br/>błyskową (= 168).</li> </ul>                                            |
|                                       | <ul> <li>Akumulator jest rozładowany: Naładuj akumulator (</li></ul>                                                                                                    |
| Lampa biyskowa nie biyska.            | • Lampa błyskowa nie obsługuje bieżącego trybu wyzwalania migawki: Wbudowana lampa błyskowa oraz lampy błyskowe,                                                                                          |
|                                       | które nie obsługują fotografowania seryjnego, nie zadziałają w trybie ciągłym lub w przypadku korzystania z bracketin-<br>gu ekspozycji lub zakresu dynamicznego, wybierz tryb zdieć pojedynozych (PR 55) |
|                                       | • WYŁ, jest wybrane dla 🖾 USTAWIENIA UŻYTKOWNIKA > DŹWIĘK I LAMPA: Wybierz WŁ. (🕮 115).                                                                                                    |
| Lampa błyskowa nie oświe-             | • Fotografowany obiekt znajduje się poza zasięgiem lampy błyskowej: Ustaw fotografowany obiekt w zasięgu lampy                                                                                            |
| tla całkowicie fotografowa-           | Dłyskowej.<br>• Okianka Jampu błyskowaj jast zachoniata: Trzymaj poprawnia                                                                                                    |
| nego obiektu.                         | <ul> <li>Crass otwarcia migawki jest krótszy niż 1250 s: Wybierz dłuższy czas otwarcia migawki (印 50, 53, 82).</li> </ul>                                                                                 |
|                                       | • Obiektyw jest zabrudzony: Oczyść obiektyw (💷 x).                                                                                                    |
| Zdjęcia są rozmyte.                   | • Obiektyw jest zasłonięty: Nie zasłaniaj niczym obiektywu.                                                                                                    |
|                                       | <ul> <li>Podczas fotografowania jest wyswietlany symbol ! AF, a ramka ostrosci jest wyswietlana na czerwono: Sprawdz ostrosci<br/>przed zrobieniem zdjęcia (EB 34).</li> </ul>                            |
|                                       | • Czas otwarcia migawki jest zbyt długi, a temperatura otoczenia jest wysoka: Jest to normalne zjawisko i nie oznacza                                                                                     |
|                                       | usterki.                                                                                                    |
| Na zdjęciach widać kolorowe<br>cetki. | <ul> <li>Wymagane jest odwzorowanie pikseli: wykonaj odwzorowanie pikseli przy pomocy III USTAWIENIA JAKOSCI</li> <li>OBRAZU &gt; ODWZOROWANIE PIKSELI (III) 93).</li> </ul>                              |
| č.                                    | • Aparat był długo używany w wysokiej temperaturze lub jest wyświetlane ostrzeżenie o temperaturze: Wyłącz aparat                                                                                         |
|                                       | i poczekaj, aż ostygnie.                                                                                                    |
| Zdjęcia są zniekształcone.            | Wyświetlane jest 🖬 lub 🖬: Aparat należy trzymać z dala od magnesów.                                                                                                    |

#### Odtwarzanie

| Problem                                                  | Rozwiązanie                                                                                                    |
|----------------------------------------------------------|----------------------------------------------------------------------------------------------------|
| Zdjęcia są ziarniste.                                    | Zdjęcia zostały zrobione innym modelem aparatu lub aparatem innego producenta.                                                                                                    |
| Powiększenie podczas od-<br>twarzania jest niedostępne.  | Zdjęcia zostały utworzone przy użyciu opcji ZMIEŃ ROZMIAR lub przy użyciu innego modelu aparatu lub innej marki.                                                                                                    |
| Filmy są odtwarzane bez<br>dźwięku.                      | <ul> <li>Poziom dźwięku jest zbyt niski: Dostosuj poziom dźwięku (= 42, 117).</li> <li>Mikrofon był zasłonięty: Trzymaj aparat poprawnie podczas nagrywania (= 2, 40).</li> <li>Głośnik jest zasłonięty: Trzymaj aparat poprawnie podczas odtwarzania (= 2, 42).</li> <li>WYŁ. jest wybrane dla 🖪 USTAWIENIA UŻYTKOWNIKA &gt; DŹWIĘK I LAMPA: Wybierz WŁ. (= 115).</li> </ul> |
| Wybrane zdjęcia nie są<br>usuwane.                       | Niektóre zdjęcia wybrane do usunięcia są chronione. Usuń ochronę przy użyciu urządzenia, w którym została ona<br>włączona (💷 110).                                                                                                    |
| Numeracja zdjęć została nie-<br>oczekiwanie zresetowana. | Otwarto pokrywę komory akumulatora, kiedy aparat był włączony. Wyłącz aparat przed otwarciem pokrywy komory akumulatora (📖 20, 24).                                                                                                    |

## Połączenia/Inne

W celu uzyskania dodatkowych informacji na temat rozwiązywania problemów połączeń bezprzewodowych, odwiedź: http://digital-cameras.support.fujifilm.com/app?pid=x

| Problem                               | Rozwiązanie                                                                                                    |  |  |  |
|---------------------------------------|----------------------------------------------------------------------------------------------------|--|--|--|
| Problem z połączeniem                 | Smartfon jest zbyt daleko: Przenieś urządzenia bliżej siebie.                                                                                                    |  |  |  |
| lub przesyłaniem zdjęć do             | Znajdujące się w pobliżu urządzenia powodują zakłócenia radiowe: Oddal aparat i smartfon od kuchenek mikrofalowych                                                                                                    |  |  |  |
| smartfona.                            | i telefonów bezprzewodowych.                                                                                                    |  |  |  |
| Przesyłanie zdjęć jest<br>niemożliwe. | <ul> <li>Smartfon jest połączony z innym urządzeniem: Smartfon i aparat można podłączyć do urządzeń tylko po jednym naraz.<br/>Zakończ połączenie i spróbuj ponownie.</li> <li>W pobliżu znajduje się kilka smartfonów: Spróbuj połączyć się ponownie. Obecność wielu smartfonów może utrudniać nawiązanie połączenia.</li> <li>Bieżacy obraz to film lub zdiecie utworzone innym urządzeniem, których nie można przesyłać do smartfona.</li> </ul> |  |  |  |

| Problem                                                              | Rozwiązanie                                                                                                    |  |  |  |  |
|----------------------------------------------------------------------|----------------------------------------------------------------------------------------------------|--|--|--|--|
| Smartfon nie wyświetla<br>zdjęć.                                     | Wybierz WŁ. dla 🗗 USTAWIENIA POŁĄCZENIA > USTAW. BEZPRZ. > ZM. ROZM. OBR. (SP) 🖾 . Wybranie WYŁ. zwiększy czas przesyłania dla większych zdjęć. Dodatkowo niektóre telefony mogą nie wyświetlać zdjęć powyżej pewnych rozmiarów.                                                                                                    |  |  |  |  |
| Brak obrazu lub dźwięku<br>w telewizorze.                            | <ul> <li>Aparat nie jest prawidłowo podłączony: Podłącz aparat poprawnie (III 139). Zwróć uwagę, że gdy aparat jest podłączo-<br/>ny, zdjęcia będą wyświetlane na ekranie telewizora, a nie na monitorze aparatu.</li> <li>Wejście na telewizorze jest ustawione na "TV": Ustaw wejście na "HDMI".</li> <li>Głośność telewizora jest zbyt niska: Ustaw głośność przy użyciu elementów sterujących telewizora.</li> </ul> |  |  |  |  |
| Komputer nie rozpoznaje<br>aparatu.                                  | Sprawdź, czy aparat i komputer są prawidłowo podłączone (🕮 133).                                                                                                    |  |  |  |  |
| Nie można przesłać zdjęć<br>w formacie RAW lub JPEG do<br>komputera. | Do przesłania zdjęć użyj programu MyFinePix Studio (tylko Windows; 🕮 132).                                                                                                    |  |  |  |  |
| Aparat nie reaguje na<br>elementy sterujące.                         | <ul> <li>Tymczasowa usterka aparatu: Wyjmij akumulator i włóż go ponownie (🕮 20).</li> <li>Akumulator jest rozładowany: Naładuj akumulator (🕮 18) lub włóż całkowicie naładowany zapasowy akumulator (🕮 20).</li> <li>Aparat jest podłączony do sieci bezprzewodowej: Zakończ połączenie.</li> </ul>                                                                                                    |  |  |  |  |
| Aparat nie działa zgodnie<br>z oczekiwaniami.                        | Wyjmij akumulator i włóż go ponownie (🕮 20). Jeśli problem będzie się powtarzać, skontaktuj się ze sprzedawcą firmy<br>FUJIFILM.                                                                                                    |  |  |  |  |
| Brak dźwięku.                                                        | Dostosuj poziom głośności (🕮 117).     Wybierz WŁ dla 🗗 USTAWIENIA UŻYTKOWNIKA > DŹWIĘK I LAMPA (🕮 115).                                                                                                    |  |  |  |  |

# Komunikaty i ekrany ostrzegawcze

Na ekranie są wyświetlane następujące ostrzeżenia.

| Ostrzeżenie                                                          | Opis                                                                                                    |  |  |  |  |
|----------------------------------------------------------------------|----------------------------------------------------------------------------------------------------|--|--|--|--|
| Czerwony)                                                            | Niski poziom naładowania akumulatora. Naładuj akumulator (🕮 18) lub włóż całkowicie naładowany zapasowy<br>akumulator (🕮 20).                                                                                                    |  |  |  |  |
| i (miga na czerwono)                                                 | Akumulator jest rozładowany. Naładuj akumulator ( 18) lub włóż całkowicie naładowany zapasowy akumulator<br>20).                                                                                                    |  |  |  |  |
| <b>PAF</b><br>(wyświetlany na czerwono<br>z czerwoną ramką ostrości) | Aparat nie może ustawić ostrości. Użyj blokady ostrości, aby ustawić ostrość na innym obiekcie znajdującym się w tej<br>samej odległości, a następnie ponownie skomponuj kadr (⊞ 80).                                                                                                    |  |  |  |  |
| Przysłona lub czas otwarcia<br>migawki są wyświetlone na<br>czerwono | Fotografowany obiekt jest zbyt jasny lub zbyt ciemny. Zdjęcie będzie prześwietlone lub niedoświetlone. Użyj lampy<br>błyskowej dla lepszego oświetlenie podczas robienia zdjęć słabo oświetlonym obiektom (🕮 82).                                                                                                    |  |  |  |  |
| BŁĄD OSTROŚCI                                                        |                                                                                                    |  |  |  |  |
| WYŁĄCZ APARAT I WŁĄCZ GO<br>Ponownie                                 | Usterka aparatu. Wyłącz aparat, a następnie ponownie go włącz. Jeśli komunikat będzie się powtarzać, skontaktuj się ze<br>sprzedawca firmy. FLUIEII M                                                                                                    |  |  |  |  |
| BŁĄD STEROWANIA<br>OBIEKTYWEM                                        |                                                                                                    |  |  |  |  |
| ZAJĘTY                                                               | Karta pamięci jest nieprawidłowo sformatowana. Użyj tego aparatu do sformatowania karty pamięci (🕮 114).                                                                                                    |  |  |  |  |
| KARTA<br>Niezainicjalizowana                                         | <ul> <li>Karta pamięci nie jest sformatowana lub została sformatowana w komputerze albo przy użyciu innego urządzenia: Sformatuj kartę pamięci przy pomocy Z USTAWIENIA UŻYTKOWNIKA &gt; FORMATOWANIE (🕮 114).</li> <li>Styki karty pamięci wymagają oczyszczenia: Oczyść styki miękką i suchą ściereczką. Jeśli komunikat wyświetla się ponownie, sformatuj kartę pamięci (🕮 114). Jeśli komunikat jest nadal wyświetlany, wymień kartę.</li> <li>Usterka aparatu: Skontaktuj się ze sprzedawcą firmy FUJIFILM.</li> </ul> |  |  |  |  |
| KARTA ZABEZPIECZONA                                                  | Karta pamięci jest zablokowana. Odblokuj kartę.                                                                                                    |  |  |  |  |

| Ostrzeżenie                   | Opis                                                                                                    |  |  |  |
|-------------------------------|----------------------------------------------------------------------------------------------------|--|--|--|
| BŁĄD KARTY                    | <ul> <li>Karta pamięci nie jest sformatowana do używania w aparacie: Sformatuj kartę pamięci (= 114).</li> <li>Styki karty pamięci wymagają czyszczenia lub karta pamięci jest uszkodzona: Oczyść styki miękką i suchą ściereczką. Jeśli komunikat wyświetla się ponownie, sformatuj kartę pamięci (= 114). Jeśli komunikat jest nadal wyświetlany, wymier kartę.</li> <li>Niekompatybilna karta pamięci: Użyj karty kompatybilnej z aparatem (= 23).</li> <li>Usterka aparatu: Skontaktuj się ze sprzedawcą firmy FUJIFILM.</li> </ul> |  |  |  |
| 🖾 PAMIĘĆ ZAPEŁNIONA           | √arta pamięci jest zapełniona i nie można już zapisywać zdjęć. Usuń zdjęcia (                                                                                                    |  |  |  |
| NIE MA KARTY                  | Migawka może być wyzwalana, tylko gdy w aparacie znajduje się karta. Włóż kartę pamięci.                                                                                                    |  |  |  |
| BŁĄD ZAPISU                   | <ul> <li>Błąd karty pamięci lub połączenia: Wyjmij i włóż kartę pamięci lub wyłącz i włącz aparat. Jeśli komunikat będzie się powtarzać, skontaktuj się ze sprzedawcą firmy FUJIFILM.</li> <li>Za mało wolnej pamięci na zapisanie dodatkowych zdjęć: Usuń zdjęcia (🕮 39) lub włóż kartę pamięci o większej ilości wolnego miejsca (🕮 20).</li> <li>Karta pamięci nie jest sformatowana: Sformatuj kartę pamięci (🕮 114).</li> </ul>                                                                                                    |  |  |  |
| BŁĄD ODCZYTU                  | <ul> <li>Plik jest uszkodzony lub nie został utworzony przy użyciu tego aparatu: Nie można wyświetlić pliku.</li> <li>Styki karty pamięci wymagają oczyszczenia: Oczyść styki miękką i suchą ściereczką. Jeśli komunikat wyświetla się ponownie, sformatuj kartę pamięci (🕮 114). Jeśli komunikat jest nadal wyświetlany, wymień kartę.</li> <li>Usterka aparatu: Skontaktuj się ze sprzedawcą firmy FUJIFILM.</li> </ul>                                                                                                    |  |  |  |
| ZABRAKŁO NUMERÓW DLA<br>Zdjęć | Numery klatek w aparacie zostały wyczerpane (numer bieżącej klatki to 999-9999). Sformatuj kartę pamięci i wybierz<br>OD NR1 dla Z USTAWIENIA ZAPISU DANYCH > NUMERACJA ZDJĘĆ Zrób zdjęcie, aby zresetować numerację<br>zdjęć do 100-0001, a następnie wybierz CIĄGŁA dla NUMERACJA ZDJĘĆ.                                                                                                    |  |  |  |

| Ostrzeżenie               | Opis                                                                                                    |  |  |
|---------------------------|----------------------------------------------------------------------------------------------------|--|--|
| ZDJĘCIE CHRONIONE         | 'odjęto próbę usunięcia lub obrócenia chronionego zdjęcia. Usuń ochronę i spróbuj ponownie (🕮 110).                                                                                            |  |  |
| NIE MOŻNA KADROWAĆ        | djęcie jest uszkodzone lub nie zostało utworzone przy użyciu tego aparatu.                                                                                                    |  |  |
| 🛱 NIE MOŻNA WYKONAĆ       | unkcji usuwania efektu czerwonych oczu nie można stosować do zdjęć wykonanych innymi urządzeniami.                                                                                             |  |  |
| 📽 NIE MOŻNA WYKONAĆ       | <sup>E</sup> unkcji usuwania efektu czerwonych oczu nie można stosować do filmów.                                                                                                    |  |  |
| NIE MOŻNA OBRÓCIĆ         | Vie można obracać wybranego zdjęcia.                                                                                                    |  |  |
| 🗯 NIE MOŻNA OBRÓCIĆ       | Nie można obracać filmów.                                                                                                    |  |  |
| BŁĄD PLIKU DPOF           | Zamówienie DPOF dotyczące aktualnej karty pamięci zawiera ponad 999 zdjęć. Skopiuj zdjęcia do komputera i utwórz nowe zamówienie drukowania.                                                   |  |  |
| NIE MOŻNA USTAWIĆ DPOF    | Zdjęcia nie można wydrukować przy użyciu funkcji DPOF.                                                                                                    |  |  |
| NIE MOŻNA USTAWIĆ<br>DPOF | Nie można drukować filmów przy użyciu funkcji DPOF.                                                                                                    |  |  |
| !₿ (żółty)                | Wyłącz aparat i poczekaj, aż ostygnie. Zakłócenia mogą się nasilić na zdjęciach robionych w trakcie wyświetlania tego<br>ostrzeżenia.                                                          |  |  |
| ! (czerwony)              | Wyłącz aparat i poczekaj, aż ostygnie. Jakość wyświetlania oraz szybkość serii zdjęć spadnie, a zakłócenia mogą się<br>nasilić na zdjęciach robionych w trakcie wyświetlania tego ostrzeżenia. |  |  |

# Załącznik

# Pojemność kart pamięci

W poniższej tabeli przedstawiono możliwy czas nagrywania lub liczbę możliwych do zarejestrowania zdjęć przy różnych ustawieniach jakości obrazu. Wszystkie dane są przybliżone. Rozmiar pliku różni się w zależności od fotografowanej sceny, co powoduje duże zróżnicowanie liczby możliwych do zapisania plików. Liczba dostępnych klatek lub dostępna długość filmu może nie zmniejszać się w stałym tempie.

|                                                                    | Pojemność                                                                                                    | 8 GB   |        | 16 GB     |        |
|--------------------------------------------------------------------|----------------------------------------------------------------------------------------------------|--------|--------|-----------|--------|
| ŧ                                                                  |                                                                                                    | 🔛 FINE | MORMAL | FINE FINE | NORMAL |
|                                                                    | 3:2                                                                                                    | 540    | 800    | 1110      | 1660   |
| Zdjęcia                                                            | RAW (NIESKOMPRESOWANE)                                                                                                    | 150    |        | 320       |        |
|                                                                    | RAW (SKOMPRESOWANE<br>BEZSTR.)                                                                                                    | 300    |        | 630       |        |
| 103<br>103<br>103<br>103<br>103<br>103<br>103<br>103<br>103<br>103 | Image: The second second s | 26 min |        | 54 min    |        |
| Filmy                                                              | 110         720/59.94 P <sup>3</sup> 110         720/50 P <sup>3</sup> 110         720/29.97 P <sup>3</sup> 110         720/25 P <sup>3</sup> 110         720/25 P <sup>3</sup> 110         720/28 P <sup>3</sup> 110         720/28 P <sup>3</sup>                                                                                                    | 51 min |        | 10        | 5 min  |

1 Użyj karty o klasie szybkości 1 UHS lub lepszej.

2 Długość pojedynczego filmu nie może przekraczać 14 minut.

3 Długość pojedynczego filmu nie może przekraczać 28 minut.

# Odnośniki

Aby uzyskać więcej informacji o aparacie cyfrowym FUJIFILM, odwiedź strony internetowe wymienione poniżej.

## FUJIFILM X100F Informacje o produkcie

Informacje dotyczące akcesoriów opcjonalnych i wsparcia znajdują się na poniższej witrynie internetowej.

| fujifilm X100F |  |
|----------------|--|
|                |  |

## Aktualizacje oprogramowania sprzętowego

Niektóre funkcje produktu mogą różnić się od opisanych w dostarczonej instrukcji z powodu aktualizacji oprogramowania sprzętowego. Szczegółowe informacje na temat poszczególnych modeli można znaleźć w naszej witrynie internetowej:

## http://www.fujifilm.com/support/digital\_cameras/software

| fujifilm firmware |  |
|-------------------|--|
|                   |  |

## Sprawdzanie wersji oprogramowania sprzętowego

- $\oplus$  Aparat wyświetli wersję oprogramowania sprzętowego tylko wtedy, gdy do aparatu włożona jest karta pamięci.
- 1 Wyłącz aparat i sprawdź, czy karta pamięci jest włożona.
- 2 Włącz aparat, przytrzymując przycisk DISP/BACK. Zostanie wyświetlona bieżąca wersja oprogramowania sprzętowego. Sprawdź wersję oprogramowania sprzętowego.

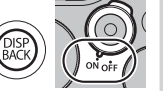

3 Wyłącz aparat.

# Dane techniczne

| System                     |                                                                                                    |  |  |  |  |
|----------------------------|----------------------------------------------------------------------------------------------------|--|--|--|--|
| Model                      | Aparat cyfrowy FUJIFILM X100F                                                                                                    |  |  |  |  |
| Numer produktu             | FF160004                                                                                                    |  |  |  |  |
| Liczba efektywnych pikseli | Około 24,3 miliona                                                                                                    |  |  |  |  |
| Przetwornik obrazu         | 23,5 mm × 15,6 mm (format APS-C), Czujnik X-Trans CMOS III z filtrem barw podstawowych                                                                                                    |  |  |  |  |
| Nośniki danych             | Karty pamięci SD/SDHC/SDXC zalecane przez FUJIFILM                                                                                                    |  |  |  |  |
| System plików              | Zgodny z DCF (ang. Design Rule for Camera File System), Exif 2.3 i DPOF (ang. Digital Print Order Format)                                                                                                    |  |  |  |  |
| Format plików              | <ul> <li>Zdjęcia: Exif 2.3 JPEG (skompresowany); RAW (Oryginalny format RAF, nieskompresowany lub skompresowany przy pomocy bezstratnego algorytmu; wymagane specjalne oprogramowanie); dostępny format RAW+JPEG</li> <li>Filmy: Standard H.264 z dźwiękiem stereofonicznym (MOV)</li> </ul> |  |  |  |  |
| Rozmiar zdjęcia            | <ul> <li> <ul> <li></li></ul></li></ul>                                                                                                    |  |  |  |  |
| Obiektyw                   | Obiektywy o stałej ogniskowej FUJINON                                                                                                    |  |  |  |  |
| Długość ogniskowej         | f=23 mm (ekwiwalent formatu 35-mm: 35 mm)                                                                                                    |  |  |  |  |
| Maksymalna przysłona       | F2.0                                                                                                    |  |  |  |  |
| Czułość                    | Standardowa czułość odpowiadająca czułości ISO 200 – 12800; AUTO; rozszerzona czułość odpowiadająca czułości<br>ISO 100, 25600, lub 51200                                                                                                    |  |  |  |  |
| Pomiar światła             | Pomiar przez obiektyw (TTL) z użyciem 256 segmentów, MULTI, PUNKTOWY, ŚREDNIOWAŻONY, WAGA ŚRODKOWA                                                                                                    |  |  |  |  |
| Regulacja ekspozycji       | Automatyka programowa (ze zmianą programu), automatyka programowa z priorytetem czasu otwarcia migawki, automaty-<br>ka programowa z priorytetem przysłony, ręczna regulacja ekspozycji                                                                                                    |  |  |  |  |
| Kompensacja ekspozycji     | –5 EV – +5 EV w krokach co 1/3 EV                                                                                                    |  |  |  |  |

| System                |                                                                                                    |                                                              |                                                                                                    |                                                                                                    |  |
|-----------------------|----------------------------------------------------------------------------------------------------|--------------------------------------------------------------|----------------------------------------------------------------------------------------------------|----------------------------------------------------------------------------------------------------|--|
| Czas otwarcia migawki | <ul> <li>MECHANICZNA MIGAWKA         <ul> <li>Tryb P: 4 s do ¼000 s</li> <li>Bardzo długi czas ekspozycji: Maks. 60 min.</li> </ul> </li> <li>ELEKTRONICZNA MIGAWKA         <ul> <li>Tryby P, S, A i M: 30 s do ¼2000 s</li> <li>Bardzo długi czas ekspozycji: 1 s ustawione na statistawione na statis</li></ul></li></ul> |                                                              | MIGAWKA<br>/4000 s -<br>as ekspozycji: Maks. 60 min<br>A MIGAWKA<br>M: 30 s do ½2000 s -<br>as ekspozycji: 1 s ustawione na stałe<br>+ FLFKTRON.                  | - <b>Czas</b> : 30 s do ¼000 s<br>- <b>Wszystkie pozostałe tryby</b> : 30 s do ¼000 s<br>- <b>Czas</b> : 30 s do ¼32000 s<br>ałe |  |
|                       | - <b>Tryb P</b> : 4 s do ½2000 s<br>- <b>Bardzo długi czas ekspozycji</b> : Maks. 60 min.                                                                                                    |                                                              |                                                                                                    | - <b>Czas</b> : 30 s do ½2000 s<br>- <b>Wszystkie pozostałe tryby</b> : 30 s do ½2000 s                                          |  |
| Ciąg dalszy           |                                                                                                    | [ryb                                                         | Liczba klatek rejestrowanych na sekundę (kl./s                                                                                                    | ) Liczba klatek na serię                                                                                                    |  |
|                       |                                                                                                    | 8.0 ks                                                       | 8,0                                                                                                    | Do około 53                                                                                                    |  |
|                       |                                                                                                    | 5.0 ks                                                       | 5,0                                                                                                    | Do około 56                                                                                                    |  |
|                       | Q                                                                                                    | 4.0 ks                                                       | 4,0                                                                                                    | Do około 58                                                                                                    |  |
|                       |                                                                                                    | 3.0 ks                                                       | 3,0                                                                                                    | Do około 62                                                                                                    |  |
|                       | <ul> <li>Częstość wyświetlania klatek oraz liczba zdjęć w serii może różnić się w zależności od typu użytej karty<br/>pamięci. Powyższe wartości dotyczą kart o klasie szybkości 1 UHS.</li> <li>Liczba klatek na sekundę różni się w zależności od warunków robienia zdjęć oraz liczby zapisanych zdjęć.</li> </ul>                                                                                                    |                                                              |                                                                                                    |                                                                                                    |  |
| Ustawianie ostrości   | <ul> <li>Tryb:</li> <li>Wybó</li> <li>Układ<br/>fazy):</li> </ul>                                                                                                    | Pojedyncz<br><b>r pola ostro<br/>autofokus</b><br>z diodą ws | y lub ciągły autofokus; ręczne ustawianie ostro<br>śd: POJEDYNCZY PUNKT, STREFA, SZEROK./ŚLI<br>a (automatycznego ustawiania ostrości): Intelige<br>pomagającą AF | ści przy użyciu pierścienia regulacji ostrości<br>EDZENIE<br>entny AF hybrydowy (detekcja kontrastu TTL/detekcja                 |  |
| Balans bieli          | Niestandardowy 1, niestandardowy 2, niestandardowy 3, wybór temperatury kolorów, automatyczny, bezpośrednie światło słoneczne, cień, dzienne światło fluorescencyjne (świetlówka), ciepłe białe światło fluorescencyjne, zimne białe światło fluorescencyjne, świetlenie pod wodą                                                                                                    |                                                              |                                                                                                    |                                                                                                    |  |
| Samowyzwalacz         | Wyłączony, 2 s, 10 s                                                                                                    |                                                              |                                                                                                    |                                                                                                    |  |

| System           |                                                                                                    |
|------------------|----------------------------------------------------------------------------------------------------|
| Lampa błyskowa   |                                                                                                    |
| Tryb             | <ul> <li>TRYB: TRYB TTL (BŁYSK AUTO, STANDARD, WOLNA SYNCHRONIZACJA), RĘCZNY, COMMANDER, WYŁĄCZONY BŁYSK</li> <li>TRYB SYNCHRONIZACJI: 1-SZA KURTYNA, 2-GA KURTYNA</li> <li>USUWANIE (ZRW OCZU: ๑ɬኣ BŁYSK+USUWANIE, 🏕 BŁYSK, 👁ኣ USUWANIE, WYŁ.</li> </ul>                                                                                                    |
| Gorąca stopka    | Akcesorium stopki ze stykami TTL                                                                                                    |
| Wizjer hybrydowy | Wizjer optyczny (OVF): Wizjer odwrócony Galileusza z elektronicznym jasnym wyświetlaniem ramki i zbliżeniem ok. 0,5×; pokrycie kadru ok. 92%                                                                                                    |
|                  | <ul> <li>Wizjer elektroniczny (EVF): 0,48 calowy, kolorowy wizjer LCD z 2360 tys. punktów z regulacją dioptrii (–2 do +1 m<sup>-1</sup>);<br/>powiększenie 0,64× z 50 mm obiektywem (odpowiednik formatu 35 mm) przy ustawieniu nieskończoność i dioptrażu<br/>ustawionym na –1,0 m<sup>-1</sup>; kąt widzenia po przekątnej około 32,4° (poziomy kąt widzenia wynosi około 27,1°); punkt<br/>oczny ok. 15 mm</li> </ul>                                                                                                    |
| Monitor LCD      | Stały kolorowy monitor LCD o rozmiarze 3,0 cali/7,6 cm i 1040 tys. punktów                                                                                                    |
| Filmy            | <ul> <li>     Til 1080/59.94P: Rozmiar klatki 1920 × 1080 (1080p); 59,94 kl/s; dźwięk stereo     Til 1080/50P: Rozmiar klatki 1920 × 1080 (1080p); 50 kl/s; dźwięk stereo     Til 1080/29.97P: Rozmiar klatki 1920 × 1080 (1080p); 29,97 kl/s; dźwięk stereo     Til 1080/25P: Rozmiar klatki 1920 × 1080 (1080p); 25 kl/s; dźwięk stereo     Til 1080/24P: Rozmiar klatki 1920 × 1080 (1080p); 24 kl/s; dźwięk stereo     Til 1080/24P: Rozmiar klatki 1920 × 1080 (1080p); 24 kl/s; dźwięk stereo     Til 1080/24P: Rozmiar klatki 1920 × 1080 (1080p); 24 kl/s; dźwięk stereo     Til 1080/23.98P: Rozmiar klatki 1920 × 1080 (1080p); 24 kl/s; dźwięk stereo     Til 1080/23.98P: Rozmiar klatki 1920 × 1080 (1080p); 23,98 kl/s; dźwięk stereo     Til 1080/23.98P: Rozmiar klatki 1280 × 720 (720p); 59,94 kl/s; dźwięk stereo     Til 720/59.94P: Rozmiar klatki 1280 × 720 (720p); 59,94 kl/s; dźwięk stereo     Til 720/25P: Rozmiar klatki 1280 × 720 (720p); 29,97 kl/s; dźwięk stereo     Til 720/25P: Rozmiar klatki 1280 × 720 (720p); 29,97 kl/s; dźwięk stereo     Til 720/25P: Rozmiar klatki 1280 × 720 (720p); 29,97 kl/s; dźwięk stereo     Til 720/25P: Rozmiar klatki 1280 × 720 (720p); 29,97 kl/s; dźwięk stereo     Til 720/25P: Rozmiar klatki 1280 × 720 (720p); 25 kl/s; dźwięk stereo     Til 720/24P: Rozmiar klatki 1280 × 720 (720p); 25 kl/s; dźwięk stereo     Til 720/24P: Rozmiar klatki 1280 × 720 (720p); 28,97 kl/s; dźwięk stereo     Til 720/24P: Rozmiar klatki 1280 × 720 (720p); 29,97 kl/s; dźwięk stereo     Til 720/24P: Rozmiar klatki 1280 × 720 (720p); 29,97 kl/s; dźwięk stereo     Til 720/24P: Rozmiar klatki 1280 × 720 (720p); 25 kl/s; dźwięk stereo     Til 720/24P: Rozmiar klatki 1280 × 720 (720p); 24 kl/s; dźwięk stereo     Til 720/24P: Rozmiar klatki 1280 × 720 (720p); 24 kl/s; dźwięk stereo     Til 720/24P: Rozmiar klatki 1280 × 720 (720p); 24 kl/s; dźwięk stereo     Til 720/24P: Rozmiar klatki 1280 × 720 (720p); 24 kl/s; dźwięk stereo     Til 720/24P: Rozmiar klatki 1280 × 720 (720p); 24 kl/s; dźwięk stereo     Til 720/24P: Rozmiar klatk</li></ul> |
| /łacza v | Neiscia | IWVI | scia |
|----------|---------|------|------|
| LIQUEU   | nejseiu | ,    | Jaiu |

Wyjście HDMI

Złącze micro HDMI (typu D)

Cyfrowe wejście i wyjście USB 2.0 o wysokiej prędkości (High-Speed) Złącze micro USB (Micro-B)

**Złącze mikrofonu/zdalnego** Złącze φ2,5 mm typu mini-stereo jack

wyzwalania migawki

| Zasilanie/inne                          |                                                                                                    |                                            |                                                      |         |  |  |  |  |  |  |  |
|-----------------------------------------|----------------------------------------------------------------------------------------------------|--------------------------------------------|------------------------------------------------------|---------|--|--|--|--|--|--|--|
| Zasilanie                               | Akumulator NP-W126S                                                                                                    |                                            |                                                      |         |  |  |  |  |  |  |  |
| Trwałość akumulatora                    | Typ akumulatora: NP-W126S (typ dołączony do aparatu)                                                                                                    |                                            |                                                      |         |  |  |  |  |  |  |  |
| (szacunkowa liczba zdjęć,               |                                                                                                    | LCD                                        | EVF                                                  | OVF     |  |  |  |  |  |  |  |
| jaką można zrobic przy użyciu           | WYSOKA WYDAJNOŚĆ                                                                                                    | 260                                        | 250                                                  | 390     |  |  |  |  |  |  |  |
| akumulatora w trybie P                  | STANDARDOWY                                                                                                    | 280                                        | 270                                                  | 390     |  |  |  |  |  |  |  |
| obiektyw XF 35 mm f/1,4 R)              | EKONOMICZNY                                                                                                    | 340                                        | 330                                                  | 430     |  |  |  |  |  |  |  |
|                                         | Standardowe CIPA, pomiar przy u                                                                                                    | użyciu karty pamięci SD i ak               | umulatora dołączonego do apara                       | itu.    |  |  |  |  |  |  |  |
|                                         | Uwaga: Liczba zdjęć możliwych do zrobienia przy użyciu akumulatora różni się w zależności od poziomu jego naładowa-<br>nia i zmniejsza się w niskiej temperaturze. |                                            |                                                      |         |  |  |  |  |  |  |  |
| Wymiary aparatu<br>(szer. × wys. × gł.) | 126,5 mm × 74,8 mm × 52,4 mm                                                                                                    | (32,0 mm bez wystających części;           | zmierzone w najcieńszej części)                      |         |  |  |  |  |  |  |  |
| Masa aparatu                            | Około 419 g, bez akumulatora, ak                                                                                                    | cesoriów i karty pamięci                   |                                                      |         |  |  |  |  |  |  |  |
| Masa aparatu podczas<br>fotografowania  | Około 469 g, z akumulatorem i ka                                                                                                    | ırtą pamięci                               |                                                      |         |  |  |  |  |  |  |  |
| Warunki pracy                           | <ul> <li>Temperatura: 0°C do +40°C</li> </ul>                                                                                                    |                                            | <ul> <li>Wilgotność: 10% – 80% (bez skraj</li> </ul> | blania) |  |  |  |  |  |  |  |
| Przekaźnik bezprzewodow                 | NY                                                                                                    |                                            |                                                      |         |  |  |  |  |  |  |  |
| Standardy                               | IEEE 802.11b/g/n (standardowy proto                                                                                                    | okół sieci bezprzewodowej)                 |                                                      |         |  |  |  |  |  |  |  |
| Częstotliwość robocza                   | <ul> <li>USA, Kanada, Tajwan: 2412 MHz</li> <li>Inne kraje: 2412 MHz – 2472 MH</li> </ul>                                                                          | – 2462 MHz (11 kanałów)<br>Iz (13 kanałów) |                                                      |         |  |  |  |  |  |  |  |
| Protokoły dostępu                       | Infrastruktura                                                                                                    |                                            |                                                      |         |  |  |  |  |  |  |  |

### Dane techniczne

| Akumulator NP-W126S                               |                                                 |
|---------------------------------------------------|-------------------------------------------------|
| Napięcie znamionowe                               | 7,2V, prąd stały                                |
| Pojemność nominalna                               | 1260 mAh                                        |
| Temperatura pracy                                 | 0°C do +40°C                                    |
| <b>Wymiary</b> (szer. $\times$ wys. $\times$ gł.) | 36,4 mm × 47,1 mm × 15,7 mm                     |
| Masa                                              | Około 47 g                                      |
| Ładowarka BC-W126                                 |                                                 |
| Charakterystyka zasilania<br>wejściowego          | Prąd zmienny, 100 V – 240 V, 50/60 Hz           |
| Pojemność wejściowa                               | 13-21 VA                                        |
| Charakterystyka zasilania<br>wyjściowego          | Prąd stały, 8,4V, 0,6 A                         |
| Obsługiwane akumulatory                           | Akumulatory NP-W126S                            |
| Czas ładowania                                    | Około 150 minut (+20°C)                         |
| Temperatura pracy                                 | +5℃ do +40℃                                     |
| Wymiary (szer. × wys. × gł.)                      | 65 mm × 91,5 mm × 28 mm, bez wystających części |
| Masa                                              | Około 77 g, bez akumulatora                     |

Waga i wymiary różnią się w zależności od kraju lub regionu zakupu. Oznaczenia, menu i inne ekrany mogą się różnić od wyświetlanych na używanym aparacie.

### 🔳 Uwagi

- Dane techniczne mogą ulec zmianie bez uprzedzenia. Aby uzyskać najnowsze informacje, wejdź na stronę http://www.fujifilm.com/products/digital\_cameras/index.html. Firma FUJIFILM nie ponosi odpowiedzialności za straty spowodowane błędami w niniejszym podręczniku.
- Mimo że wizjer i monitor LCD i wyprodukowano z zastosowaniem bardzo precyzyjnej technologii, mogą się na nich pojawiać małe jasne punkty i nietypowe kolory, szczególnie wokół tekstu. Jest to normalne zjawisko charakterystyczne dla wyświetlaczy LCD tego typu i nie oznacza usterki. Nie ma to wpływu na zdjęcia rejestrowane aparatem.
- Aparaty cyfrowe mogą nie pracować prawidłowo, gdy są narażone na wpływ silnych zakłóceń radiowych (np. pól elektrycznych, ładunków elektrostatycznych czy zakłóceń spowodowanych liniami elektroenergetycznymi).
- Z uwagi na typ zastosowanego obiektywu mogą występować pewne zniekształcenia w pobliżu krawędzi obrazu. To normalne zjawisko.

## Ograniczenia ustawień aparatu

Opcje dostępne w poszczególnych trybach fotografowania zostały przedstawione poniżej. Niektóre opcje mogą nie być dostępne dla elementów, które są obsługiwane w danym trybie i działanie może być ograniczone w zależności od warunków fotografowania.

| Tryb fot           | ografowania/pi | rogramy               | Р                     | S                     | A                     | M              | Q              | BKT            |                       | AGN                   | Paula                 |                       | <b>?</b> 9            |
|--------------------|----------------|-----------------------|-----------------------|-----------------------|-----------------------|----------------|----------------|----------------|-----------------------|-----------------------|-----------------------|-----------------------|-----------------------|
|                    |                | <b>ATTL</b>           | ~                     |                       |                       |                | ✓6             | ✓6             | <b>√</b> <sup>3</sup> | <b>√</b> <sup>3</sup> |                       |                       | <b>√</b> <sup>3</sup> |
|                    | TRYB TTL       | \$TTL                 | ~                     | ✓ <sup>1</sup>        | ~                     | ✓ <sup>1</sup> | ✓6             | ✓6             | ~                     | ~                     |                       |                       | ~                     |
|                    |                | \$TTL<br>SLOW         | ~                     |                       | ~                     |                | ✓ <sup>6</sup> | ✓ <sup>6</sup> | <b>√</b> <sup>3</sup> | <b>√</b> <sup>3</sup> |                       |                       | <b>√</b> <sup>3</sup> |
| USTAWIANIE FUNKCJI | TRYB SYN-      | <b>FRONT</b>          | ~                     | ~                     | ~                     | ~              | ✔6             | ✔6             | ~                     | ~                     |                       |                       | ~                     |
| LAMPY <sup>8</sup> | CHRONIZACJI    | ¢<br>REAR             | ~                     | ~                     | ~                     | ~              | ✓ <sup>6</sup> | ✓ <sup>6</sup> | ~                     | ~                     |                       |                       | ~                     |
|                    |                | Μ                     | ~                     | ~                     | ~                     | ~              | ✓ <sup>6</sup> | ✓ <sup>6</sup> | ~                     | ~                     |                       |                       | >                     |
|                    |                |                       | ~                     | ~                     | ~                     | ~              | ✓6             | ✔6             | ~                     | ~                     |                       |                       | ~                     |
|                    |                | <pre>③OFF</pre>       | ~                     | ~                     | ~                     | ~              | ✓ <sup>1</sup> | ~              | ~                     | ~                     | ✓ <sup>1</sup>        |                       | ~                     |
|                    | ©¢∖ Bi         | LYSK+USUWANIE         | <b>√</b> <sup>3</sup> | ✓ <sup>3</sup>        | ✓ <sup>3</sup>        | ✓ <sup>3</sup> |                |                |                       |                       |                       |                       |                       |
|                    |                | ©‡ BŁYSK              |                       | <b>√</b> <sup>3</sup> | <b>√</b> <sup>3</sup> | ✓ <sup>3</sup> |                |                |                       |                       |                       |                       |                       |
| USUWANIE CZRW UCZU | ¢              | 🔍 USUWANIE            | <b>√</b> <sup>3</sup> | <b>√</b> <sup>3</sup> | <b>√</b> <sup>3</sup> | ✓ <sup>3</sup> |                |                |                       |                       |                       |                       |                       |
|                    |                | WYŁ.                  | ~                     | ~                     | ~                     | ~              |                |                |                       |                       |                       |                       | ✓ <sup>1</sup>        |
| K                  | OREKCJA BŁYSK  | U                     | ~                     | ~                     | ~                     | ~              |                |                | ~                     | ~                     |                       |                       | ✔7                    |
| S                  | AMOWYZWALAC    | Z                     | ~                     | ~                     | ~                     | ~              | ~              | ~              | ~                     | ~                     |                       |                       | ~                     |
| ZN                 | AIANA EKSPOZY  | UI                    | ~                     | ~                     | ~                     | ✓5             | ~              | ~              | ~                     | ~                     | ~                     | <b>√</b> <sup>2</sup> | ~                     |
|                    | F              |                       | ✓ <sup>1</sup>        | ✓ <sup>1</sup>        | ~                     | ~              | ~              | ~              | ~                     | ~                     | ~                     | ~                     | ~                     |
|                    | S.S.           |                       | ✓ <sup>1</sup>        | ✓4                    | ✓ <sup>1</sup>        | ✓4             | ~              | ~              | ~                     | ~                     | <b>√</b> <sup>3</sup> | <b>√</b> <sup>3</sup> | ~                     |
|                    | N              | IS (do ¼000)          | ~                     | ~                     | ~                     | ~              | ~              | ~              | ~                     | ~                     | ✓ <sup>1</sup>        |                       | ✔7                    |
| TYP MIGAWKI        |                | MS+ES                 | ~                     | ~                     | ~                     | ~              | ~              | ~              | ~                     | ~                     |                       |                       | ✓7                    |
|                    | E              | S ( <b>do</b> ¼32000) | ~                     | ~                     | ~                     | ~              | ~              | ~              | ~                     | ~                     |                       | ✓ <sup>1</sup>        | ✓7                    |
| Zmiana programu    |                | ~                     |                       |                       |                       | ~              | ~              | ~              | ~                     |                       |                       | ✓7                    |                       |
|                    |                | TYLKO BLOK. AF        | ~                     | ~                     | ~                     | ~              | ~              | ~              | ~                     | ~                     | ~                     |                       | ✔7                    |
| PRZ.BLOK.AE        | /AF            | TYLKO BLOK. AE        | ~                     | ~                     | ~                     | ~              | ~              | ~              | ~                     | ~                     | ~                     |                       | ✓7                    |
| BLOK. AE/AF        |                | ~                     | ~                     | ~                     |                       | ~              | ~              | ~              | ~                     | ~                     |                       | ✔7                    |                       |

| Tryb fotografowania/programy    |                          | Р | S | A        | M | Q | BKT                   | þ | AGQ            | Passat |                | <b>?</b>              |
|---------------------------------|--------------------------|---|---|----------|---|---|-----------------------|---|----------------|--------|----------------|-----------------------|
|                                 | AUTO                     |   |   |          |   |   |                       |   | ~              |        | ~              |                       |
|                                 | AUT01                    | ~ | ~ | ~        | ~ | ~ |                       | ~ |                | ~      |                | ✔7                    |
|                                 | AUT02                    | ~ | ~ | ~        | ~ | ~ |                       | ~ |                | ~      |                | ✔7                    |
|                                 | AUT03                    | ~ | ~ | ~        | ~ | ~ |                       | ~ |                | ~      |                | ✔7                    |
| 6                               | H (51200)/H (25600)      | ~ | ~ | ~        | ~ | ~ | ✓ <sup>3</sup>        | ~ |                |        |                | ~                     |
| Czułość                         | 12800                    | ~ | ~ | ~        | ~ | ~ | ✓ <sup>3</sup>        | ~ |                | ~      | ~              | ~                     |
|                                 | 6400 - 1000              | ~ | ~ | ~        | ~ | ~ | ~                     | ~ |                | ~      | ~              | ~                     |
|                                 | 800                      | ~ | ~ | ~        | ~ | ~ | ~                     | ~ | ~              | ~      | ~              | ~                     |
|                                 | 640 - 200                | ~ | ~ | ~        | ~ | ~ | <b>√</b> <sup>3</sup> | ~ | ~              | ~      | ~              | ~                     |
|                                 | L (100)                  | ~ | ~ | ~        | ~ | ~ | <b>√</b> <sup>3</sup> | ~ |                |        |                | ~                     |
|                                 | 0                        | ~ | ~ | ~        | ~ | ~ | ~                     | ~ | ~              |        | ~              | <b>√</b> <sup>7</sup> |
| ROZMIAR ZDJĘCIA                 | M                        | ~ | ~ | ~        | ~ | ~ | ~                     | ~ | ~              | ~      | ~              | ✓7                    |
|                                 | S                        | ~ | ~ | ~        | ~ | ~ | ~                     | ~ | ~              | ~      | ~              | ✔7                    |
| JAKOŚĆ ZDJĘCIA                  | FINE/NORMAL              | ~ | ~ | ~        | ~ | ~ | ~                     | ~ | ~              | ~      |                | ✓7                    |
|                                 | RAW                      | ~ | ~ | ~        | ~ | ~ | ~                     |   |                |        |                | ✔7                    |
|                                 | NIESKOMPRESOWANE         | ~ | ~ | ~        | ~ | ~ | ~                     |   |                |        |                | ✔7                    |
| ZAPIS RAW                       | SKOMPRESOWANE<br>BEZSTR. | ~ | ~ | ~        | ~ | ~ | ~                     |   |                |        |                | <b>√</b> <sup>7</sup> |
|                                 | AUTO                     | ~ | ~ | ~        | ~ | ~ | ~                     |   | ~              | ~      | ✓ <sup>1</sup> | <b>√</b> 7            |
| ZAKRES DYNAMICZNY               | ₽100/₽200/₽400           | ~ | ~ | ~        | ~ | ~ | ~                     | ~ | ~              | ~      |                | ✔7                    |
|                                 | STD                      | ~ | ~ | ~        | ~ | ~ | ~                     | ~ | ✓ <sup>1</sup> | ~      | ~              | ~                     |
|                                 | Ŭ₽/Ġ₽/Ō?                 | ~ | ~ | ~        | ~ | ~ | ~                     | ~ |                | ~      | ~              | ~                     |
| SYMULACIA FU MU                 | 10#/10s                  | ~ | ~ | ~        | ~ | ~ | ~                     | > |                | >      | ~              | ~                     |
| STMOLACJA FILMO                 | <b>∆₽/</b> ₩₹/₩₹/₩₽      | ~ | ~ | ~        | ~ | ~ | ~                     | ~ |                | ~      | ~              | ~                     |
|                                 | ₿₽/₿₽/₿₽/₿₽              | ~ | ~ | ~        | ~ | ~ | ~                     | ~ |                | ~      | ~              | ~                     |
|                                 | SEPIA                    | ~ | ~ | ~        | ~ | ~ | ~                     | ~ |                | ~      | ~              | ~                     |
| EFEKT ZIARNISTO                 | ŚCI                      | ~ | ~ | ~        | ~ | ~ | ~                     | ~ |                | ~      |                | ~                     |
| BALANS BIELI                    |                          | ~ | ~ | ~        | ~ | ~ | ~                     | ~ | <b>1</b>       | ~      | ~              | ~                     |
| CYFROWA KONW. TEL. (50          | mm/70mm)                 | ~ | ~ | ~        | ~ |   |                       |   |                |        |                |                       |
| KONWERTER DO OBIEKTYWU (SZEROKO | DKĄTNY/TELEOBIEKTYW)     | ~ | ~ | ~        | ~ | ~ | ~                     | ~ | ~              | ~      | ~              | ~                     |
| WYKRYWANIE TW/                  | ARZY                     | ~ | ~ | ~        | ~ | ~ | ~                     | ~ | ~              |        | ~              |                       |
| WYKRYWANIE OK                   | A AF                     | ~ | ~ | <b>~</b> | ~ | ~ | ~                     | ~ | ~              |        |                |                       |

169

### Ograniczenia ustawień aparatu

| Tryb fot          | ografowania/p    | rogramy           | P               | S               | A                      | M                      | Q               | BKT                    |                 | AGQ             | Paula          | ,**            | <b>?</b>       |
|-------------------|------------------|-------------------|-----------------|-----------------|------------------------|------------------------|-----------------|------------------------|-----------------|-----------------|----------------|----------------|----------------|
|                   |                  | [2]               | ~               | ~               | ~                      | ~                      | ~               | ~                      | ~               | ✓ <sup>1</sup>  | ✓ <sup>1</sup> | ✓ <sup>1</sup> | ✓7             |
|                   |                  | [0]               | ~               | ~               | ~                      | ~                      | ~               | ~                      | ~               |                 |                |                | ✓7             |
| FUTUMETRI         | A                | [•]               | ~               | ~               | ~                      | ~                      | ~               | ~                      | ~               |                 |                |                | ✓7             |
|                   |                  | []                | ~               | ~               | ~                      | ~                      | ~               | ~                      | ~               |                 |                |                | ✔7             |
|                   |                  | S                 | ~               | ~               | ~                      | ~                      | ~               | ~                      | ~               | ✓ <sup>1</sup>  | ~              | ~              | ✓7             |
| Tryb ostroś       | ci               | C                 | ~               | ~               | ~                      | ~                      | ~               | ~                      | ~               |                 | ~              | ~              |                |
|                   |                  | м                 | ~               | ~               | ~                      | ~                      | ~               | ~                      | ~               |                 | >              | ~              | ✔7             |
|                   |                  | •                 | ~               | ~               | ~                      | ~                      | ~               | ~                      | ~               | ~               | ✓ <sup>1</sup> |                | ✓ <sup>1</sup> |
| TRYB AF           |                  | 11                | ~               | ~               | ~                      | ~                      | ~               | ~                      | ~               | ~               |                |                |                |
|                   |                  |                   | ~               | ~               | ~                      | ~                      | ~               | ~                      | ~               | ~               |                |                |                |
|                   |                  | +                 |                 |                 |                        |                        |                 |                        |                 |                 |                | ~              |                |
| I KID AF FILN     | 10               | <u>ن</u>          |                 |                 |                        |                        |                 |                        |                 |                 |                | ~              |                |
|                   | ST               | ANDARDOWE         | ~               | ~               | ~                      | ~                      | ~               | ~                      | ✓ <sup>1</sup>  |                 |                |                |                |
| MF ASSIST         | CYFR.            | PODZIAŁ ZDJĘCIA   | ~               | ~               | ~                      | ~                      | ~               | ~                      |                 |                 |                |                |                |
|                   | ZAZNAC           | Z GŁĘBIĘ OSTROŚCI | ~               | ~               | ~                      | ~                      | ~               | ~                      |                 |                 |                |                |                |
| SPRZ              | ĘŻ. AN I OBSZ. ( | ISTR.             | ~               | ~               | ~                      | ~                      | ~               | ~                      | ~               |                 |                |                | ✔7             |
|                   | AF+MF            |                   | ~               | ~               | ~                      | ~                      | ~               | ~                      | ~               |                 | ~              |                |                |
|                   | OŚWIETLACZ AF    | 1                 | ~               | ~               | ~                      | ~                      | ~               | ~                      | ~               | ~               |                | ~              | ✓7             |
|                   | KOLOR            |                   | ~               | ~               | ~                      | ~                      | ~               | ~                      | ~               |                 |                |                | ✓7             |
|                   | WYOSTRZENIE      |                   | ~               | ~               | ~                      | ~                      | ~               | ~                      | ~               |                 |                |                | ✓7             |
|                   | PODŚWIETL TON    | ]                 | ~               | ~               | ~                      | ~                      | ~               | ~                      | ~               |                 |                |                | ✓7             |
| Р                 | RZYCIEMNIJ TO    | N                 | ~               | ~               | ~                      | ~                      | ~               | ~                      | ~               |                 |                |                | ✓7             |
| RE                | DUKCJA ZAKŁÓC    | ΈŃ                | ~               | ~               | ~                      | ~                      | ~               | ~                      | ~               |                 |                |                | ✓7             |
| D                 | LUGA EKSPOZ. F   | Z                 | ~               | ~               | ~                      | ~                      | ~               | ~                      | ~               | ~               |                |                | ✓7             |
| W                 | YB USTAW. SPE    | С.                |                 |                 |                        |                        |                 |                        |                 |                 |                |                |                |
| ED/ZAP UST. SPEC. |                  | -                 | V               | ~               | ~                      | ~                      | ~               | ~                      |                 |                 |                |                |                |
| PODG              | . NAŚW. /BB W    | MAN.              |                 |                 |                        | ~                      | ~               | ~                      | ~               | ~               | ~              |                | ✓7             |
| PODGLAD OSTP      | nśri             | AF 11             | ✓ <sup>10</sup> | ✓ <sup>10</sup> | <b>✓</b> <sup>10</sup> | <b>✓</b> <sup>10</sup> | ✓ <sup>10</sup> | <b>✓</b> <sup>10</sup> | ✓ <sup>10</sup> | ✓ <sup>10</sup> |                |                |                |
| r obación ostr    | 050              | MF 11             | ~               | ~               | ~                      | ~                      | ~               | ~                      | ~               |                 |                |                |                |

| Tryb fot          | ografowania/programy         | Р | S | A | M | Q | BKT |   | AGQ | Paula | <b>3</b>        | <b>?</b> |
|-------------------|------------------------------|---|---|---|---|---|-----|---|-----|-------|-----------------|----------|
|                   | WSPOM. KADR.                 | ~ | ~ | ~ | ~ | ~ | ~   | ~ | ~   |       |                 |          |
|                   | POZIOM ELEKTRONICZNY         | ~ | ~ | ~ | ~ | ~ | ~   | ~ | ~   |       | ~               |          |
|                   | OSTROŚĆ RAMKI                | ~ | ~ | ~ | ~ | ~ | ~   | ~ | ~   |       |                 |          |
|                   | WSKAŹNIK ODLEGŁ. AF          | ~ | ~ | ~ | ~ | ~ | ~   | ~ | ~   |       |                 |          |
|                   | WSKAŹNIK ODLEGŁ. MF          | ~ | ~ | ~ | ~ | ~ | ~   | ~ |     |       | ~               |          |
|                   | HISTOGRAM                    | ~ | ~ | ~ | ~ | ~ | ~   | ~ |     |       |                 |          |
|                   | TRYB FOTOGRAFOWANIA          | ~ | ~ | ~ | ~ | ~ | ~   | > | ~   | ~     | ~               |          |
|                   | APERTURA/CZAS NAŚW./ISO      | ~ | ~ | ~ | ~ | ~ | ~   | ~ | ~   | ~     | ~               |          |
|                   | INFORMACJE O TLE             | ~ | ~ | ~ | ~ | ~ | ~   | > | ~   | ~     | ~               |          |
|                   | Komp. Naświetlenia (Cyfra)   | ~ | ~ | ~ | ~ | ~ | ~   | ~ | ~   | ~     | ~               |          |
|                   | Komp. Naświetlenia (Skala)   | ~ | ~ | ~ | ~ | ~ | ~   | > | ~   | ~     | ~               |          |
|                   | TRYB OSTROŚCI                | ~ | ~ | ~ | ~ | ~ | ~   | ~ |     | ~     | ~               |          |
| UCTAW CDECI WVĆ   | FOTOMETRIA                   | ~ | ~ | ~ | ~ | ~ | ~   | ~ |     |       |                 |          |
| USTAW. SPECJ. WTS | TYP MIGAWKI                  | ~ | ~ | ~ | ~ | ~ | ~   | ~ | ~   |       |                 |          |
|                   | LAMPA BŁYSKOWA               | ~ | ~ | ~ | ~ | ~ | ~   | ~ | ~   | ~     |                 |          |
|                   | TRYB CIĄGŁY                  | ~ | ~ | ~ | ~ | ~ | ~   |   |     |       |                 |          |
|                   | BALANS BIELI                 | ~ | ~ | ~ | ~ | ~ | ~   | ~ |     | ~     | ~               |          |
|                   | SYMULACJA FILMU              | ~ | ~ | ~ | ~ | ~ | ~   | ~ |     | ~     | ~               |          |
|                   | ZAKRES DYNAMICZNY            | ~ | ~ | ~ | ~ | ~ | ~   | ~ | ~   | ~     |                 |          |
|                   | POZOSTAŁE KLATKI             | ~ | ~ | ~ | ~ | ~ | ~   | ~ | ~   | ~     |                 |          |
|                   | ROZM. OBRAZU/JAKOŚĆ          | ~ | ~ | ~ | ~ | ~ | ~   | ~ | ~   | ~     |                 |          |
| -                 | TRYB FILMU I CZAS NAGRYWANIA | ~ | ~ | ~ | ~ | ~ | ~   | ~ | ~   | ~     | ~               |          |
|                   | CYFROWA KONW. TEL.           | ~ | ~ | ~ | ~ |   |     |   |     |       |                 |          |
|                   | KONWERTER DO OBIEKTYWU       | ~ | ~ | ~ | ~ | ~ | ~   | ~ | ~   | ~     | ~               |          |
|                   | MOC BATERII                  | ~ | ~ | ~ | ~ | ~ | ~   | ~ | ~   | ~     | ~               |          |
|                   | OBRYS RAMKI 13               | ~ | ~ | ~ | ~ | ~ | ~   | ~ | ~   | ~     | ~               |          |
| PR                | ZESTRZEŃ KOLORU              | ~ | ~ | ~ | ~ | ~ | ~   | ~ | ~   | ~     | ✓ <sup>12</sup> | ✔7       |

1 Ustawiane automatycznie.

- 2 Ograniczone do zakresu ±2,0 EV podczas nagrywania filmów.
- 3 Dostępne opcje różnią się w zależności od trybu fotografowania.
- 4 A nie jest dostępne.
- 5 Dostępne tylko z auto czułością ISO.
- 6 Dostępne tylko w połączeniu z opcjonalnymi lampami błyskowymi obsługującymi tryb seryjny. Niedostępne w połączeniu z wbudowaną lampą błyskową.
- 7 Używane są ustawienia nieruchomej fotografii.

- 8 Lampy błyskowej nie można używać w połączeniu z migawką elektroniczną. Dostępne, gdy opcja inna niż WYŁ. jest wybrana dla USUWANIE CZRW OCZU, a WYKRYWANIE TWARZY jest włączone.
- 9 Bezprzewodowe zdalne fotografowanie.
- 10 Dostępne tylko wtedy, gdy AF-S jest wybrane jako tryb ustawiania ostrości, a POJEDYNCZY PUNKT jest wybrane dla TRYB AF.
- 11 Wyłącza się automatycznie podczas fotografowania z interwalometrem.
- 12 sRGB jest wybierany automatycznie.
- 13 Dostępne tylko na ekranie LCD/EVF.

# FUJIFILM

FUJIFILM Corporation 7-3, AKASAKA 9-CHOME, MINATO-KU, TOKYO 107-0052, JAPAN http://www.fujifilm.com/products/digital\_cameras/index.html